# NABO

# 32 LA5000

# BEDIENUNGSANLEITUNG INSTRUCTION MANUAL NAVODILA ZA UPRAVLJANJE

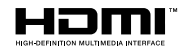

# Inhalt

| Umweltinformationen4                                                                                                    |
|----------------------------------------------------------------------------------------------------|
| Funktionen4                                                                                                    |
| Zubehör im Lieferumfang4                                                                                                    |
| Standby- Modus Bild5                                                                                                    |
| Standby-Meldungen5                                                                                                    |
| TV-Bedientasten & Betrieb5                                                                                                    |
| Verwenden des Haupt-TV-Menüs6                                                                                                    |
| Einlegen der Batterien in die Fernbedienung 8                                                                                                    |
| Netzanschluss                                                                                                    |
| Anschluss der Antenne8                                                                                                    |
| Lizenzinformationen9                                                                                                    |
| Informationen zur Entsorgung9                                                                                                    |
| Technische Daten10                                                                                                    |
| Fernbedienung 11                                                                                                    |
| Anschlüsse 12                                                                                                    |
| Ein-/Ausschalten13                                                                                                    |
| Erstinstallation                                                                                                    |
| Verwenden der Satellitenkanaltabellenfunktion 15                                                                                                    |
| Medien Abspielen über USB-Eingang 15                                                                                                    |
| USB-Aufzeichnung 15                                                                                                    |
| Medienbrowser 17                                                                                                    |
| FollowMe TV 17                                                                                                    |
| 050                                                                                                    |
| CEC                                                                                                    |
| E-Handbuch                                                                                                    |
| E-Handbuch                                                                                                    |
| CEC       18         E-Handbuch       18         Inhalt des Einstellungsmenüs       19         Allgemeine Bedienung       28                                                                                                    |
| CEC       18         E-Handbuch.       18         Inhalt des Einstellungsmenüs.       19         Allgemeine Bedienung.       28         Verwendung der Programmliste       28                                                                                                    |
| CEC       18         E-Handbuch       18         Inhalt des Einstellungsmenüs       19         Allgemeine Bedienung       28         Verwendung der Programmliste       28         Einstellung der Kindersicherungseinstellungen       28                                                                                                    |
| CEC       18         E-Handbuch       18         Inhalt des Einstellungsmenüs       19         Allgemeine Bedienung       28         Verwendung der Programmliste       28         Einstellung der Kindersicherungseinstellungen       28         Elektronischer Programmführer       29                                                                                                    |
| CEC       18         E-Handbuch.       18         Inhalt des Einstellungsmenüs       19         Allgemeine Bedienung.       28         Verwendung der Programmliste       28         Einstellung der Kindersicherungseinstellungen                                                                                                    |
| CEC       18         E-Handbuch.       18         Inhalt des Einstellungsmenüs       19         Allgemeine Bedienung.       28         Verwendung der Programmliste       28         Einstellung der Kindersicherungseinstellungen.       28         Elektronischer Programmführer.       29         Teletext-Dienste       29         Softwareaktualisierung       30                                                                                                    |
| CEC       18         E-Handbuch       18         Inhalt des Einstellungsmenüs       19         Allgemeine Bedienung       28         Verwendung der Programmliste       28         Einstellung der Kindersicherungseinstellungen       28         Elektronischer Programmführer       29         Teletext-Dienste       29         Softwareaktualisierung       30         Fehlerbehebung & Tipps       30                                                                                                    |
| CEC       18         E-Handbuch       18         Inhalt des Einstellungsmenüs       19         Allgemeine Bedienung       28         Verwendung der Programmliste       28         Einstellung der Kindersicherungseinstellungen       28         Elektronischer Programmführer       29         Teletext-Dienste       29         Softwareaktualisierung       30         Fehlerbehebung & Tipps       30         Typische Anzeigemodi für den PC-Eingang       31                                                                                                    |
| CEC       18         E-Handbuch.       18         Inhalt des Einstellungsmenüs.       19         Allgemeine Bedienung.       28         Verwendung der Programmliste       28         Einstellung der Kindersicherungseinstellungen.       28         Elektronischer Programmführer.       29         Teletext-Dienste       29         Softwareaktualisierung       30         Fehlerbehebung & Tipps       30         Typische Anzeigemodi für den PC-Eingang       31         AV- und HDMI-Signalkompatibilität.       31                                                                                                    |
| CEC                                                                                                    |
| CEC18E-Handbuch.18Inhalt des Einstellungsmenüs.19Allgemeine Bedienung.28Verwendung der Programmliste28Einstellung der Kindersicherungseinstellungen.28Elektronischer Programmführer.29Softwareaktualisierung30Fehlerbehebung & Tipps30Typische Anzeigemodi für den PC-Eingang31AV- und HDMI-Signalkompatibilität.31Beim USB Modus unterstützte Dateiformate32Videodateiformate32                                                                                                    |
| CEC       18         E-Handbuch.       18         Inhalt des Einstellungsmenüs.       19         Allgemeine Bedienung.       28         Verwendung der Programmliste       28         Einstellung der Kindersicherungseinstellungen.       28         Elektronischer Programmführer.       29         Teletext-Dienste.       29         Softwareaktualisierung       30         Fehlerbehebung & Tipps       30         Typische Anzeigemodi für den PC-Eingang       31         AV- und HDMI-Signalkompatibilität.       31         Beim USB Modus unterstützte Dateiformate       32         Bilddateiformate       32                                                                                                    |
| CEC       18         E-Handbuch.       18         Inhalt des Einstellungsmenüs.       19         Allgemeine Bedienung.       28         Verwendung der Programmliste       28         Einstellung der Kindersicherungseinstellungen.       28         Elektronischer Programmführer.       29         Teletext-Dienste       29         Softwareaktualisierung       30         Fehlerbehebung & Tipps       30         Typische Anzeigemodi für den PC-Eingang       31         AV- und HDMI-Signalkompatibilität       31         Beim USB Modus unterstützte Dateiformate       32         Videodateiformate       32         Audiodateiformate       32                                                                                                    |
| CEC       18         E-Handbuch.       18         Inhalt des Einstellungsmenüs.       19         Allgemeine Bedienung.       28         Verwendung der Programmliste       28         Einstellung der Kindersicherungseinstellungen.       28         Elektronischer Programmführer.       29         Teletext-Dienste       29         Softwareaktualisierung       30         Fehlerbehebung & Tipps       30         Typische Anzeigemodi für den PC-Eingang       31         AV- und HDMI-Signalkompatibilität       31         Beim USB Modus unterstützte Dateiformate       32         Videodateiformate       32         Audiodateiformate       32         Audiodateiformate       32                                                                                   |
| CEC       18         E-Handbuch.       18         Inhalt des Einstellungsmenüs       19         Allgemeine Bedienung.       28         Verwendung der Programmliste       28         Einstellung der Kindersicherungseinstellungen.       28         Elektronischer Programmführer.       29         Teletext-Dienste       29         Softwareaktualisierung       30         Fehlerbehebung & Tipps       30         Typische Anzeigemodi für den PC-Eingang       31         AV- und HDMI-Signalkompatibilität       31         Beim USB Modus unterstützte Dateiformate       32         Videodateiformate       32         Audiodateiformate       32         Untertitel-Dateiformate       33         Unterstützte DVI-Auflösungen       33                                |
| CEC       18         E-Handbuch.       18         Inhalt des Einstellungsmenüs       19         Allgemeine Bedienung.       28         Verwendung der Programmliste       28         Einstellung der Kindersicherungseinstellungen.       28         Elektronischer Programmführer.       29         Teletext-Dienste       29         Softwareaktualisierung       30         Fehlerbehebung & Tipps       30         Typische Anzeigemodi für den PC-Eingang       31         AV- und HDMI-Signalkompatibilität.       31         Bein USB Modus unterstützte Dateiformate       32         Videodateiformate       32         Bilddateiformate       32         Untertitel-Dateiformate       33         Unterstützte DVI-Auflösungen       33         Konnektivität       34 |
| CEC       18         E-Handbuch.       18         Inhalt des Einstellungsmenüs.       19         Allgemeine Bedienung.       28         Verwendung der Programmliste       28         Einstellung der Kindersicherungseinstellungen.       28         Elektronischer Programmführer.       29         Teletext-Dienste       29         Softwareaktualisierung       30         Fehlerbehebung & Tipps       30         AV- und HDMI-Signalkompatibilität.       31         Beim USB Modus unterstützte Dateiformate       32         Videodateiformate       32         Audiodateiformate       32         Untertitel-Dateiformate       33         Konnektivität       34                                                                                                    |
| CEC18E-Handbuch.18Inhalt des Einstellungsmenüs.19Allgemeine Bedienung.28Verwendung der Programmliste28Einstellung der Kindersicherungseinstellungen.28Elektronischer Programmführer.29Teletext-Dienste29Softwareaktualisierung30Fehlerbehebung & Tipps30Typische Anzeigemodi für den PC-Eingang31AV- und HDMI-Signalkompatibilität.31Beim USB Modus unterstützte Dateiformate32Videodateiformate32Bilddateiformate32Untertitel-Dateiformate33Unterstützte DVI-Auflösungen33Konnektivität34Drahtgebundene Konnektivität34                                                                                                    |
| CEC18E-Handbuch.18Inhalt des Einstellungsmenüs.19Allgemeine Bedienung.28Verwendung der Programmliste28Einstellung der Kindersicherungseinstellungen.28Elektronischer Programmführer.29Teletext-Dienste29Softwareaktualisierung30Fehlerbehebung & Tipps30Typische Anzeigemodi für den PC-Eingang31AV- und HDMI-Signalkompatibilität.31Beim USB Modus unterstützte Dateiformate32Videodateiformate32Bilddateiformate32Untertitel-Dateiformate33Unterstützte DVI-Auflösungen33Konnektivität34Drahtgebundene Konnektivität34Netzwerk-Standby-Modus36                                                                                                    |

| Fehlerbehebung - Konnektivität        | 36 |
|---------------------------------------|----|
| Verwendung des Audio-Video-Sharing-   |    |
| Netzwerkdienstes                      | 37 |
| Apps                                  | 37 |
| Internet-Browser                      | 38 |
| HBBTV-System                          | 38 |
| Smart Center                          | 39 |
| Alexa Ready                           | 41 |
| Google-Assistent                      | 42 |
| Informationen zur DVB -Funktionalität | 43 |
| Hinweis zur Konformität               | 44 |
| Definition der Begriffe               | 44 |
|                                       |    |

# Sicherheitsinformationen

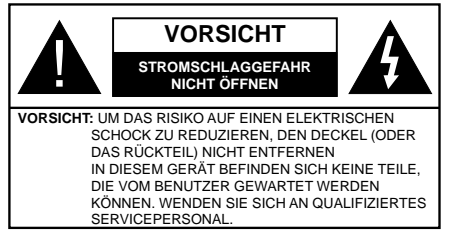

In extremen Wetterbedingungen (Stürme, Blitzschlag) und wenn das TV-Gerät über einen langen Zeitraum nicht benutzt wird (im Urlaub) trennen Sie den das Gerät vom Netz

Der Netzstecker wird verwendet, um das TV-Gerät vom Netz zu trennen und muss daher stets gut zugänglich sein. Wenn das Gerät nicht vollständig vom Netz getrennt wird, wird es auch im Standby-Modus oder sogar im ausgeschalteten Zustand weiter Strom ziehen.

*Hinweis:* Für die entsprechenden Eigenschaften befolgen Sie bitte die Anweisungen auf dem Bildschirm.

# Bitte lesen Sie diese Anleitung vollständig vor der Installation oder Inbetriebnahme durch.

WARNUNG: Dieses Gerät ist nur zur Benutzung von Personen (einschl. Kindern) gedacht, die in der Lage (körperlich oder geistig) bzw. erfahren genug sind, mit dem Gerät unbeaufsichtigt umzugehen. Andernfalls sind solche Personen unter Aufsicht eines für ihre Sicherheit verantwortlichen Erwachsenen zu stellen.

- Dieses TV-Gerät ist f
  ür den Einsatz in einer H
  öhe von weniger als 5000 Metern 
  über dem Meeresspiegel, an einem trockenen Standort und in Regionen mit gem
  äßigtem oder tropischem Klima vorgesehen.
- Das TV-Gerät ist f
  ür den Hausgebrauch und 
  ähnliche Zwecke in Innenr
  äumen vorgesehen, kann jedoch auch an 
  öffentlichen Orten verwendet werden.
- Lassen Sie für Lüftungszwecke mindestens 5 cm Abstand um das TV-Gerät.
- Die Ventilation darf nicht durch Abdecken oder Verstellen der Ventilationsöffnungen durch Gegenstände wie Zeitungen, Tischdecken, Gardinen o.ä. behindert werden.
- Der Stecker des Stromkabels sollte leicht zugänglich sein. Stellen Sie keine Gegenstände auf das Netzkabel (weder das Gerät selbst, noch Möbel usw.), und klemmen Sie das Kabel nicht ein. Beschädigungen am Netzkabel/Netzstecker können zu Bränden oder Stromschlägen führen. Handhaben Sie das Netzkabel immer am Stecker, trennen Sie das TV-Gerät nicht durch Ziehen des Netzkabels vom Netz. Berühren Sie niemals das Netzkabel / den Stecker mit nassen Händen, da dies einen

Kurzschluss oder elektrischen Schlag verursachen kann. Machen Sie niemals Knoten in das Netzkabel, und binden Sie es nie mit anderen Kabeln zusammen. Wenn es beschädigt ist, muss das Kabel ersetzt werden. Diese Arbeit darf ausschließlich durch eine qualifizierte Fachkraft ausgeführt werden.

- Schützen Sie das TV-Gerät vor Tropf- und Spritzwasser und stellen Sie keine mit Flüssigkeit gefüllten Gegenstände wie z. B. Vasen, Tassen auf oder über dem TV-Gerät (z.B. in den Regalfächern darüber) ab.
- Schützen Sie das TV-Gerät vor direkter Sonneneinstrahlung und stellen Sie keine offenen Flammen (wie z. B. brennende Kerzen) auf oder neben das TV-Gerät.
- Stellen Sie keine Hitzequellen, wie z. B. Heizlüfter, Radiatoren usw. in die unmittelbare Nähe des Geräts.
- Stellen Sie das TV-Gerät nicht auf dem Fußboden oder geneigte Unterlagen.
- Um Erstickungsgefahr zu vermeiden, müssen Sie Kunststofftüten aus der Reichweite von Säuglingen, Kindern und Haustieren halten.
- Befestigen Sie den Standfuß sorgfältig am TV-Gerät Sollten der Standfuß mit Schrauben geliefert worden sein, müssen Sie die Schrauben fest nachziehen, um das TV-Gerät vor dem Kippen zu bewahren. Ziehen Sie die Schrauben nicht zu fest und montieren Sie die Gummistopfen vorschriftsmäßig.
- Entsorgen Sie die Batterien niemals im offenen Feuer oder zusammen mit gefährlichen bzw. entflammbaren Stoffen.

# WARNUNG

- Batterien dürfen nicht zu großer Hitze wie direkter Sonneneinstrahlung, Feuer oder Vergleichbarem ausgesetzt werden.
- Zu hoher Schalldruck oder zu hohe Lautstärken von Kopf- oder Ohrhörern können zu Gehörschäden führen.

VOR ALLEM ABER lassen Sie NIEMALS zu, dass jemand, insbesondere Kinder, gegen den Bildschirm drückt oder dagegen schlägt oder irgendwelche Gegenstände in Löcher, Schlitze oder andere Öffnungen in der Abdeckung steckt.

| Vorsicht                     | Schweres oder tödliches<br>Verletzungsrisiko |
|------------------------------|----------------------------------------------|
| Gefahr eines<br>Stromschlags | Gefährliches<br>Spannungsrisiko              |
| Wartung                      | Wichtige<br>Wartungskomponente               |

# Kennzeichnungen auf dem Gerät

Die folgenden Symbole werden auf dem Gerät als Kennzeichnungen für Einschränkungen und Vorsichtsmaßnahmen sowie Sicherheitshinweise verwendet. Jede Kennzeichnung ist nur dann zu beachten, wenn diese auf dem Gerät angebracht worden ist. Beachten Sie diese Informationen aus Sicherheitsgründen.

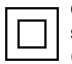

Gerät der Schutzklasse II: Dieses Gerät ist so gebaut, dass es keinen Schutzleiter (elektrische Erdung) für die Verbindung zum Stromnetz erfordert.

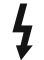

Lebensgefährdende Klemme: Die markierte(n) Klemme(n) ist/sind im normalen Betriebszustand lebensgefährdend.

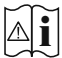

Vorsicht. Bitte beachten Sie die Bedienungsanleitung: Der markierte Bereich bzw. die markierten Bereiche enthalten durch den Benutzer auszutauschende

den Benutzer auszutauschende Knopfzellenbatterien.

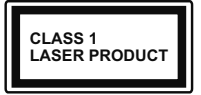

Gerät der Laserklasse 1: Dieses Gerät enthält eine Laserquelle der Klasse 1, die unter normalen Betriebsbedingungen ungefährlich ist.

#### WARNUNG

Batterien dürfen nicht verschluckt werden, es besteht chemische Verätzungsgefahr.

Dieses Gerät bzw. das zum Gerät mitgelieferte Zubehör enthält möglicherweise eine Knopfzellbatterie. Wenn die Knopfzellenbatterie verschluckt wird, führt dies innerhalb 2 Stunden zu schweren inneren Verätzungen mit möglicher Todesfolge.

Halten Sie gebrauchte und neue Batterien von Kindern fern.

Wenn das Batteriefach nicht sicher geschlossen ist, stoppen Sie die Verwendung des Geräts und halten Sie Kinder fern.

Falls Sie den Verdacht haben, dass Batterien verschluckt wurden oder sich in irgendeinem Körperteil befinden, suchen Sie sofort medizinische Hilfe auf.

\_\_\_\_\_

Ein TV-Gerät kann umfallen und dabei ernste Verletzungen mit möglicher Todesfolge verursachen. Viele Verletzungen, insbesondere bei Kindern, können vermieden werden, wenn die folgenden einfachen Vorsichtsmaßnahmen getroffen werden:

- Verwenden Sie IMMER vom Hersteller des TV-Geräts empfohlene TV-Möbel oder Standfüße oder Montagemethoden.
- Verwenden Sie IMMER Möbelstücke, die das Gewicht des TV-Geräts sicher tragen können.
- Stellen Sie IMMER sicher, dass das TV-Gerät nicht über die Ränder des Möbelstücks hinausragt.

- Klären Sie IMMER Ihre Kinder darüber auf, dass es gefährlich ist, auf hohe Möbelstücke zu klettern, um das TV-Gerät oder die Fernbedienung zu erreichen.
- Verlegen Sie Kabel und Leitungen, die an Ihr TV-Gerät angeschlossen sind, IMMER so, dass sie nicht darüber gestolpert, gezogen oder ergriffen werden können.
- Stellen Sie das TV-Gerät NIEMALS auf eine instabile Unterlage.
- Stellen Sie das TV-Gerät NIEMALS auf hohe Möbelstücke (z.B. Regale oder Bücherregale), ohne das Möbelstück selbst und das TV-Gerät an einem sicheren Halt abzustützen.
- Das TV-Gerät NIEMALS auf Stoff oder andere Materialien stellen, die sich möglicherweise zwischen TV-Gerät und Möbel befinden.
- Stellen Sie NIEMALS Gegenstände auf das TV-Gerät oder die Möbel, auf denen das TV-Gerät aufgestellt ist, die Kinder zum Klettern verleiten könnten, z. B. Spielzeug und Fernbedienungen.
- Das Gerät ist nur f
  ür die Montage in H
  öhen von ≤2 m geeignet.

Wenn Sie Ihr vorhandenes TV-Gerät weiterhin nutzen und an einen neuen Platz stellen, sind die gleichen Vorsichtsmaßnahmen zu beachten.

\_\_\_\_\_

Der Anschluss von Geräten, die über die Netzverbindung oder andere Geräte an die Schutzerdung des Gebäudes oder über Koaxialkabel an ein TV-Verteilersystem angeschlossen sind, kann unter Umständen eine mögliche Feuergefahr darstellen. Eine Verbindung über einen Kabelverteilersystem ist nur dann zulässig, wenn die Vorrichtung eine Isolierung unterhalb eines gewissen Frequenzbereichs liefert (Galvanische Isolation)

#### WARNHINWEISE ZUR WANDMONTAGE

- Lesen Sie sich die Bedienungsanleitung durch, bevor Sie das Gerät an der Wand befestigen.
- Das Set f
  ür die Wandbefestigung ist optional. Sie k
  önnen es bei Ihrem lokalen H
  ändler kaufen, falls es nicht mit dem Ger
  ät gekauft wurde.
- Installieren Sie das TV-Gerät nicht an der Decke oder einer geneigten Wand.
- Verwenden Sie für die Wandmontage nur die dazu vorgesehenen Schrauben und Zubehörteile
- Ziehen Sie die Schrauben zu Wandmontage fest nach, um das TV-Gerät vor dem Herabfallen zu bewahren. Achten Sie darauf, die Schrauben nicht zu stark nachzuziehen, um das TV-Gerät nicht zu beschädigen.

Abbildungen und Illustrationen in diesem Benutzerhandbuch dienen nur der Anschauung und können sich in der Erscheinung vom eigentlichen Gerät unterscheiden. Das Produktdesign und die Technischen Daten können ohne vorherige Ankündigung geändert werden.

# Umweltinformationen

Bei der Entwicklung dieses Fernsehgeräts wurde auf eine umweltfreundliche Funktionsweise Wert gelegt. Um den Energieverbrauch zu senken, gehen Sie wie folgt vor:

Wenn Sie die Energiespar-Option auf Minimum, Medium, Maximum oder Auto einstellen, wird das TV-Gerät seinen Energieverbrauch unverzüglich entsprechend anpassen. Wenn Sie das Backlight auf einen festen Wert wie Benutzerdefiniert stellen und das Backlight (angesiedelt unter den Energiespar-Einstellungen) mit Hilfe der Links- oder Rechts-Taste der Fernbedienung manuell anpassen möchten. Stellen Sie diese Einstellung zum Abschalten auf Aus.

Hinweis: Die verfügbaren Energiespar-Optionen können abhängig vom gewählten Modus im System>Bild-Menü variieren.

Die **Energiespar**-Einstellungen finden sich im **Einstellungen>Bild**-Menü. Ist dies nicht der Fall, können die Einstellungen nicht geändert werden.

Wenn die rechte Taste und linke Taste nacheinander gedrückt wird, wird die "**Der Bildschirm wird sich in 15 Sekunden ausschalten."** Meldung auf dem Bildschirm angezeigt. Wählen Sie **Fortfahren** und drücken Sie **OK**, um den Bildschirm umgehend auszuschalten. Wenn Sie keine Taste drücken, wird der Bildschirm nach 15 Sekunden ausgeschaltet. Drücken Sie eine beliebige Taste auf der Fernbedienung oder auf dem TV-Gerät, um den Bildschirm wieder einzuschalten.

Hinweis: Die Bildschirm Aus-Option is nicht verfügbar, wenn der Modus auf Spielen gestellt ist.

Schalten Sie das Gerät aus oder ziehen Sie den Netzstecker, wenn das TV-Gerät nicht verwendet wird. Dies wird auch den Energieverbrauch reduzieren.

# Funktionen

- Fernbedienbares Farbfernsehgerät
- Vollintegriertes digitales terrestrisches/Kabel-/ Satelliten-TV (DVB-T-T2/C/S-S2)
- HDMI Eingänge, um andere Geräte mit HDMI-Anschlüssen zu verbinden
- USB-Eingang\*
- OSD-Menüsystem
- Rückseitige AV-Eingänge für externe Geräte (wie z. B. DVD-Player, PVR, Videospiele usw.)

- Stereo-Audiosystem
- Teletext
- Kopfhöreranschluss
- Automatische Programmierung
- Manuelle Sendereinstellung
- Automatische Abschaltung nach bis zu acht Stunden.
- Ausschalttimer
- Kindersicherung
- Automatische Stummschaltung, wenn keine Übertragung stattfindet.
- NTSC-Wiedergabe
- AVL (Automatische Lautstärkebegrenzung)
- PLL (Frequenzsuche)
- PC-Eingang
- · Spielemodus (Optional)
- Bild-Aus-Funktion
- · Aufnahme von Sendungen
- Programm-Timeshift-Aufnahme
- Ethernet (LAN) für Internetverbindungen und -Dienste
- Integriertes 802.11 a/b/g/n WLAN-Modul
- Audio-Video-Teilen
- HbbTV

# High Dynamic Range (HDR) / Hybrid Log-Gamma (HLG)

Mit dieser Funktion kann das TV-Gerät im größeren Umfang die Helligkeitsunterschiede des Bilds wiedergeben, indem verschiedene Belichtungsreihen aufgenommen und dann kombiniert werden. HDR/ HLG bietet eine bessere Bildqualität dank hellerer, und realistischerer Kontraste, realistischeren Farben und weiteren Verbesserungen. Es ermöglicht die Wiedergabe genau in der durch die Filmemacher beabsichtigten Anmutung, zeigt die verborgenen Bereiche dunkler Schatten und das Sonnenlicht in all seiner Klarheit, Farbe und dem Detail. HDR/ HLG-Inhalte werden über native und marktfähige Anwendungen, HDMI-, USB-Eingänge und über DVB-S-Übertragungen unterstützt.

# Zubehör im Lieferumfang

- Fernbedienung
- Batterien: 2 x AAA
- Handbuch

#### Standby- Modus Bild

Mit der Standby-Modus Bildfunktion können Sie Ihr TV-Gerät als digitalen Bilderrahmen verwenden. Führen Sie dazu die folgenden Schritte aus.

- Stellen Sie die Option Standby-Modus Bild im Menü Einstellungen> Einstellungen> Weitere Einstellungen auf Ein ein. Diese Option ist standardmäßig auf Aus gestellt.
- Erstellen Sie einen separaten Ordner mit dem Namen **standby\_picture** im Stammverzeichnis des USB-Speichergeräts, kopieren Sie die gewünschten Dateien in diesen Ordner und schließen Sie das USB-Speichergerät an Ihr TV-Gerät an.
- Drücken Sie kurz die **Standby**-Taste auf der Fernbedienung, um Ihr TV-Gerät in den Standby-Modus Bild Zustandzu schalten.

Beachten Sie, dass sich die Option der **Standby-Modus** Bild auf der Fernbedienung ändert, sobald die Option **Standby-Bild** auf **Ein** gesetzt ist. Danach müssen Sie die Taste gedrückt halten, um das TV-Gerät in den Standby-Modus zu schalten, während sich das TV-Gerät im normalen Betriebsmodus befindet.

Wenn mehr als 1 Bild im Ordner vorhanden ist, werden alle Bilder nacheinander als Diashow angezeigt. Wenn der erforderliche Ordner nicht erstellt wurde oder sich kein Bild im Ordner befindet, wird für einige Sekunden eine Warnmeldung auf dem Bildschirm angezeigt und dann ausgeblendet.

Im Standby-Modus Bild Zustand wird die Hintergrundbeleuchtung des Bildschirms um 50% verringert und die Smart Center-Funktionen können nicht verwendet werden, wenn Smart Center für Ihr TV-Modell verfügbar ist.

Um Ihr TV-Gerät vom Standby-Modus Bild Zustand zurück in den normalen Betriebsmodus zu schalten, drücken Sie kurz die **Standby**-Taste auf der Fernbedienung.

Neben der Fernbedienung können Sie auch die Steuereinheit am TV-Gerät verwenden, um in den Standby-Modus Bild Zustand und zurück in den normalen Betriebsmodus zu wechseln. Befolgen Sie dazu die Anweisungen im Abschnitt **TV-Steuerung und -Betrieb**, um das TV-Gerät in den Standby-Modus zu schalten. Beachten Sie, dass Sie das TV-Gerät nicht über die Steuereinheit am TV-Gerät in den Standby-Modus schalten können, während sich das TV-Gerät im Standby-Modus Bild Zustand befindet.

Hinweis: Die Verfügbarkeit dieser Funktion hängt vom TV-Modell und seinen Funktionen ab.

Informationen zu den unterstützten Mediendateiformaten finden Sie im Abschnitt **Unterstützte Dateiformate für den USB-Modus**.

# Standby-Meldungen

Wenn das Fernsehgerät für 3 Minuten kein Eingangssignal (z.B. von einer Antenne oder HDMI-Quelle) empfängt, geht das TV-Gerät auf Standby. Wenn Sie als nächstes das Fernsehgerät einschalten, wird die folgende Meldung angezeigt: "Das TV-Gerät hat sich automatisch in den Standby-Modus geschaltet, weil für längere Zeit kein Signal vorhanden war." Sie können diese Funktion deaktivieren, indem Sie die Option Kein Signal Timer im Menü Einstellungen> System> Geräteeinstellungen entsprechend einstellen.

Die automatische Abschaltungoption (im Einstellungen>Einstellungen>Weitere Einstellungen) kann als Standard auf einen Wert zwischen 1 und 8 Stunden eingestellt werden. Wenn diese Einstellung nicht auf Aus gesetzt wurde und das TV-Gerät während der festgelegten Zeitspanne weiterhin eingeschaltet und zugleich nicht weiter bedient wird, schaltet das Gerät sich nach Ablauf dieser Frist in den Standby-Modus. Wenn Sie als nächstes das Fernsehgerät einschalten, wird die folgende Meldung angezeigt. "Das Gerät war längere Zeit ohne Bedienung oder Signal und wurde daher automatisch abgeschaltet." Bevor das Fernsehgerät in den Standby-Modus wechselt, wird ein Dialogfenster angezeigt. Wenn Sie keine Taste drücken, schaltet das Fernsehgerät nach einer Wartezeit von ca. 5 Minuten in den Standby-Modus. Sie können Ja markieren und OK drücken, um das Fernsehgerät sofort in den Standby-Modus zu schalten. Wenn Sie Nein markieren und OK drücken, bleibt das Fernsehgerät eingeschaltet. In diesem Dialogfeld können Sie auch die automatische Abschaltung-Funktion deaktivieren. Markieren Sie Deaktivieren und drücken Sie OK. Das Fernsehgerät bleibt eingeschaltet und die Funktion wird abgebrochen. Sie können diese Funktion erneut aktivieren, indem Sie im Menü Einstellungen>Einstellungen>Weitere Einstellungen die Einstellung der Option automatische Abschaltung ändern.

# TV-Bedientasten & Betrieb

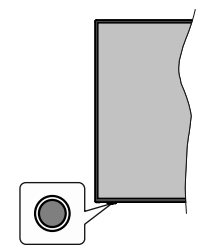

Hinweis: Abhängig vom jeweiligen Modell können sich die Steuertasten an einer anderen Stelle befinden.

Ihr Fernsehgerät verfügt über eine einzelne Steuertaste. Mit dieser Taste können Sie die Standby-

On / Source / Program- und Volume-Funktionen des Fernsehgeräts steuern.

# Bedienung mit der Steuertaste

- Drücken Sie die Steuertaste, um das Funktionsoptionsmenü anzuzeigen.
- Drücken Sie dann die Taste nacheinander, um den Fokus bei Bedarf auf die gewünschte Option zu verschieben.
- Halten Sie die Taste etwa 2 Sekunden lang gedrückt, um die ausgewählte Option zu aktivieren. Die Symbolfarbe der Option ändert sich, wenn sie aktiviert wird.
- Drücken Sie die Taste erneut, um die Funktion zu verwenden oder rufen Sie das Untermenü auf.
- Um eine andere Funktionsoption auszuwählen, müssen Sie zuerst die zuletzt aktivierte Option deaktivieren. Halten Sie die Taste gedrückt, um sie zu deaktivieren. Die Symbolfarbe der Option ändert sich, wenn sie deaktiviert wird.
- Um das Funktionsoptionen-Menü zu schließen, drücken Sie die Taste nicht für etwa 5 Sekunden. Das Funktionsmenü wird ausgeblendet.

**Das TV-Gerät ausschalten:** Drücken Sie die Steuertaste, um das Funktionsoptionsmenü anzuzeigen. Der Fokus wird auf der **Standby**-Option angezeigt. Halten Sie die Taste etwa 2 Sekunden lang gedrückt, um diese Option zu aktivieren. Die Symbolfarbe der Option ändert sich, wenn sie aktiviert wird. Drücken Sie dann erneut die Taste, um das Fernsehgerät auszuschalten.

Das TV-Gerät einschalten: Drücken Sie die Steuertaste, um das Fernsehgerät einzuschalten.

Um die Lautstärke zu ändern: Drücken Sie die Steuertaste, um das Funktionsoptionsmenü anzuzeigen und drücken Sie dann nacheinander die Taste, um den Fokus auf die Option Lautstärke + oder Lautstärke - zu verschieben. Halten Sie die Taste etwa 2 Sekunden lang gedrückt, um die ausgewählte Option zu aktivieren. Die Symbolfarbe der Option ändert sich, wenn sie aktiviert wird. Drücken Sie dann die Taste, um die Lautstärke zu erhöhen oder zu verringern.

Um den Kanal zu wechseln: Drücken Sie die Steuertaste, um das Funktionsoptionsmenü anzuzeigen und drücken Sie dann nacheinander die Taste, um den Fokus auf die Option **Programm +** oder **Programm -** zu verschieben. Halten Sie die Taste etwa 2 Sekunden lang gedrückt, um die ausgewählte Option zu aktivieren. Die Symbolfarbe der Option ändert sich, wenn sie aktiviert wird. Drücken Sie dann die Taste, um zum nächsten oder vorherigen Kanal in der Kanalliste zu wechseln.

Um die Signalquelle zu ändern: Drücken Sie die Steuertaste, um das Funktionsoptionsmenü anzuzeigen und drücken Sie dann die Taste nacheinander, um den Fokus auf die Option **Source** zu verschieben. Halten Sie die Taste etwa 2 Sekunden lang gedrückt, um diese Option zu aktivieren. Die Symbolfarbe der Option ändert sich, wenn sie aktiviert wird. Drücken Sie dann erneut die Taste, um die Quellenliste anzuzeigen. Blättern Sie durch die verfügbaren Quellen, indem Sie die Taste drücken. Das Fernsehgerät wechselt automatisch zur markierten Quelle.

Hinweis: Die Hauptmenü-OSD kann nicht über die Steuertasten aufgerufen werden.

# Steuerung über die Fernbedienung

Drücken Sie die **Menu**-Taste auf der Fernbedienung, um den Hauptmenübildschirm aufzurufen. Verwenden Sie die Navigationstasten und die **OK**-Taste zum Navigieren und Einstellen. Drücken Sie die **Return/ Back**-Taste bzw. die **Menu**-Taste, um einen Menü-Bildschirm zu verlassen.

# Eingangsauswahl

Sobald Sie ein externes System an Ihr Gerät angeschlossen haben, können Sie zwischen den verschiedenen Eingangsquellen schalten. Drücken Sie auf Ihrer Fernbedienung hintereinander die **Quelle**-Taste, um die verschiedenen Signalquellen auszuwählen.

# Kanäle wechseln und Lautstärke ändern

Mit den Tasten **Programm +/-**und **Volumen +/-** der Fernbedienung können Sie die Programme wechseln und die Lautstärke anpassen.

# Verwenden des Haupt-TV-Menüs

Wenn die **Menü**-Taste gedrückt wird, erscheint das Haupt-TV-Menü unten auf dem Bildschirm. Sie können mit den Navigationstasten auf der Fernbedienung durch die Menüpunkte navigieren. Um ein Punkt auszuwählen oder die Untermenüoptionen des markierten Menüs anzuzeigen, drücken Sie die Taste **OK**. Wenn Sie eine Menüoption markieren, werden möglicherweise einige der Untermenüpunkte dieses Menüs auf der oberen Seite der Menüleiste für einen schnellen Zugriff angezeigt. Um ein Element mit **Schnellzugriff** zu verwenden, markieren Sie es, drücken Sie OK und stellen Sie es wie gewünscht mit den Navigationstasten Links / Rechts ein. Wenn Sie fertig sind, drücken Sie **OK** oder **Back/Return**, um fortzusetzen:

Sie können auch Informationen zu Ort, Wetter, Uhrzeit und Datum auf dem Hauptbildschirm des TV-Menüs anzeigen. Die grünen kleinen Symbole zeigen den aktuellen Status für Zeit, Netzwerk und Synchronisierung für Apps an. Wenn diese Symbole grün angezeigt werden, bedeutet dies, dass die Zeitinformationen aktualisiert, das Netzwerk verbunden und die Synchronisierung erfolgreich abgeschlossen wurde. Andernfalls werden die Symbole in Weiß angezeigt. Drücken Sie die **Exit**-Taste, um das Hauptmenü zu schließen.

# 1. <u>Home</u>

Wenn das Hauptmenü geöffnet ist, wird die **Startseite** hervorgehoben. Der Inhalt der Startseite kann durch Hinzufügen von Optionen aus anderen Menüs angepasst werden. Markieren Sie die Option **Home bearbeiten** und drücken Sie **OK**. Das **Home**-Menü wechselt in den Bearbeitungsmodus. Im Bearbeitungsmodus können Sie die Position eines Elements im **Home**-Menü löschen oder ändern. Markieren Sie eine Option und drücken Sie **OK**. Wählen Sie die Option Löschen oder Verschieben und drücken Sie **OK**. Um einen Menüeintrag zu verschieben, benutzen Sie die Navigationstasten Rechts, Links, Aufwärts und Abwärts um die Position auszuwählen, zu der der Gegenstand verschoben werden soll, und drücken Sie **OK**.

Sie können dem **Home**-Menü auch Optionen aus anderen Menüs hinzufügen. Markieren Sie eine Option und drücken Sie die Abwärtstaste auf der Fernbedienung. Wenn Sie die Option **Zur Startseite hinzufügen** sehen, können Sie sie zum **Startseite**-Menü hinzufügen.

# 2. <u>Suche</u>

Mit dieser Option können Sie nach Kanälen, Reiseführern, TV-Menüs, Applications, Web, YouTube und Videos suchen. Drücken Sie OK und geben Sie ein Schlüsselwort über die virtuelle Tastatur ein. Markieren Sie dann OK und drücken Sie OK, um die Suche zu starten. Die Ergebnisse werden auf dem Bildschirm angezeigt. Wählen Sie mit den Navigationstasten das gewünschte Ergebnis aus und drücken Sie zum Öffnen OK.

# 3. <u>TV</u>

# 3.1. Programmführer

Mit dieser Option können Sie auf das elektronische Programmführermenü zugreifen. Lesen Sie den Abschnitt **Elektronischer Programmführer (EPG)**, um weitere Informationen zu erhalten.

# 3.2. <u>Kanäle</u>

Mit dieser Option können Sie auf das Menü Kanäle zugreifen. Weitere Informationen finden Sie im Abschnitt Verwenden der Kanalliste.

# 3.3. <u>Timer</u>

Mit den Optionen dieses Menüs können Sie Timer für zukünftige Ereignisse einstellen. Sie können auch die zuvor erstellten Timer in diesem Menü überprüfen.

Um einen neuen Timer hinzuzufügen, wählen Sie mit den Links- / Rechtstasten die Registerkarte **Timer** hinzufügen und drücken Sie **OK**. Stellen Sie die Untermenüoptionen wie gewünscht ein und drücken Sie **OK**, wenn Sie fertig sind. Ein neuer Timer wird erstellt. Um einen zuvor erstellten Timer zu bearbeiten, markieren Sie diesen Timer, wählen Sie die Registerkarte **Ausgewählte Timer bearbeiten** und drücken Sie **OK**. Ändern Sie die Untermenüoptionen wie gewünscht und drücken Sie **OK**, um Ihre Einstellungen zu speichern.

Um einen bereits eingestellten Timer abzubrechen, markieren Sie diesen Timer, wählen Sie die Registerkarte **ausgewählten Timer löschen** und drücken Sie **OK**. Zur Bestätigung wird eine Meldung angezeigt: Markieren Sie **JA** und drücken Sie **OK**, um fortzufahren. Der Timer wird abgebrochen.

Es ist nicht möglich, Timer für zwei oder mehr Ereignisse zu setzen, die in verschiedenen Kanälen im selben Zeitintervall gesendet werden. In diesem Fall werden Sie aufgefordert, einen dieser Timer auszuwählen und andere zu löschen. Markieren Sie den Timer, den Sie abbrechen möchten, und drücken Sie OK. Das Optionsmenü wird angezeigt. Markieren Sie dann Einstellen/Abbrechen und drücken Sie OK, um den Timer abzubrechen. Sie müssen die Änderungen danach speichern. Um dies zu tun, drücken Sie OK, markieren Sie Änderungen speichern und drücken Sie erneut OK.

# 3.4. Aufnahmen

Sie können Ihre Aufnahmen mit den Optionen dieses Menüs verwalten. Sie können zuvor aufgezeichnete Ereignisse wiedergeben, bearbeiten, löschen oder sortieren. Markieren Sie eine Registerkarte mit den linken oder rechten Richtungstasten und drücken Sie **OK**, um die verfügbaren Optionen anzuzeigen.

# 3.5. Weitere Apps

Mit dieser Option können Sie die auf Ihrem TV-Gerät installierten Apps verwalten. Markieren und drücken Sie **OK**. Sie können eine installierte App zum **Startmenü** hinzufügen, starten oder entfernen. Markieren Sie App und drücken Sie **OK**, um alle verfügbaren Anwendungen anzuzeigen.

# 3.6. Markt

Mit dieser Option können Sie neue Apps aus dem Anwendungsmarkt hinzufügen. Markieren und drücken Sie **OK**. Verfügbare Apps werden angezeigt. Sie können auch über das Menü **Mehr Apps** auf den Anwendungsmarkt zugreifen.

# 3.7. Zugänglichkeit

Mit dieser Option können Sie direkt auf das Menü Zugänglichkeitseinstellungen zugreifen.

# 3.8. Datenschutzeinstellungen

Mit dieser Option können Sie direkt auf das Menü Datenschutzeinstellungen zugreifen. Diese Funktion ist möglicherweise abhängig vom jeweiligen Modell Ihres TV-Geräts und dem bei der Erstinstallation ausgewähltem Land nicht verfügbar.

# 4. Einstellungen

Mit den Optionen dieses Menüs können Sie die Einstellungen Ihres Fernsehgeräts verwalten. Weitere Informationen finden Sie im Abschnitt Inhalt des Einstellungsmenüs.

Sie können Ihre Anpassungen auf dem Menü **Home** auf die Werkeinstellungen zurücksetzen indem Sie die Option **Apps zurücksetzen** benutzen (Die Verfügbarkeit hängt vom TV-Modell und seinen Funktionen ab). Markieren und drücken Sie **OK**. Zur Bestätigung wird eine Meldung angezeigt: Markieren Sie **JA** und drücken Sie **OK**, um fortzufahren. Beachten Sie, dass Sie diesen Vorgang innerhalb der nächsten wenigen Minuten nicht mehr durchführen können.

# 5. Quellen

Sie können Ihre Eingabequellenreferenzen mit Hilfe der Optionen dieses Menüs verwalten. Um die aktuelle Quelle zu ändern oder TV-Gerät als drahtloses Anzeigegerät zu verwenden, markieren Sie eine der Optionen und drücken Sie **OK**.

# 5.1. Quelleinstellungen

Mit dieser Option können Sie direkt auf das Menü Quelleinstellungen zugreifen. Bearbeiten Sie die Namen, aktivieren oder deaktivieren Sie ausgewählte Quellenoptionen.

# Einlegen der Batterien in die Fernbedienung

Entfernen Sie die hintere Abdeckung Ihrer Fernbedienung, um das Batteriefach zu öffnen. Legen Sie zwei **AAA**-Batterien ein. Vergewissern Sie sich, dass die (+) und (-) Zeichen sich einander entsprechen (korrekte Polarität). Verwenden Sie niemals alte und neue Batterien zusammen. Ersetzen Sie diese ausschließlich durch solche des gleichen oder eines gleichwertigen Typs. Setzen Sie die Abdeckung wieder auf.

Eine Meldung auf dem Bildschirm wird angezeigt, wenn die Batterien fast leer sind und müssen ersetzt werden. Beachten Sie, dass die Leistung der Fernbedienung beeinträchtigt sein kann, wenn die Batterien schwach sind.

Batterien dürfen niemals zu großer Hitze wie direkter Sonneneinstrahlung, Feuer od. dgl. ausgesetzt werden.

# Netzanschluss

WICHTIG: Das TV-Gerät ist nur für den Betrieb mit 220-240V Wechselstromquelle mit 50 Hz ausgelegt. Geben Sie Ihrem Gerät nach dem Auspacken genug Zeit, sich der Raumtemperatur der Umgebung anzupassen, bevor Sie es einstecken. Stecken Sie das Netzkabel in eine Netzsteckdose.

#### Anschluss der Antenne

Schließen Sie die Antenne oder den Kabel-TV-Stecker an die ANTENNENEINGANG (ANT)-Buchse oder den Satellitenstecker an die SATELLITENEINGANG (LNB)-Buchse auf der Rückseite des TV-Gerätes.

#### **Rückseite TV-Gerät**

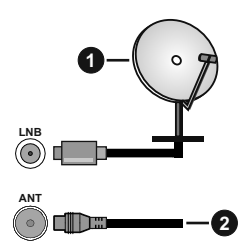

- 1. Satellit
- 2. Antenne oder Kabel

Wenn Sie ein externes Gerät an das Fernsehgerät anschließen wollen, vergewissern Sie sich, dass sowohl der Fernseher als auch das externe Gerät ausgeschaltet sind. Nachdem Sie alle Geräte angeschlossen haben, können Sie die Geräte wieder anschalten.

#### Lizenzinformationen

Die Begriffe HDMI und HDMI High-Definition Multimedia Interface sowie das HDMI- Logo sind Marken oder eingetragene Marken von HDMI Licensing Administrator, Inc.

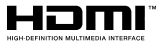

Hergestellt unter der Lizenz der Dolby Laboratories. Dolby, Dolby Audio und das Doppel-D-Symbol sind Warenzeichen der Dolby Laboratories Licensing Corporation.

"YouTube und das YouTube-Logo sind Marken von Google Inc."

Dieses Produkt enthält Technologien, die durch bestimmte geistige Eigentumsrechte von Microsoft geschützt sind. Die Verwendung oder Distribution dieser Technologie außerhalb dieses Produktes ohne entsprechende Lizenz(en) von Microsoft ist untersagt.

Inhaltseigentümer verwenden die Inhaltszugriffs technologie Microsoft PlayReady™, um ihre geistigen Eigentumsrechte, einschließlich des urheberrechtlich geschützten Inhalts, zu wahren. Dieses Gerät nutzt die PlavReady-Technologie, um auf PlavReady-geschützte Inhalte und/oder WMDRMgeschützte Inhalte zuzugreifen. Falls das Gerät die Beschränkungen bezüglich der Verwendung von Inhalten nicht ordnungsgemäß durchsetzen kann, können die Inhaltseigentümer von Microsoft fordern, die Fähigkeit des Geräts zur Wiedergabe von PlavReady-geschützten Inhalten zurückzunehmen. Diese Rücknahme sollte sich nicht auf ungeschützte Inhalte oder durch andere Inhaltszugriffstechnologien geschützte Inhalte auswirken. Inhaltseigentümer können eventuell von Ihnen fordern, ein Upgrade von PlayReady durchzuführen, um auf ihre Inhalte zuzugreifen. Wenn Sie ein Upgrade ablehnen, können Sie nicht auf Inhalte zugreifen, für die ein Upgrade erforderlich ist

Das "CI Plus" -Logo ist eine Marke von CI Plus LLP.

Dieses Produkt ist durch bestimmte Rechte des geistigen Eigentums der Microsoft Corporation geschützt. Die Nutzung oder der Vertrieb dieser Technologie ist ohne eine Lizenz von Microsoft oder einer autorisierten Microsoft-Tochtergesellschaft untersagt.

#### Informationen zur Entsorgung

#### [Europäische Union]

Dieses Symbol zeigt an, dass damit markierte elektrische oder elektronische Geräte bzw. Batterien am Ende ihrer Nutzungsdauer nicht als normaler Haushaltsmüll entsorgt werden dürfen. Stattdessen müssen diese Produkt an einer geeigneten Sammelstelle für die Wiederverwertung von elektrischen und elektronischen Geräten zur richtigen Behandlung, Wiedergewinnung und Wiederverwertung in Übereinstimmung mit den gesetzlichen Regelungen und den EU-Richtlinien 2012/19/EU und 2013/56/EU abgegeben werden.

Indem Sie diese Produkte richtig entsorgen, helfen Sie dabei, natürliche Ressourcen zu schonen und mögliche negative Auswirkungen auf die Umwelt und Gesundheit zu vermeiden, die andernfalls durch unsachgemäße Entsorgung dieser Produkte entstehen könnten.

Für detailliertere Informationen über die Wiederverwertung dieser Produkte kontaktieren Sie bitte die lokalen Behörden, die Abfallentsorgungsstelle oder das Geschäft, in dem Sie das Produkt gekauft haben.

Je nach den bei Ihnen gültigen gesetzlichen Regelungen kann es sein, dass unsachgemäße Entsorgung dieses Produkts unter Strafe steht.

#### (Gewerbliche Nutzer)

Wenn Sie dieses Produkt entsorgen möchten, wenden Sie sich bitte an Ihren Lieferanten und prüfen Sie die Geschäftsbedingungen des Kaufvertrags.

# [Andere Länder außerhalb der Europäischen Union]

Diese Symbole gelten nur innerhalb der Europäischen Union.

Für Informationen zu Entsorgung und Wiederverwertung wenden Sie sich bitte an die lokalen Behörden.

Bitte bringen Sie das Gerät und die Verpackung zur Entsorgung bzw. Wiederverwertung in die lokale Sammelstelle.

An einigen Sammelstellen können Sie Altgeräte kostenlos abgeben.

Hinweis: Das unten abgebildete Pb-Symbol für Akkus zeigt an, dass dieser Akku Blei enthält.

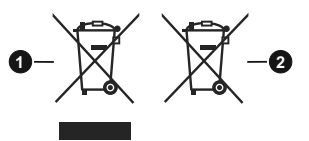

1. Produkte

Deutsch - 9 -

<sup>2.</sup> Batterie

| Technische Daten                                    |                                                                                                    |  |
|-----------------------------------------------------|----------------------------------------------------------------------------------------------------|--|
| TV-Übertragung                                      | PAL BG/I/DK<br>SECAM BG/DK                                                                          |  |
| Empfang von Kanälen                                 | VHF (BAND I/III) - UHF<br>(BAND U) - HYPERBAND                                                      |  |
| Digitaler Empfang                                   | Vollintegriertes Digital-/<br>Kabel/Satelliten TV (DVB-<br>T-C-S)<br>(DVB-T2, DVB-S2<br>kompatibel) |  |
| Anzahl der maximal<br>möglichen Kanäle              | 11 000                                                                                              |  |
| Kanalanzeige                                        | Bildschirmanzeige                                                                                   |  |
| RF-Antenneneingang                                  | 75 Ohm (nicht geregelt)                                                                             |  |
| Betriebsspannung                                    | 220-240V AC, 50Hz.                                                                                  |  |
| Audio                                               | German+Nicam Stereo                                                                                 |  |
| Audio-Ausgangsleistung<br>(WRMS.) (%10 THD)         | 2 x 6 W                                                                                             |  |
| Leistungsaufnahme (W)                               | 65 W                                                                                                |  |
| Stromverbrauch im<br>Netzwerk-Standby-<br>Modus (W) | < 2                                                                                                 |  |
| TV-Abmessungen TxBxH<br>(Mit Standfuß) (mm)         | 144 x 734 x 476 mm                                                                                  |  |
| TV-Abmessungen TxBxH<br>(ohne Standfuß) (mm)        | 51/78 x 734 x 435 mm                                                                                |  |
| Display                                             | 32"                                                                                                 |  |
| Betriebstemperaturen<br>und Betriebsfeuchtigkeit    | 0°C bis 40°C, max. 85%<br>Feuchtigkeit                                                              |  |

# Spezifikationen des drahtloses LAN-Transmitters (WLAN)\*\*

| Frequenzbereiche            | Max.<br>Ausgangsleistung |
|-----------------------------|--------------------------|
| 2400–2483,5 MHz (CH1-CH13)  | < 100 mW                 |
| 5150–5250 MHz (CH36–CH48)   | < 200 mW                 |
| 5250–5350 MHz (CH52–CH64)   | < 200 mW                 |
| 5470–5725 MHz (CH100–CH140) | < 200 mW                 |

# Länderbeschränkungen

Dieses Gerät ist für Nutzung im Haushalt bzw. Büro in allen EU-Ländern (und weiteren Ländern, sofern diese die entsprechende EU-Richtlinie anwenden) ohne etwaige Einschränkungen mit Ausnahme der unten aufgelisteten gedacht.

| Land                      | Beschränkung                                                                                                    |
|---------------------------|----------------------------------------------------------------------------------------------------|
| Bulgarien                 | Allgemeine Genehmigung für die Be-<br>nutzung im Freien und in öffentlichen<br>Einrichtungen erforderlich                         |
| Italien                   | Wenn Sie das Gerät in Ihren eigenen<br>Räumen verwenden, ist eine allgemeine<br>Genehmigung erforderlich.                         |
| Griechenland              | Nutzung in geschlossenen Räumen nur<br>für den Bereich 5470 MHz bis 5725 MHz.                                                     |
| Luxemburg                 | Allgemeine Genehmigung für Netzwerk-<br>und Dienstangebote (nicht für Spektrum)                                                   |
| Norwegen                  | Die Übertragung von Funkwellen ist in ei-<br>nem geografischen Umkreis von 20 km um<br>das Zentrum von Ny-Ålesund, nicht erlaubt. |
| Russische Fö-<br>deration | Nutzung nur in geschlossenen Räumen zulässig                                                                                      |
| Israel                    | 5-GHz-Band nur für den Bereich von 5180<br>MHz bis 5320 MHz                                                                       |

Die Vorschriften der einzelnen Länder können sich jederzeit ändern. Es wird empfohlen, dass die Nutzer sich bei den zuständigen Stellen zum gegenwärtigen Stand der nationalen Bestimmungen für 5 GHz WLAN erkundigen.

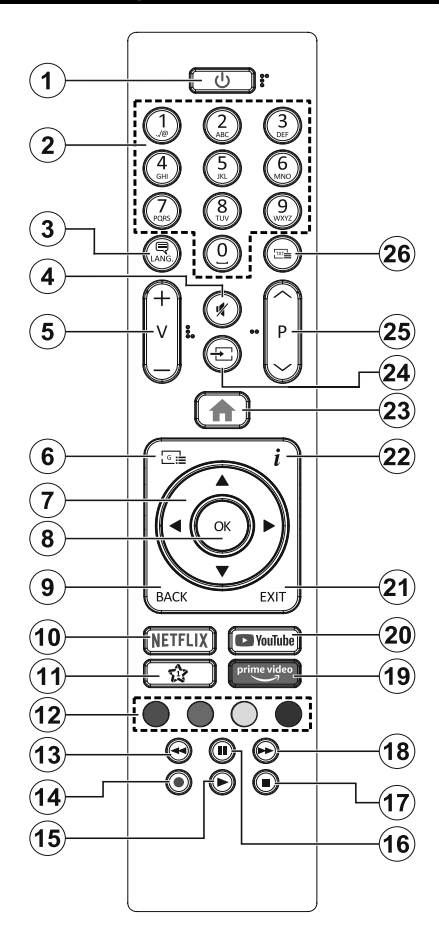

# (\*) MEINE TASTE 1:

Entsprechend dem jeweiligen Modell hat diese Taste eine voreingestellte Standardfunktionen. Allerdings können Sie diesem Knopf besondere Funktionen zuweisen, in dem Sie auf sie, während Sie sich auf der gewünschten Quelle, Kanal oder Anwendung befinden, für mehr als drei Sekunden lang drücken. Auf dem Bildschirm erscheint dann eine Bestätigungsmeldung. Jetzt ist MEINE TASTE 1 mit der gewählten Funktion belegt.

Beachten Sie, wenn dass Sie die **Erstinstallation** durchführen, MEINE TASTE 1 auf die ursprüngliche Standard-Funktion zurückgesetzt wird.

- 1. Standby: Schaltet des Fernsehgerät Ein / Aus
- Nummerntasten: Wechselt den Kanal, gibt eine Nummer oder einen Buchstaben in das Textfeld auf dem Bildschirm ein.
- Sprache: Schaltet zwischen den Tonmodi (analoges Fernsehen) um, zeigt und ändert die Audio- / Untertitelsprache und schaltet die Untertitel ein oder aus (digitales Fernsehen, wo verfügbar)
- 4. Stummschaltung: Schaltet die Lautstärke des TV-Geräts ganz aus
- 5. Lautstärke +/-
- 6. Guide: Zeigt den Elektronischer Programmführer
- Navigationstasten: Hilft beim Navigieren durch Menüs, Inhalt usw. und zeigt die Unterseiten im TXT-Modus an, wenn sie nach rechts oder links gedrückt wird
- OK: Bestätigt Benutzerauswahl, hält die Seite (im TXT-Modus), zeigt das Menü Kanäle an (DTV-Modus)
- Zurück/Rücklauf: Kehrt zum vorherigen Bildschirm zurück, öffnet die Index-Seite (im TXT-Modus) Sucht schnell zwischen vorherigen und aktuellen Kanälen bzw. Quellen
- 10. Netflix: Startet die Netflix-App.
- 11. Meine Taste 1(\*)
- **12. Farbtasten:** Folgen Sie der Anleitung zu den Farbtasten auf dem Bildschirm
- 13. Rücklauf: Bewegt Einzelbilder rückwärts in Medien wie Filmen
- 14. Aufnahme: Nimmt Programme auf
- 15. Wiedergabe: Beginnt das Abspielen von ausgewählter Medien
- **16.** Pause: Hält die Mediawiedergabe an (Pause), startet Timeshift-Aufnahme
- Stopp: Stoppt die gespielten Medien
- Schneller Vorlauf Bewegt Einzelbilder vorwärts in Medien wie Filmen
- 19. Prime Video: Startet die Amazon Prime Video-Anwendung
- 20. YouTube: Startet dieYouTube -App
- Verlassen: Schließt sich und verlässt angezeigte Menüs oder kehrt zum vorherigen Bildschirm zurück
- Info: Zeigt Informationen über auf dem Bildschirm gezeigte Inhalte, zeigt versteckte Informationen (reveal- im TXT-Modus)
- 23. Menü: Zeigt das TV-Menü
- 24. Quelle: Zeigt alle verfügbaren Sender und Inhaltsquellen
- 25. Programm +/-
- 26. Text: Zeigt Teletext an (sofern verfügbar), erneut drücken, um den Videotext über das normale Fernsehbild (Mix) zu überlagern

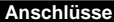

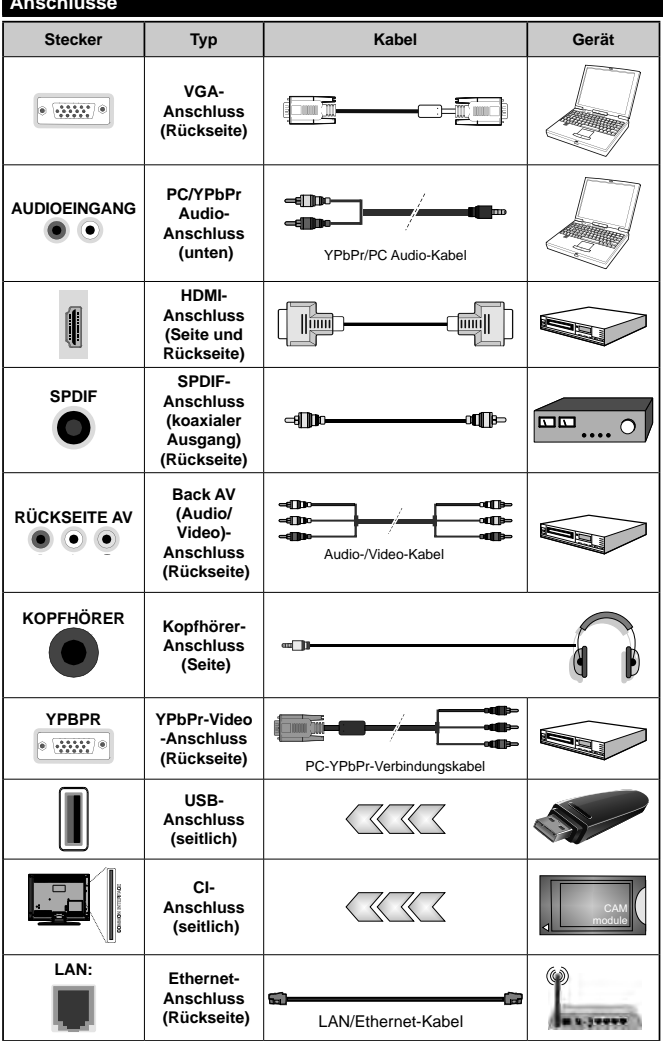

Siehe die Abbildung auf der linken Seite. Um über den VGA-Eingang ein YPbPr Signal empfangen zu können. müssen Sie ein YPbPr-zu-VGA-Kabel verwenden. Sie können VGA und YPbPr nicht aleichzeitia verwenden. | Um PC/YPbPr-Audio zu aktivieren, müssen Sie den Audio-Eingang an der Rückseite mit einem YPbPr/PC-Audio-Kahel für den Audio-Anschluss verwenden. Bei Verwendung des Wandmontage-Kits (erhältlich bei verschiedenen Drittanbietern, falls nicht mitgeliefert), empfehlen wir Ihnen, bevor Sie das TV-Gerät an die Wand montieren, alle Kabel an die Rückseite des TV-Gerätes anzuschließen. Sie dürfen nur dann das CI-Modul einsetzen oder herausnehmen, wenn das TV-Gerät ABGESCHALTET ist. Für die genaue Einstellung verweisen wir auf das Handbuch zum Modul. Jeder USB-Eingang Ihres TV-Gerätes unterstützt Geräte bis zu 500mA. Ein Anschluss von Geräten. deren Wert mehr als 500mA beträgt. kann zu Schäden am Fernseher führen. Wenn Sie Geräte mit Hilfe eines HDMI-Kabels an Ihr TV-Gerät anschließen, müssen Sie, um Immunität gegen parasitäre Frequenzstrahlung zu gewährleisten ein Hochgeschwindigkeitskabel mit hoher Abschirmung aus Ferrit benutzen.

Wenn Sie ein externes Gerät an das Fernsehgerät anschließen wollen, vergewissern Sie sich, dass sowohl der Fernseher als auch das externe Gerät ausgeschaltet sind. Nachdem Sie alle Geräte angeschlossen haben, können Sie die Geräte wieder anschalten.

#### Ein-/Ausschalten

#### Um das TV-Gerät einzuschalten

Verbinden Sie das Netzkabel mit einer Stromquelle wie z.B. einer Wandsteckdose (220-240V AC, 50 Hz).

Um das TV-Gerät aus dem Standby einzuschalten:

- Drücken Sie entweder die **Standby**-Taste, **Programme +/-** oder eine Zifferntaste auf der Fernbedienung.
- Drücken Sie die Steuertaste am TV-Gerät.

#### Um das TV-Gerät auszuschalten

- Drücken Sie die **Standby**-Taste auf der Fernbedienung.
- Drücken Sie die Steuertaste auf dem TV-Gerät, um das Funktionsoptionsmenü anzuzeigen. Der Fokus liegt auf der Standby-Option. Halten Sie die Taste etwa 2 Sekunden lang gedrückt, um diese Option zu aktivieren. Die Symbolfarbe der Option ändert sich. Danach drücken Sie erneut die Taste, das TV-Gerät schaltet in den Bereitschaftsmodus..

# Ziehen Sie den Netzstecker, um das TV-Gerät ganz auszuschalten.

Hinweis: Wenn das TV-Gerät im Standby-Modus ist, kann die Standby-LED blinken um anzuzeigen, dass Funktionen wie Standby-Modus-Suche, Over-Air-Softwareaktualisierung oder Timer eingeschaltet sind. Die LED kann auch blinken, wenn Sie das TV-Gerät aus dem Standby-Modus einschalten.

## Erstinstallation

Nach erstmaligem Einschalten, erscheint das "Sprachauswahl"-Menü. Wählen Sie die gewünschte Sprache und drücken Sie **OK**. Stellen Sie in den folgenden Schritten der Installationsanleitung Ihre Einstellungen mit den Richtungstasten und der **OK**-Taste ein.

Nach der Sprachauswahl werden Sie gefragt, ob Sie die Einstellungen für die Zugänglichkeit ändern möchten. Markieren Sie JA und drücken Sie OK, um zu ändern. Ausführliche Informationen zu den verfügbaren Optionen finden Sie im Abschnitt Inhalt des Systemmenüs.

Stellen Sie Ihre Ländereinstellung auf dem nächsten Bildschirm ein. Abhängig von der Länderauswahl werden Sie möglicherweise aufgefordert, an dieser Stelle eine PIN festzulegen und zu bestätigen. Die ausgewählte PIN-Nummer darf nicht 0000 lauten. Wenn Sie aufgefordert werden, müssen Sie später eine PIN für jede Menübedienung eingeben.

Hinweis: M7(\*)Betreibertyp wird je nach Sprach- und Landauswahl, die Sie bei der Erstinstallation gewählt haben definiert.

(\*) M7 ist ein digitaler Satelliten-Service-Provider.

Sie können die Option **Geschäftsmodus** im nächsten Schritt aktivieren. Diese Option wird die Einstellungen Ihres TV-Gerätes für die Aufstellung in Geschäften konfigurieren, und in Abhängigkeit von jeweiligen TV-Modells werden die unterstützten Funktionen des TV-Gerätes am oberen Bildschirmrand als Banner-Information angezeigt. Diese Option ist nur zur Verwendung in Geschäften gedacht. Es wird empfohlen für die Verwendung zu Hause den Zuhause Modus auszuwählen. Diese Option ist in Einstellungen>Weitere Einstellungen>Sonstige verfügbar und kann später ein- bzw. ausgeschaltet werden. Treffen Sie Ihre Auswahl und drücken Sie OK, um fortzufahren.

Der Bildmodus-Auswahlbildschirm wird dann angezeigt. Damit Ihr TV-Gerät weniger Energie verbraucht und umweltfreundlicher ist, wählen Sie **Natürlich** und drücken Sie **OK**, um fortzufahren. Sie können Ihre Auswahl später über die Option **Modus** im Menü **Einstellungen> Bild** ändern.

Je nach entsprechendem TV-Modell und der Landesauswahl wird nun gaf, das Menü mit den Datenschutzeinstellungen angezeigt. Mithilfe dieses Menüs können Sie die Zugriffsrechte auf Ihre Daten einstellen. Markieren Sie eine Funktion und nutzen Sie die Links- und Rechts-Navigationstasten. um diese zu aktivieren bzw. deaktivieren. Lesen Sie die angezeigten Erläuterungen auf dem Bildschirm für iede markierte Funktion, bevor Sie eine Änderung vornehmen. Sie können die Programm +/--Tasten zum Scrollen nutzen, um den gesamten Text zu lesen. Sie können Ihre Einstellungen später iederzeit im Menü Einstellungen>Weitere Einstellungen>Datenschutzeinstellungen ändern. Wenn die Internetverbindung-Option deaktiviert wurde, werden die Netzwerk-/Interneteinstellungen des Bildschirms übersprungen und nicht angezeigt. Wenn Sie Fragen, Beschwerden oder Kommentare zu dieser Datenschutzrichtlinie oder deren Durchsetzung haben, wenden Sie sich bitte per E-Mail an smarttvsecurity@vosshub.com.

Markieren Sie Next und drücken Sie die OK-Taste auf Ihrer Fernbedienung, und das Menü Netzwerk-/Internet-Einstellungen wird angezeigt. Lesen Sie dazu die Abschnitte Konnektivität, um eine kabelgebundene oder kabellose Verbindung zu konfigurieren. Wenn Sie möchten, dass Ihr Fernsehgerät im Standby-Modus weniger Strom verbraucht, können Sie die Option Netzwerk-Standby-Modus deaktivieren, indem Sie Aus wählen. Nach dem Abschluss der Einstellungen markieren Sie Next drücken Sie OK, um fortzufahren.

Auf dem nächsten Bildschirm können Sie die zu durchsuchenden Übertragungsarten einstellen, die Einstellungen für die verschlüsselte Sendersuche und die Zeitzone (abhängig von der Länderauswahl) festlegen. Zusätzlich können Sie einen Sendertyp als Ihren Favoriten einstellen. Dem ausgewählten Sendertyp wird für den Suchvorgang Priorität gegeben und die entsprechenden Sender werden am Anfang der Senderliste aufgeführt. Drücken Sie nach dem Abschluss des Vorgangs **Next und** drücken Sie **OK**, um fortzufahren.

# Über die Auswahl der Übertragungsart

Um eine Suchoption für den Übertragungsart zu aktivieren, markieren Sie ihn und drücken Sie **OK**. Das Kontrollkästchen neben der ausgewählten Option wird aktiviert. Um die Suchoption auszuschalten, deaktivieren Sie das Kontrollkästchen, indem Sie OK drücken, nachdem Sie den Fokus auf die gewünschte Broadcast-Option gesetzt haben.

**Digitalantenne:** Wenn die Suchoption **Antenne** eingestellt wurde, sucht das TV-Gerät nach digitalen terrestrischen Sendern, sobald die Ersteinstellungen vorgenommen worden sind.

Digitalkabel: Wenn die Suchoption Kabel eingestellt wurde, sucht das TV-Gerät nach digitalen Kabelsendern, sobald die Ersteinstellungen vorgenommen worden sind. Bevor Sie mit der Suche beginnen, wird eine Meldung angezeigt, in der Sie gefragt werden, ob Sie eine Kabelnetzwerksuche durchführen möchten. Wenn Sie Ja auswählen und OK drücken, können Sie Netzwerk auswählen oder auf dem nächsten Bildschirm Werte wie Frequenz, Netzwerk-ID und Suchschritt einstellen. Wenn Sie Nein wählen und OK drücken, können Sie Frequenz starten, Frequenz stoppen und Suchschritt auf dem nächsten Bildschirm einstellen. Wenn Sie fertig sind,markieren Sie Next und drücken Sie OK, um fortzufahren.

Hinweis: Die Suchdauer ändert sich entsprechend den jeweils ausgewählten Suchschritten.

Satellit: Wenn die Suchoption Satellit eingestellt wurde, sucht das TV-Gerät nach digitalen Satellitensendern, sobald die Ersteinstellungen vorgenommen worden sind. Vor dem Ausführen der Satellitensuche müssen einige Einstellungen vorgenommen werden. Ein Menü wird angezeigt, in dem Sie eine M7 oder Fransat-Betreiberinstallation oder eine Standardinstallation auswählen und diese starten können. Um eine M7-Betreiberinstallation zu starten, stellen Sie den Installationstyp auf Betreiber und für den Satellitenbetreiber den jeweiligen M7-Betreiber ein. Markieren Sie dann Bevorzugter Suchlauf, stellen Sie diesen als Automatischer Sendersuchlauf ein, und drücken Sie OK, um die automatische Suche zu starten. Diese Optionen können je nach Sprach- und Landauswahl, die Sie bei vorherigen Schritten der Erstinstallation gewählt haben, voreinstellt werden. Sie können aufgefordert werden, HD/SD- oder länderspezifische Kanallisten entsprechend Ihrem M7-Betreiber-Typ auszuwählen. Wählen Sie eine und drücken Sie OK um fortzufahren. Warten Sie bis die Suche beendet ist. Nun ist die Liste installiert

Wenn Sie eine M7-Betreiberinstallation ausführen und dabei andere Parameter zur Satelliteninstallation als die Standardeinstellungen verwenden möchten, wählen Sie für die Option **Bevorzugter Suchlauf Manueller Sendersuchlauf**, und drücken Sie **OK** um fortzufahren. Das Menü **Antennen-Typ** wird eingeblendet. Nachdem Sie in den folgenden Schritten den Antennentyp und den gewünschten Satelliten ausgewählt haben, drücken Sie **OK**, um die Satelliteninstallationsparameter im Untermenü zu ändern.

Um nach anderen Satellitenkanälen als M7-Kanälen zu suchen, müssen Sie eine Standardinstallation durchführen. Wählen Sie für den Installationstyp Standard, und drücken Sie die OK-Taste um fortzufahren. Das Menü Antennen-Typ wird eingeblendet.

Die folgenden drei Möglichkeiten stehen zur Auswahl. Sie können als Antennentyp Direkt, Einkabellösung oder DiSEqC-Schalter mit den linken oder rechten Tasten auswählen. Nachdem Sie Ihren Antennentyp ausgewählt haben, drücken Sie OK, um die Optionen zum Fortfahren anzuzeigen. Weiter, Transponderliste und LNB konfigurieren Optionen sind verfügbar. Sie können die Transponder- und LNB-Einstellungen über die entsprechenden Menüoptionen ändern.

- Direkt: Wenn Sie einen einzelnen Receiver und eine direkte Satellitenschüssel haben, wählen Sie diesen Antennentyp. Drücken Sie OK, um fortzufahren. Wählen Sie einen verfügbaren Satelliten und drücken Sie OK um den Scan, d.h. die Suche, zu starten.
- Einzelsatellitkabel Wählen Sie diesen Antennentyp, wenn Sie mehrere Receiver und ein Einzelkabel Satellit-System verwenden. Drücken Sie OK, um fortzufahren. Konfigurieren Sie die Einstellungen, indem Sie den Anweisungen auf dem Bildschirm folgen. Drücken Sie OK um den Scan, d.h. die Suche, zu starten.
- DiSEqC-Schalter: Wenn Sie mehrere Satellitenschüsseln und einen DiSEqC-Schalter haben, wählen Sie diesen Antennentyp. Stellen Sie dann die DiSEqC-Version ein und drücken Sie OK, um fortzufahren. Sie können bis zu vier Satelliten (falls verfügbar) für Version v1.0 und sechzehn Satelliten für Version v1.1 auf dem nächsten Bildschirm einrichten. Drücken Sie die OK-Taste, um den ersten Satelliten auf der Liste zu scannen.

Analog: Wenn die Suchoption Analog eingestellt wurde, sucht das TV-Gerät nach analogen Sendern, sobald die Ersteinstellungen vorgenommen worden sind.

Nachdem die Ersteinstellungen vorgenommen wurden, startet Ihr TV-Gerät die Suche nach verfügbaren Sendern unter den ausgewählten Sendertypen.

Während die Suche fortgesetzt wird, werden die aktuellen Scanergebnisse unten auf dem Bildschirm

angezeigt. Nachdem alle verfügbaren Sender gespeichert sind, wird das Menü Kanäle angezeigt. Sie können die Kanalliste gemäß Ihren Wünschen bearbeiten durch Nutzen der Registerkarte oder drücken Sie die Menü-Taste zum Verlassen und fernsehen.

Während die Suche andauert, erscheint eine Meldung mit der Nachfrage, ob Sie Kanäle gemäß der LKN(\*) sortieren möchten. Wählen Sie Ja und drücken Sie OK zum Bestätigen.

#### (\*) LKN steht für "Logisches Kanalnummernsystem", das verfügbare Sender gemäß einer erkennbaren Kanalnummersequenz sortiert (wenn verfügbar).

#### Anmerkungen:

Um nach der Erstinstallation nach M7-Kanälen zu suchen, müssen Sie die Erstinstallation erneut durchführen. Oder Sie drücken die Menu-Taste und gehen zum Menü Einstellungen>Installation>Automatischer SendersuchlaufsSatellit. Danach führen Sie die gleichen Schritte, wie oben im Abschnitt Satellit beschrieben, aus.

Schalten Sie das Gerät während der Erstinstallation nicht ab. Bitte beachten Sie, dass einige Funktionen unter Umständen nicht in allen Ländern verfügbar sind.

#### Verwenden der Satellitenkanaltabellenfunktion

Sie können das Menü Installation>Satelliten Einstellungen>SAT Senderliste verwenden, um die diese Operationen durchzuführen. Es gibt zwei Optionen in Bezug auf diese Funktion.

Sie können Satelliten-Kanaltabellendaten hoch-oder runterladen. Um diese Funktionen nutzen zu können, muss ein USB-Gerät an den Fernseher angeschlossen werden.

Sie können die aktuellen Dienste und damit verbundene Satelliten & Transponder vom TV-Gerät auf ein USB-Gerät laden.

Des Weiteren können Sie eine auf dem USB-Gerät gespeicherte Satelliten-Kanaltabellen auf das TV-Gerät übertragen.

Wenn Sie eine Liste auf den Fernseher übertragen, werden alle Dienste und die damit verbundenen Satelliten- und Transponder-Einstellungen übertragen und gespeichert. Jegliche schon vorhandenen terrestrischen, Digital Kabel oder analoge Dienste werden gespeichert und lediglich Satellitendienste werden entfernt.

Anschließend überprüfen Sie Ihre Antennen-Einstellungen und nehmen Sie ggf. Änderungen vor. Sollte die Antenneneinstellungen nicht korrekt konfiguriert sein wird die Fehlermeldung "Kein Signal" erscheinen.

#### Medien Abspielen über USB-Eingang

Über die USB-Eingänge am TV-Gerät können Sie 2,5 "und 3,5" Zoll (HDD mit externer Stromversorgung), externe Festplatten oder einenUSB-Speicherstick an das TV-Gerät anschließen.

WICHTIG! Sichern Sie die Dateien Ihres Speichergerätes, bevor Sie es mit dem Gerät verbinden. Der Hersteller übernimmt keinerlei Haftung für beschädigte Dateien oder Datenverluste. Unter Umständen sind bestimmte Arten von USB-Geräten (z. B. MP3-Player) oder USB-Festplattenlaufwerke/-Speichersticks mit diesem TV-Gerät nicht kompatibel. Das Fernsehgerät unterstützt FAT32 und NTFS Formatierung der Festplatte, aber die Aufnahme wird mit NTFS formatierenden Festplatten nicht verfügbar sein.

Bei der Formatierung einer USB-Festplatte mit mehr als 1TB (Terra Byte) Speicherplatz können möglicherweise Probleme beim Formatierungsprozess auftreten.

Warten Sie jeweils etwas vor dem Anschließen bzw. Trennen, da der Player eventuell noch Daten ausliest. Andernfalls können Schäden am USB-Player und USB-Gerät verursacht werden. Ziehen Sie niemals während des Aufnehmens oder Abspielens Ihr Gerät heraus.

Sie können USB-Hubs mit den USB-Eingängen Ihres TV-Gerätes benutzen. In einem solchen Fall sind USB-Hubs mit externer Stromversorgung zu empfehlen.

Es wird empfohlen, den USB-Eingang/die USB-Eingänge direkt zu verwenden, wenn Sie eine USB-Festplatte anschließen werden.

Hinweis: Für die Anzeige von Bilddateien können im Medien-Browser-Menü nur 1000 der auf dem angeschlossenen USB-Gerät gespeicherten Bilddateien angezeigt werden.

# USB-Aufzeichnung

#### Aufzeichnung einer Sendung

WICHTIG: Wenn Sie eine USB Festplatte verwenden, wird empfohlen, dass Sie die Festplatte zunächst mit Hilfe der Option Festplatte formatieren im Menü TV> Aufnahmen> Einstellungen des TV-Geräts formatieren.

Um ein Programm aufzunehmen, sollten Sie zuerst eine USB-Festplatte an das TV-Gerät anschließen, wenn dieses ausgeschaltet ist. Schalten Sie dann das TV-Gerät ein, um die Aufnahmefunktion zu aktivieren. Ein für Speicherung von Aufnahmen verwendetes USB Laufwerk sollte über mindestens 2 GB freien Speicherplatz verfügen und USB 2.0 kompatibel sein. Wenn das USB Laufwerk nicht kompatibel ist, wird eine Fehlermeldung angezeigt.

Aus diesem Grund empfehlen wir, für die Aufnahme von längeren Sendungen wie z.B. Filmen stets USB-Festplattenlaufwerke (HDD) zu verwenden.

Aufgezeichnete Sendungen werden auf der angeschlossenen USB-Festplatte abgespeichert. Falls gewünscht können Sie diese gespeicherten Aufnahmen mit einem PC kopieren oder sichern. Sie können Sie aber nicht auf einem Computer abspielen. Sie können sich die Aufnahmen nur über Ihr Fernsehgerät ansehen.

Aufgrund der Zeitversetzung können Verzögerung bei der Lippensynchronisation auftreten. Die Aufnahme

von Radioprogrammen wird nicht unterstützt. Das TV-Gerät kann Sendungen mit einer Länge von bis zu zehn Stunden aufzeichnen.

Die aufgezeichneten Sendungen werden in 4 GB Partitionen aufgeteilt.

Wenn die Schreibgeschwindigkeit der angeschlossenen USB-Festplatte nicht ausreicht, funktioniert die Aufnahme u. U. nicht bzw. steht die Timeshifting-Funktion nicht zur Verfügung.

Aus diesem Grund empfehlen wir, für die Aufnahme von HD-Programmen stets USB-Festplattenlaufwerke zu verwenden.

Trennen Sie während der Aufnahme die USB-HDD nicht vom Gerät ab. Dies kann Schäden am TV-Gerät und der USB-HDD verursachen.

Wenn der Netzstecker bei eingestelltem Timer für eine USB-Aufnahme gezogen wird, wird dieser Vorgang abgebrochen.

Die Multipartitionsunterstützung ist verfügbar. Maximal zwei Partitionen werden unterstützt. Für die USB Recording Ready-Funktionen wird die erste Partition der USB-Festplatte verwendet. Sie muss als primäre Partition formatiert werden, damit die USB Recording Ready-Funktionen verwendet werden können.

Manchmal werden wegen Signalproblemen Streampakete nicht aufgezeichnet, was dazu führen kann, dass das Video während des Abspielens einfriert.

Bei eingeschaltetem Teletext können die Tasten Aufnahme, Wiedergabe, Pause, Anzeigen (für den Wiedergabelistendialog) nicht verwendet werden. Wenn die Aufzeichnung über einen Timer gestartet wird, während der Teletext eingeschaltet ist, wird dieser automatisch ausgeschaltet. Ebenso wird bei einer laufenden Aufnahme oder Wiedergabe die Teletextfunktion deaktiviert.

Sie können bei einer im Hintergrund laufenden Aufnahme verschiedene Menüoptionen weiter nutzen, wie beispielsweise auf eine andere Quelle schalten oder andere **Mediabrowser**-Funktionen, wie z.B. Bilder anzeigen, Video- und Musikdateien abspielen, nutzen, und sogar die laufende Aufnahme wiedergeben.

# Timeshift-Aufnahme

Um den Timeshifting-Modus zu aktivieren, drücken Sie die **Pause**-Taste, während Sie eine Sendung ansehen. Im Timeshifting-Modus wird das Programm angehalten und gleichzeitig auf dem angeschlossenen USB-Laufwerk gespeichert.

Drücken Sie die **Wiedergabe-Taste**, um das angehaltene Programm vom Zeitpunkt der Pause an anzusehen. Drücken Sie die **Stopp-**Taste, um die Timeshift-Aufnahme zu beenden und zur Live-Sendung zu wechseln.

Timeshift kann nicht im Radio-Modus verwendet werden.

Sie können die Timeshift-Rücklauf-Funktion benutzen nachdem Sie entweder zur normalen Wiedergabe oder schnellen Vorlauf-Option zurückgekehrt sind.

# Instantaufnahme

Drücken Sie die **Aufnahme**-Taste, um die Aufnahme einer Sendung beim Ansehen sofort zu starten. Drücken Sie **Stopp**-Taste, um die Aufnahme sofort abzubrechen.

Sie können im Aufnahme-Modus die Sendung nicht wechseln. Während der Aufzeichnung eines Programms oder während Timeshifting, erscheint eine Warnmeldung auf dem Bildschirm, wenn die Geschwindigkeit Ihres USB-Gerätes nicht ausreichend ist.

#### Aufgenommene Sendungen ansehen

Wählen Sie **Aufnahmen** im **TV**-Menü. Wählen Sie eine Aufnahme aus der Liste (sofern Sie schon eine Aufnahme durchgefühlt haben). Drücken Sie die Taste **OK**, um das Menü Wiedergabe-**Optionen** anzuzeigen. Wählen Sie eine Option und drücken Sie die **OK**-Taste. *Hinweis: Während der Wiedergabe ist das Aufrufen des Hauptmenüs und der Menüpunkte nicht möglich.* 

Drücken Sie die **Stopp-Taste**, um die Timeshift-Aufnahme zu beenden und auf **Aufnahmen** wechseln.

#### Langsamer Vorlauf

Wenn Sie die **Pause**-Taste drücken, während Sie die aufgezeichneten Programmen ansehen, ist die langsame Vorwärts-Funktion verfügbar. Sie können die **Schnellvorlauf**-Taste für ein langsames Vorlaufen nutzen. Durch wiederholtes Drücken der **Schnellvorlauf**-Taste können Sie die langsame Vorlaufgeschwindigkeit ändern.

#### Aufnahmeeinstellungen

Sie können Ihre Aufnahmeeinstellungen auch über die Registerkarte Einstellungen im Menü TV>Aufnahmen konfigurieren. Markieren Sie die Registerkarte Einstellungen mit den linken oder rechten Richtungstasten und drücken Sie OK. Wählen Sie dann das gewünschte Element im Untermenü und stellen Sie es mit den linken oder rechten Richtungstasten ein.

**Früh starten:** Hier können Sie festlegen, dass die Aufnahme bereits vor der eingestellten Startzeit beginnen soll.

**Später stoppen:** Hier können Sie festlegen, dass die Aufnahme nach der eingestellten Endzeit gestoppt werden soll.

Max. Timeshift-Zeit: Mit dieser Einstellung können Sie die maximale Dauer für die Timeshift-Aufnahme festlegen. Die verfügbaren Optionen sind Näherungswerte und die tatsächliche Aufnahmezeit kann sich je nach Sendung in der Praxis ändern. Die reservierten und freien Speicherplatzwerte ändern sich entsprechend dieser Einstellung. Stellen Sie sicher, dass Sie genügend freien Speicherplatz haben, andernfalls ist eine sofortige Aufnahme möglicherweise nicht möglich.

Automatisches Löschen: Sie können die Lösch-Art als Keine, Älteste, Längste oder Kürzeste einstellen. Wenn die Lösch-Art nicht auf Keine gesetzt ist, können Sie die Nicht Abgespielt-Option als Ein- oder Ausgeschlossen setzen. Diese Optionen bestimmen die Voreinstellungen für das Löschen der Aufzeichnungen, um mehr Speicherplatz für laufende Aufzeichnungen zu erhalten.

Informationen zum Festplattenspeicher: Sie können detaillierte Informationen über dass an das Fernsehgerät angeschlossene USB-Speichergerät anzeigen. Markieren und drücken Sie OK, um zu sehen, und Zurück/Zurückkehren zum Schließen.

Festplatte formatieren: Wenn Sie alle Dateien auf dem angeschlossenen USB-Speichergerät löschen möchten und das Laufwerkformat auf FAT32 konvertieren möchten, können Sie diese Option verwenden. Drücken Sie die Taste **OK**, während die Option **Festplatte formatieren** markiert ist. Ein Menü wird eingeblendet und fordert die Eingabe einer PIN (\*). Nachdem Sie die PIN eingegeben haben, wird zur Bestätigung eine Meldung angezeigt: Wählen Sie **Ja** und drücken Sie **OK**, um mit der Formatierung des USB-Speichergeräts zu beginnen. Wählen Sie Nein und drücken Sie OK, um abzubrechen.

(\*) Der Standard-PIN kann auf 0000 oder 1234 eingestellt worden sein. Wenn Sie während der Erstinstallation die PIN definiert haben (dies wird je nach Ländereinstellung gefordert), benutzen Sie die PIN, die Sie definiert haben.

WICHTIG: Das Formatieren Ihres USB-Laufwerks löscht ALLE darauf befindlichen Daten und das Dateisystem wird zu FAT32 umgewandelt. In den meisten Fällen können so Laufwerksfehler repariert werden, aber nach der Formatierung sind ALLE Ihre Daten gelöscht.

Wenn beim Starten der Aufzeichnung die Meldung "Die Schreibgeschwindigkeit des USB-Festplatte zum Aufnehmen zu langsam" auf dem Bildschirm erscheint, versuchen Sie den Vorgang erneut zu starten. Wenn diese Fehlermeldung weiterhin angezeigt wird, ist Ihre USB-Festplatte möglicherweise nicht schnell genug. Versuchen Sie ein anderes USB-Laufwerk anzuschließen.

#### Medienbrowser

Sie können Musik- und Filmdateien wiedergeben und Fotodateien anzeigen, die auf einem USB-Speichergerät gespeichert sind, indem Sie sie an Ihr Fernsehgerät anschließen. Schließen Sie ein USB-Speichergerät an einen der USB-Eingänge an der Seite des Fernsehers an.

Nach dem Anschließen eines USB-Speichergeräts an Ihr TV-Gerät wird **die Quellenleiste** mit hervorgehobenem USBx angezeigt. Drücken Sie**OK**. Das **Medienbrowser-Menü** wird auf dem Bildschirm angezeigt. Wählen Sie die Datei Ihrer Wahl und drücken Sie **OK**, um sie anzuzeigen oder abzuspielen. Sie können jederzeit über das Menü Quellen auf den Inhalt des angeschlossenen USB-Geräts zugreifen. Sie können auch die **Source-**Taste auf der Fernbedienung drücken und dann Ihr USB-Speichergerät aus der Liste der Quellen auswählen.

Sie können Ihre Einstellungen für den Medienbrowser mit Menü Einstellungen anpassen. Das Einstellungsmenü kann über die Informationsleiste aufgerufen werden, die während der Wiedergabe einer Videodatei oder der Anzeige einer Bilddatei am unteren Rand des Bildschirms angezeigt wird. Drücken Sie die Info-Taste, markieren Sie das Zahnradsymbol auf der rechten Seite der Informationsleiste und drücken Sie OK. Je nach Mediendateityp, Modell Ihres TV-Geräts und dessen Funktionen sind möglicherweise Bildeinstellungen. Toneinstellungen, Medienbrowser-Einstellungen und Optionen verfügbar. Der Inhalt dieser Menüs kann sich auch je nach Typ der aktuell geöffneten Mediendatei unterscheiden. Während der Wiedergabe von Audiodateien ist nur das Menü Toneinstellungen verfügbar.

| Endlos/Zufallswie                             | dergabe                                                                                                  |
|-----------------------------------------------|----------------------------------------------------------------------------------------------------|
| Starten Sie die Wiedergabe und aktivieren Sie | Alle Dateien dieser<br>Liste gemäß der<br>dortigen Reihenfolge<br>in einer Endlosschleife<br>abgespielt. |
| Starten Sie die Wiedergabe und aktivieren Sie | Die gleiche Datei wird<br>in einer Endlosschleife<br>(Wiederholung)<br>wiedergegeben.                    |
| Starten Sie die Wiedergabe und aktivieren Sie | Alle Dateien auf der<br>Liste werden einmal in<br>zufälliger Reihenfolge<br>wiedergegeben                |
| Starten Sie die Wiedergabe und aktivieren Sie | Alle Dateien dieser Liste<br>in zufälliger Reihenfolge<br>in einer Endlosschleife<br>abgespielt.         |

Um die Funktionen in der Informationsleiste zu verwenden, markieren Sie das Symbol der Funktion und drücken Sie **OK**. Um den Status einer Funktion zu ändern, markieren Sie das Symbol der Funktion und drücken Sie so oft wie nötig **OK**. Wenn das Symbol mit einem roten Kreuz markiert ist, bedeutet dies, dass es deaktiviert ist.

# FollowMe TV

Mit Ihrem Mobilgerät können Sie die aktuelle Sendung von Ihren Smart TV durch die Funktion **FollowMe** streamen. Installieren Sie die geeignete Smart Center-Anwendung auf Ihrem Mobilgerät. Starten Sie die Anwendung. Für weitere Informationen zur Verwendung dieser Funktion wenden Sie sich an die Anweisungen der Anwendung, die Sie verwenden.

Hinweis: Je nach Modell unterstützt Ihr Fernsehgerät diese Funktion möglicherweise nicht. Diese Anwendung ist möglicherweise nicht mit allen Mobilgeräten kompatibel. UHD-Kanäle (4K, Ultra HD) werden nicht unterstützt, und beide Geräte müssen mit dem gleichen Netzwerk verbunden sein.

#### CEC

Mit dieser Funktion lassen sich CEC-fähige Geräte, die über einen HDMI-Anschluss angeschlossen sind, über die Fernbedienung des Fernseher steuern.

Die CEC-Option im Menü Einstellungen> Einstellungen >Geräteeinstellungen muss vorher aktiviert werden. Drücken Sie die Taste Quelle und wählen Sie den HDMI-Eingang des angeschlossenen CEC-Geräts im Menü Quellenliste. Wenn eine neue CEC-Quelle angeschlossen wurde, wird es im Menü Quelle mit dem eigenen Namen anstatt mit dem HDMI-Portnamen (DVD Player, Recorder 1, usw.), an den es angeschlossen ist, aufgeführt.

Die Fernbedienung des TV-Geräts kann automatisch die wichtigsten Funktionen ausführen, nachdem die HDMI-Quelle ausgewählt wurde. Um diesen Vorgang zu beenden und den Fernseher wieder über die Fernbedienung zu steuern, drücken Sie die "O-Taste"auf der Fernbedienung und halten Sie diese für 3 Sekunden gedrückt.

Sie können die CEC-Funktionalität deaktivieren, indem Sie die entsprechende Option im Menü einstellen.

Das TV-Geräte unterstützt ARC (Audiorückkanal). Diese Funktion ist ein Audio-Link, um andere Kabel zwischen dem Fernseher und einer Audioanlage (A / V-Receiver oder einem Lautsprecher-System) zu ersetzen.

Wenn ARC aktiv ist, schaltet das TV-Gerät seine anderen Audioausgänge außer der Kopfhörerbuchse automatisch stumm und die Lautstärkeregler sind auf das angeschlossene Audiogerät gerichtet. Um ARC zu aktivieren, stellen Sie die Option **Tonausgabe** im Menü **Einstellungen> Ton** auf **HDMI ARC** ein.

Hinweis: ARC wird nur über den HDMI2-Eingang unterstützt.

# Systemeigene Audiosteuerung

Ermöglicht die Verwendung eines Audioverstärkers bzw. Audioreceivers zusammen mit dem Fernseher. Die Lautstärke kann mit Hilfe der Fernbedienung des Fernsehers geregelt werden. Um diese Funktion zu aktivieren, stellen Sie die Option **Tonausgabe** im Menü **Einstellungen> Ton** als **HDMI ARC** ein. Wenn die **HDMI ARC**-Option ausgewählt ist, wird die **CEC**-Option automatisch als **Aktiviert** festgelegt, sofern sie nicht bereits festgelegt ist. Die Fernseherlautsprecher werden auf stumm gestellt und Ton des empfangenen Programms wird durch das angeschlossene Soundsystem geliefert. **Hinweis:** Das Audiogerät sollte die Systemaudiosteuerungsfunktion unterstützen.

#### E-Handbuch

Im E-Handbuch können Sie Anweisungen über die Eigenschaften Ihres TV-Gerätes finden.

Um auf die E-Anleitung zuzugreifen, rufen Sie das **Einstellungsmenü** auf, wählen Sie **Manuals** und drücken Sie **OK**. Für einen schnellen Zugriff drücken Sie die **Menü**-Taste und dann die Info-Taste.

Durch die Verwendung der Richtungstasten wählen Sie die gewünschte Kategorie. Jede Kategorie enthält unterschiedliche Themen. Wählen Sie das Thema und drücken Sie **OK**, um die Anweisungen zu lesen.

Um das E-Handbuch zu schließen, drücken Sie die **Exit**- bzw. die **Menü**-Taste.

**Hinweis:** Je nach Modell unterstützt Ihr Fernsehgerät diese Funktion möglicherweise nicht. Der Inhalt des E-Handbuchs kann je nach Modell variieren.

| Inl            | nhalt des Bildeinstellungsmenüs |                                                                                                    |  |
|----------------|---------------------------------|----------------------------------------------------------------------------------------------------|--|
| Modus          |                                 | Sie können den Bildmodus ändern um es nach Ihren Wünschen oder<br>Anforderungen anzupassen. Der Bildmodus kann auf eine dieser Optionen<br>eingestellt werden: Kino, Spielen (optional), Sport, Dynamisch und<br>Natürlich.            |  |
|                | Kontrast                        | Verändert auf dem Bildschirm die Werte für Dunkel und Hell.                                                                                                    |  |
|                | Helligkeit                      | Stellt die Helligkeit des Bildschirms ein.                                                                                                    |  |
|                | Schärfe                         | Stellt die Schärfe der am Bildschirm dargestellten Objekte ein.                                                                                                    |  |
|                | Farbe                           | Stellt die Farbwerte und damit die Farbe ein.                                                                                                    |  |
| Energie sparen |                                 | Wählen Sie für die Einstellung der Energiespar-Optionen entweder<br>Benutzerdefiniert, Minimum, Medium, Maximum, Auto, Bildschirm Aus<br>oder Aus.<br>Hinweis: Die verfügbaren Optionen können abhängig vom gewählten Modus variieren. |  |
|                | Hintergrundbeleuchtung          | Mit dieser Einstellung wird die Hintergrundbeleuchtung geregelt. Die<br>Hintergrundbeleuchtung-Funktion ist deaktiviert, wenn die <b>Energiesparung</b> -<br>Option nicht auf <b>Benutzerdefiniert</b> eingestellt ist.                |  |
| Bil            | dformat                         | Stellt das gewünschte Bildgrößenformat ein.                                                                                                    |  |
|                | Bildverschiebung                | Diese Option ist möglicherweise abhängig von der Einstellung für den<br>Bildzoom verfügbar. Markieren Sie und drücken Sie OK. Verwenden Sie<br>dann die Richtungstasten, um das Bild nach oben oder unten zu verschieben.              |  |
| PC-Lage        |                                 | Erscheint nur, wenn die Eingangsquelle auf VGA/PC gesetzt ist.                                                                                                    |  |
|                | Auto-Position                   | Wenn das Bild im VGA-Modus nicht zentriert ist, verwenden Sie diese<br>Option, um die Position des Bildes automatisch anzupassen. Drücken Sie<br>auf <b>OK</b> , um die automatische Anpassung zu starten.                             |  |
|                | Horizontale Bildlage            | Mit dieser Option können Sie das Bild auf die rechte oder linke Seite des Bildschirms verschieben.                                                                                                    |  |
|                | Vertikale Bildlage              | Diese Einstellung verschiebt das Bild vertikal auf dem Bildschirm nach Oben oder Unten.                                                                                                    |  |
|                | Bildfrequenz                    | Die Pixelfrequenz Einstellung korrigiert die als vertikale Streifen in Pixel-<br>intensiven Darstellungen wie Tabellen oder Absätzen oder Text in kleinen<br>Schriften auftauchen.                                                     |  |
|                | Phase                           | Abhängig von der Eingangsquelle (Computer etc.) ist es möglich, dass Sie<br>ein verschwommenes oder rauschendes Bild auf dem Bildschirm sehen. Sie<br>können mit der Phase versuchen, ein klareres Bild zu bekommen.                   |  |
| Erv            | weiterte Einstellungen          |                                                                                                    |  |
|                | Dynamischer Kontrast            | Sie können das dynamische Kontrastverhältnis auf den gewünschten Wert ändern.                                                                                                    |  |
|                | Farbtemperatur                  | Stellt den gewünschten Farbtemperaturwert ein. Die Optionen Kalt, Normal, Warm und Benutzerdefiniert sind verfügbar.                                                                                                    |  |
|                | Weißpunkt                       | Wenn die Farbtemperatur-Option auf Benutzerdefiniert eingestellt ist, steht<br>diese Einstellung zur Verfügung. Verändern Sie den "Wärme"- oder "Kälte"-<br>Grad des Bildes durch das Drücken der Links- bzw. Rechts-Taste             |  |
|                | Blue Stretch                    | Funktion zur Verbesserung der weißen Farbe, die die weiße Farbe kühler macht, um ein helleres Bild zu erzielen. Zum Aktivieren auf <b>Ein</b> setzen.                                                                                  |  |
|                | Micro Dimming                   | <b>Niedrig, Mittel, Hoch</b> und <b>Aus</b> Optionen sind verfügbar. Wenn <b>Micro Dimming</b> aktiv ist, wird der Kontrast lokal für jede definierte Zone erhöht.                                                                     |  |

| Rauschunterdrückung  | <b>Niedrig</b> , <b>Mittel</b> , <b>Hoch</b> und <b>Aus</b> Optionen sind verfügbar. Wenn das<br>Sendersignal schwach oder verrauscht ist, können <b>Sie mit der Option</b><br>Rauschreduktion das Bildrauschen verringern.                                                                                                 |
|----------------------|----------------------------------------------------------------------------------------------------|
| Filmmodus            | Filme werden mit einer unterschiedlichen Anzahl von Bildern je Sekunde<br>bis zu normalen Fernsehprogrammen aufgezeichnet. Schalten Sie diese<br>Funktion ein, wenn Sie sich schnell bewegende Szenen eines Films klarer<br>sehen möchten.                                                                                  |
| Hauttöne             | Die Balance kann zwischen -5 und 5 eingestellt werden.                                                                                                    |
| Farbtonverschiebung  | Stellt den gewünschten Farbton ein.                                                                                                    |
| Farbtuner            | Öffnet die Einstellungen für den Farbtuner. Stellen Sie den Farbtuner als aktiviert ein, um die Werte für Farbton, Farbe und Helligkeit manuell anzupassen.                                                                                                    |
| Gamut Mapping        | Mit dieser Option können Sie den auf Ihrem Fernsehbildschirm angezeig-<br>ten Farbbereich einstellen. Bei Einstellung auf Ein werden die Farben<br>entsprechend dem Quellensignal eingestellt. Bei Einstellung auf Aus wird<br>standardmäßig die maximale Farbkapazität des Fernsehgeräts verwendet<br>(empfohlene Option). |
|                      | Hinweis: Diese Option ist möglicherweise, abhängig vom TV-Modell und seinen Funktionen<br>nicht verfügbar.                                                                                                    |
| HDMI Volles Spektrum | Wenn der Fernsehempfang von einer HDMI-Quelle erfolgt, wird diese Funktion sichtbar. Sie können mit Hilfe dieser Funktion die Schwärze des Bildschirms verbessern.                                                                                                    |
| Zurücksetzen         | Setzt die Bildeinstellungen auf die Werksteinstellungen zurück (mit Ausnahme des <b>Spiele-</b> Modus).                                                                                                    |

Im des VGA (PC)-Modus stehen einige der Optionen im **Bild**-Menü nicht zur Verfügung. Stattdessen werden die VGA-Moduseinstellungen im PC-Modus zum **Bildmenü** hinzugefügt.

| In                          | Inhalt des Tonmenüs                                                                                                    |                                                                                                    |  |
|-----------------------------|----------------------------------------------------------------------------------------------------|----------------------------------------------------------------------------------------------------|--|
| Dolby Audio                 |                                                                                                    | Smart, Film, Musik, Nachrichten und Aus Optionen sind verfügbar. Zum Deaktivieren auf Aus stellen.                                                                                                    |  |
|                             | Hinweis: Einige Elemente im Menü Ton sind ausgegraut und nicht verfügbar, wenn sie auf eine andere<br>Option als Aus eingestellt sind. |                                                                                                    |  |
| Ra<br>So                    | umklang / Surround<br>und                                                                                                    | Der Surround-Modus kann auf <b>Ein</b> oder <b>Aus</b> gestellt werden.                                                                                                    |  |
| Tonausgabe                  |                                                                                                    | Legt die Einstellung für die Audioausgabe fest. Die Optionen <b>TV, S / PDIF, HDMI ARC</b> ,<br>Nur Kopfhörer und <b>Lineout</b> sind verfügbar. Es wird kein Ton ausgegeben, außer durch<br>die ausgewählte Option und Kopfhöreranschluss.                                                                                                    |  |
|                             |                                                                                                    | Wenn Sie einen externen Verstärker an Ihren Fernseher anschließen, durch Benutzen<br>des Kopfhöreranschlusses, können Sie diese Option als <b>Lineout</b> festlegen. Wenn<br>Sie einen Kopfhörer an den Fernseher angeschlossen haben, legen Sie diese Option<br>als <b>Nur Kopfhörer</b> fest. Bevor Sie einen Kopfhörer benutzen, vergewissern Sie sich,<br>dass dieser Menüpunkt auf <b>Nur Kopfhörer</b> eingestellt ist. Wenn <b>Lineout</b> eingestellt<br>ist, wird die Ausgabe der Kopfhörerbuchse auf Maximum gestellt, was das Gehör<br>schädigen könnte.                                                                                                    |  |
|                             |                                                                                                    | Wenn HDMI ARC ausgewählt ist, wird die CEC-Funktion aktiviert.                                                                                                    |  |
|                             |                                                                                                    | Hinweis: Abhängig von der ausgewählten Option werden einige Elemente im Soundmenü ausgegraut<br>dargestellt und sind nicht verfügbar.                                                                                                    |  |
| Lautstärkenanpassung        |                                                                                                    | Diese Funktion stellt den Ton so ein, dass zwischen den Programmen ein konstanter<br>Ausgangspegel erhalten bleibt.                                                                                                    |  |
|                             |                                                                                                    | Wenn der Menüpunkt <b>Dolby Audio</b> auf eine andere Option als <b>Aus</b> eingestellt<br>ist, ändern sich die <b>AVL</b> -Einstellungsoptionen. <b>Auto, Nacht, Normal</b> und <b>Aus</b><br>sind verfügbar. Im <b>Auto-</b> Modus wechselt das Fernsehgerät gemäß den aktuellen<br>Zeitinformationen automatisch in den <b>Normal</b> - oder <b>Nachtmodus</b> . Wenn keine<br>Zeitinformationen verfügbar sind, funktioniert diese Option immer als <b>Normal</b> . Wenn<br>das Fernsehgerät zum ersten Mal in den <b>Nachtmodus</b> wechselt, nachdem Sie diese<br>Option auf <b>Auto</b> gestellt haben, wird eine Informationsleiste auf dem Bildschirm<br>angezeigt. |  |
|                             |                                                                                                    | Bitte beachten Sie, dass der <b>Nachtmodus</b> im Vergleich zum <b>normalen</b> Modus<br>eine dynamischere dynamische Kompressionssteuerung bietet, die für lautlose<br>Umgebungen geeignet ist.                                                                                                    |  |
| Erweiterte<br>Einstellungen |                                                                                                    |                                                                                                    |  |
|                             | Equalizer                                                                                                    | Wählt den Equalizer-Modus. Die Einstellungen können nur im <b>Benutzer</b> -Modus vorgenommen werden.                                                                                                    |  |
|                             | Dynamischer Bass                                                                                                    | Aktiviert oder deaktiviert den Dynamischen Bass.                                                                                                    |  |
|                             | Sound-Modus                                                                                                    | Sie können einen Sound-Modus auswählen (falls der gewählte Kanal es unterstützt).                                                                                                    |  |
|                             | Digitaler Ausgang                                                                                                    | Stellt den Audiotyp für den Digitalausgang ein.                                                                                                    |  |
|                             | Kopfhörerlaut-<br>stärke                                                                                                    | Stellt die Lautstärke für den Kopfhörer ein. Diese Option ist nicht verfügbar, wenn die Option <b>Tonausgabe</b> als <b>Lineout</b> festgelegt ist.<br>Bevor Sie den Kopfhörer benutzen, vergewissern Sie sich bitte, ob die Kopfhörerlautstärke auf ein niedriges Niveau gesetzt ist, um Gehörschäden zu vermeiden.                                                                                                    |  |
|                             | Balance                                                                                                    | Stellt die Klangbalance ein. Diese Funktion wird aktiviert, wenn die Option Tonausgabe<br>auf <b>TV</b> oder <b>Kopfhörer eingestellt</b> ist. Das Balance-Element stellt den Balance-<br>Pegel der TV-Lautsprecher und des Kopfhörers zusammen ein.                                                                                                    |  |
|                             | Zurücksetzen                                                                                                    | Setzt einige der Toneinstellungen auf die Werkseinstellungen zurück.                                                                                                    |  |

| Inhalt des Netzwerkmenüs                 |                                                                                                    |
|------------------------------------------|----------------------------------------------------------------------------------------------------|
| Netzwerktyp                              | Deaktivieren Sie die Netzwerkverbindung oder ändern Sie den Verbindungstyp.                                                                                                    |
| Drahtlosnetzwerke suchen                 | Starten Sie eine Suche nach drahtlosen Netzwerken. Diese Option ist verfügbar, wenn der Netzwerktyp als Drahtloses Gerät eingestellt ist.                                                                                                    |
| Trennen                                  | Um die Verbindung zu einem drahtlosen Netzwerk zu trennen und<br>Ihr gespeichertes drahtloses Netzwerkprofil zu löschen (falls zuvor<br>gespeichert), markieren Sie diese Option und drücken Sie <b>OK</b> . Diese<br>Option ist nicht verfügbar, wenn Sie keine Verbindung zu einem drahtlosen<br>Netzwerk hergestellt haben. Weitere Informationen finden Sie im Abschnitt<br><b>Konnektivität</b> . |
| Drücken Sie WPS auf Ihrem<br>WLAN-Router | Wenn Ihr Modem / Router-Gerät über WPS verfügt, können Sie mit dieser<br>Option eine direkte Verbindung zu ihm herstellen. Markieren Sie diese Option<br>und drücken Sie <b>OK</b> . Gehen Sie zu Ihrem Modem/Router und drücken Sie<br>die dortige WPS-Taste, um die Verbindung herzustellen. Diese Option ist<br>verfügbar, wenn der <b>Netzwerktyp</b> als <b>Drahtloses Gerät</b> eingestellt ist. |
| Internetgeschwindigkeit testen           | Starten Sie einen Geschwindigkeitstest, um die Verbindungsbandbreite<br>zu überprüfen. Das Ergebnis wird nach Fertigstellung auf dem Bildschirm<br>angezeigt.                                                                                                    |
| Erweiterte Einstellungen                 | Ändern Sie die IP- und DNS-Konfigurationen Ihres Fernsehgeräts.                                                                                                    |
| Wake On                                  | Aktivieren oder deaktivieren Sie diese Funktion, indem Sie sie auf <b>Ein</b> oder <b>Aus</b> setzen.                                                                                                    |

Hinweis: Ausführliche Informationen zu den Optionen dieses Menüs finden Sie im Abschnitt Konnektivität.

| Inhalte des Installationsmenüs                  |                                                                                                    |
|-------------------------------------------------|----------------------------------------------------------------------------------------------------|
| Automatischer<br>Sendersuchlauf<br>(Umschalten) | Zeigt die Optionen für den automatischen Sendersuchlauf an. <b>DAntenne:</b> Sucht<br>und speichert DVB-Sender. <b>DKabel:</b> Sucht und speichert DVB-Kabelsender.<br><b>Analog:</b> Sucht und speichert analoge Sender. <b>Satellit:</b> Sucht und speichert<br>Satellitensender.                                                                                                    |
| Manuelle Kanalsuche                             | Diese Funktion kann zur unmittelbaren Eingabe der Senderdaten verwendet werden.                                                                                                    |
| Netzwerksuche                                   | Sucht nach den verknüpften Kanälen des Rundfunksystems. <b>DAntenne:</b> Sucht nach Sendern des Antennennetzwerks. <b>DKabel:</b> Sucht nach Sendern des Kabelnetzwerks. <b>Satellit:</b> Sucht nach Satellitennetzwerk-Kanälen.                                                                                                    |
| Analoge Feinabstimmung                          | Sie können diese Funktion zur Feinabstimmung von analogen Kanälen verwenden. Diese Funktion ist nicht verfügbar, wenn keine analogen Kanäle gespeichert sind und wenn der aktuell überwachte Kanal kein analoger Kanal ist.                                                                                                    |
| Satelliten Einstellungen                        | Legt die Satelliteneinstellungen fest. <b>Satellitenliste</b> : Zeigt die verfügbaren<br>Satelliten an. Sie können Satelliten <b>Hinzufügen</b> , <b>Iöschen</b> oder<br>Satelliteneinstellungen auf der Liste <b>Bearbeiten</b> . <b>Antenneninstallation</b> :<br>Sie können die Satellitenantenneneinstellungen ändern und/oder eine neue<br>Satellitensuche starten. <b>Satelliten-Kanaltabelle</b> : Sie können Satelliten-<br>Kanaltabellendaten mit den entsprechenden Optionen hochladen oder<br>herunterladen.                                                                                                |
| Installationseinstellungen<br>(optional)        | Zeigt das Menü Installationseinstellungen an. Standby- Modus Suche (*): Ihr<br>Fernsehgerät sucht im Standby nach neuen oder fehlenden Sendern. Gefundene<br>neue Sender werden angezeigt. Dynamische Senderaktualisierung(*): Wenn<br>diese Option als aktiviert eingestellt ist, werden die Änderungen für den Sender,<br>wie beispielsweise Frequenz Kanalname, Untertitel, Sprache usw. bei laufendem<br>TV-Gerät automatisch angewandt.<br>(*) Verfügbarkeit je nach Modell.                                                                                                    |
| Installation des Home<br>Transponders (*)       | Mit Hilfe des Menüs können Sie den Haupt- und Sicherungsparameter für<br>den Home Transponder einstellen, einschließlich der <b>PID</b> des jeweiligen<br>M7-Betreibers, welche für das Herunterladen der Kanalliste verwendet<br>werden. Nehmen Sie die Einstellungen nach Ihren Wünschen vor, und<br>drücken Sie die <b>Grüne</b> Taste, um die Einstellungen zu speichern. Starten Sie<br>anschließend eine M7-Betreiberinstallation mit Hilfe des Menüs <b>Automatischer</b><br><b>Sendersuchlauf&gt;Satellit</b> ein.<br>(*) Dieses Menü ist nur verfügbar, wenn eine M7-Betreiberinstallation durchgeführt wird. |
| Programmliste löschen                           | Verwenden Sie diese Einstellung, um die gespeicherten Kanäle zu löschen.<br>Diese Einstellung ist nur sichtbar, wenn in der Länder-Option Dänemark,<br>Schweden, Norwegen oder Finnland eingestellt ist.                                                                                                    |
| Wählen Sie die aktive<br>Sendergruppe           | Diese Einstellung erlaubt es Ihnen, nur die Sendungen der ausgewählten<br>Netzwerke in der Programmliste anzeigen zu lassen. Diese Funktion ist nur<br>verfügbar, wenn als Länderoption Norwegen festgelegt wurde.                                                                                                    |
| Signalinformation                               | Sie können dieses Menüelement nutzen, um die Informationen im<br>Zusammenhang mit Signalen, wie beispielsweise Signalstärke/Qualität,<br>Netzwerkname usw. für die verfügbaren Frequenzen zu überwachen.                                                                                                    |
| Erste Installation                              | Löscht alle gespeicherten Kanäle und Einstellungen, setzt das TV-Gerät auf die Werkseinstellungen zurück und beginnt die Erstinstallation.                                                                                                    |

| Inhalt des Systemmenüs                               |              |                            |                                                                                                    |  |  |  |
|------------------------------------------------------|--------------|----------------------------|----------------------------------------------------------------------------------------------------|--|--|--|
| Zugänglichkeit                                       |              | glichkeit                  | Zeigt die Zugänglichkeitsoptionen des TV-Gerätes an.                                                                                                    |  |  |  |
|                                                      | Но           | her Kontrast               | Erhöhen Sie den Kontrast der Menüoptionen und Texte, um die Lesbarkeit zu verbessern. Die Optionen <b>Weißer Text</b> , und <b>Aus</b> sind verfügbar.                                                                                                    |  |  |  |
| Schwerhörig<br>Audio Beschreibung                    |              | hwerhörig                  | Aktiviert eine spezielle Funktion, die vom Sender gesendet wird.                                                                                                    |  |  |  |
|                                                      |              | dio Beschreibung           | Für Blinde oder Sehbehinderte wird eine Nacherzählung der gezeigten<br>Handlung abgespielt. Drücken Sie <b>OK</b> um alle verfügbaren Menüoptionen der<br><b>Audio Beschreibung</b> anzuzeigen. Diese Funktion ist nur verfügbar, wenn der<br>Kanalbetreiber sie anbietet.<br><i>Hinweis: Die Audiobeschreibung Ton Funktion ist im Aufnahme- oder Time-Shifting-Modus</i><br><i>nicht verfügbar.</i>     |  |  |  |
|                                                      | Dia          | alogverbesserung           | Diese Funktion bietet Sound-Nachbearbeitungsoptionen für die Verbesserung von sprachgesteuerten Dialogen. Die Optionen <b>Aus, Niedrig, Mittel</b> und <b>Hoch</b> sind verfügbar. Stellen Sie nach Ihren Wünschen ein.                                                                                                    |  |  |  |
|                                                      |              |                            | Hinweis: Diese Funktion wirkt sich nur aus, wenn das Audio-Eingangsformat AC-4 ist, und dieser<br>Effekt gilt nur für die TV-Lautsprecherausgabe.                                                                                                    |  |  |  |
|                                                      | Ge           | sprochene Untertitel       | Mit dieser Einstellungsoption wird die Standardeinstellung für gesprochene<br>Untertitel ausgewählt. Um die Priorität gesprochener Untertitel höher als normal<br>zu machen, sollte diese Option auf <b>Ein</b> gesetzt werden.                                                                                                    |  |  |  |
|                                                      |              |                            | Diese Option ist je nach Modell Ihres TV-Geräts möglicherweise nicht verfügbar<br>und nur sichtbar, wenn die Quelle auf <b>TV</b> -Gerät eingestellt ist.                                                                                                    |  |  |  |
|                                                      |              |                            | Ermöglicht die Verwendung von Tastenkombinationen zur Vergrößerung des Bildschirms. Die Optionen <b>Ein</b> und <b>Aus</b> stehen zur Verfügung. Zum Aktivieren auf <b>Ein</b> setzen.                                                                                                    |  |  |  |
|                                                      | Vergrößerung |                            | Die Vergrößerungsunterstützung wird durch langes Drücken der Zifferntaste<br><b>5</b> aktiviert oder deaktiviert. Der erste obere linke Quadrant des Bildschirms<br>wird gezoomt. Nachdem die Vergrößerungsunterstützung aktiviert wurde, wird<br>der gezoomte Bereich durch langes Drücken der Zifferntasten <b>2</b> , <b>4</b> , <b>6</b> , <b>8</b> nach<br>oben, links, rechts und unten verschoben. |  |  |  |
|                                                      | Mi           | nikarte                    | Die Minikarte ist standardmäßig aktiviert und deaktiviert. Sie wird aktiviert, wenn die <b>Vergrößerungsfunktion</b> aktiviert ist. Mit dieser Option können Sie verhindern, dass die Vergrößerungsfunktion die Minikarte anzeigt.                                                                                                    |  |  |  |
|                                                      | Kli          | cken Sie auf Sound         | Diese Option aktiviert den Tastendruck im TV-Menü. Zum Aktivieren auf ${\rm Ein}$ setzen.                                                                                                    |  |  |  |
|                                                      | Ma<br>mit    | rkieren Sie Programme<br>t |                                                                                                    |  |  |  |
|                                                      |              | [S] Untertitel             | Wenn diese Option aktiviert ist und ein Ereignis der elektronischen Programmführung über den Zugriffsservice "Untertitel" verfügt, werden diese Ereignisse mit einer anderen Farbe hervorgehoben.                                                                                                    |  |  |  |
| [SL]<br>Gebärdensprache<br>[AD]<br>Audiobeschreibung |              | [SL]<br>Gebärdensprache    | Wenn diese Option aktiviert ist und ein Ereignis des elektronischen<br>Programmführers über den Zugriffsservice "Gebärdensprache" verfügt, werden<br>diese Ereignisse mit einer anderen Farbe hervorgehoben.                                                                                                    |  |  |  |
|                                                      |              | [AD]<br>Audiobeschreibung  | Wenn diese Option aktiviert ist und ein Ereignis der elektronischen Programmführung über den Zugriffsservice "Audiobeschreibung" verfügt, werden diese Ereignisse mit einer anderen Farbe hervorgehoben.                                                                                                    |  |  |  |
| Sprache                                              |              | ne                         | Abhängig von der Fernsehanstalt und dem Land können Sie hier verschiedene Sprachen einstellen.                                                                                                    |  |  |  |
| Bedingter Zugriff                                    |              | gter Zugriff               | Hier nehmen Sie Einstellungen für die Module des bedingten Zugriffs, sofern vorhanden, vor.                                                                                                    |  |  |  |
| Datenschutz                                          |              | schutz                     | Verwalten Sie Ihre Datenschutzeinstellungen der Apps für Smart TV. Drücken Sie <b>OK</b> , um das Menü aufzurufen und die Einstellungen gemäß Ihren Wünschen vorzunehmen.                                                                                                    |  |  |  |

|                                                       |                          | Venuelten Oie liter Determeteringtellungen der Ange für Oneest TV/ Deüchen                                                                                                    |  |  |  |
|-------------------------------------------------------|--------------------------|----------------------------------------------------------------------------------------------------|--|--|--|
|                                                       | Datenschutzeinstellungen | Sie OK, um das Menü aufzurufen und die Einstellungen gemäß Ihren Wünschen vorzunehmen.                                                                                                    |  |  |  |
|                                                       | Alle Cookies anzeigen    | Zeigt alle gespeicherten Cookies an.                                                                                                    |  |  |  |
|                                                       | Alle Cookies löschen     | Löscht alle gespeicherten Cookies.                                                                                                    |  |  |  |
|                                                       | Nicht verfolgen          | Mit dieser Option können Sie Ihre Präferenzen hinsichtlich des Tracking-<br>Verhaltens für HbbTV-Dienste festlegen.                                                                                                    |  |  |  |
| Kindersicherung                                       |                          | Geben Sie das richtige Passwort ein, um die Einstellungen für die Kindersicherung zu ändern. In diesem Menü können Sie die <b>Menüsperre</b> , die <b>Altersfreigabe</b> , die <b>Kindersicherungbzw. Programmempfehlung</b> ganz einfach einstellen. Sie können außerdem eine neue PIN einstellen oder die <b>standardmäßige CICAM-PIN</b> mit Hilfe der entsprechenden Optionen ändern.                                                                                                    |  |  |  |
|                                                       |                          | Hinveis: Einige Funktionen sind je nach bei der Erstinstallation festgelegten Länderauswahl<br>möglicherweise nicht verfügbar. Der Standard-PIN kann auf 0000 oder 1234 eingestellt worden<br>sein. Wenn Sie während der Erstinstallation die PIN definiert haben (dies wird je nach<br>Ländereinstellung gefordert), benutzen Sie die PIN, die Sie definiert haben.                                                                                                    |  |  |  |
| Da                                                    | tum und Zeit             | Stellt das Datum und die Uhrzeit ein.                                                                                                    |  |  |  |
| Qu                                                    | ellen                    | Bearbeiten Sie die Namen, aktivieren oder deaktivieren Sie ausgewählte Quellenoptionen.                                                                                                    |  |  |  |
| Netflix                                               |                          | Falls diese Funktion von Ihrem TV-Gerät unterstützt wird, können Sie Ihre ESN Nummer (*) anzeigen und Netflix deaktivieren.<br>(*) Die ESN-Nummer ist eine eindeutige Identifikationsnummer, die speziell zur Identifizierung Ihres Fernsehgeräts generiert wurde.                                                                                                    |  |  |  |
| Samba ACR                                             |                          | Samba Interactive TV unterstützt Empfehlungen und andere Apps,<br>indem Daten zum Verbrauch bestimmter Bildschirminhalte gesammelt<br>werden, um Ihr Seherlebnis zu verbessern. Mit dieser Option können<br>Sie auf das Einstellungsmenü von Samba Interactive TV zugreifen, die<br>Nutzungsbedingungen von Samba TV, die Datenschutzbestimmungen und<br>Ihre Werbeeinstellungen usw. überprüfen. Für den Zugriff auf HTML-basierte<br>Einstellungen ist eine Internetverbindung erforderlich. Sie können Interactive<br>TV jederzeit über das Menü Einstellungen> System> Datenschutz><br>Datenschutzeinstellungen aktivieren oder deaktivieren, indem Sie<br>das Kontrollkästchen neben dem zugehörigen Element aktivieren oder<br>deaktivieren. Diese Option ist je nach ausgewähltem Land während des<br>Erstinstallationsvorgangs, dem Modell Ihres TV-Geräts und seinen Funktionen<br>mödlicherweise nicht verfüchar |  |  |  |
| Ge                                                    | räteeinstellungen        |                                                                                                    |  |  |  |
|                                                       | CEC                      | Mit dieser Einstellung können Sie die CEC-Funktion aktivieren oder vollständig<br>deaktivieren. Drücken Sie die Links oder Rechts Taste, um die Funktion zu<br>aktivieren oder deaktivieren.                                                                                                    |  |  |  |
| CEC Automatisches<br>Einschalten<br>Kein Signal Timer |                          | Diese Funktion ermöglicht es, mit dem angeschlossenen, HDMI-CEC-<br>kompatiblen Gerät den Fernseher einzuschalten und automatisch auf die<br>Eingangsquelle umzuschalten. Drücken Sie die Links oder Rechts-Taste,<br>um die Funktion zu aktivieren oder deaktivieren.                                                                                                    |  |  |  |
|                                                       |                          | Wenn Ihr Fernsehgerät für 3 Minuten kein Eingangssignal (z.B. von einer<br>Antenne oder HDMI-Quelle) empfängt, geht das TV-Gerät auf Standby-Modus.<br>Sie können diese Funktionalität aktivieren oder deaktivieren, indem Sie diese<br>Option entsprechend einstellen.                                                                                                    |  |  |  |
| Sprachassistent                                       |                          |                                                                                                    |  |  |  |
|                                                       | Alexa Built-in           | Startet den Installationsvorgang für diese Funktion manuell. Wenn Der Setup zuvor abgeschlossen wurde, stehen die Optionen Alexa-Sprache, Alexa auf Standby-Modus, Alexa-Alarmlautstärke und Abmelden zur Verfügung. Weitere Informationen finden Sie im Abschnitt Alexa Ready.                                                                                                    |  |  |  |
|                                                       | Alexa Sprache            | Stellt die Spracheinstellung für Alexa ein.                                                                                                    |  |  |  |

|    | Alexa auf Standby-<br>Modus |                       | Aktiviert oder deaktiviert die Alexa auf Standby-Funktion. Wenn aktiviert, ist<br>Alexa verfügbar, während sich das TV-Gerät im Standby-Modus befindet.<br><i>Hinweis:</i> Diese Funktion kann sich auf den Stromverbrauch Ihres TV-Geräts auswirken.                                                                                                    |  |  |
|----|-----------------------------|-----------------------|----------------------------------------------------------------------------------------------------|--|--|
|    | Alexa Startbildschirm       |                       | Auf <b>Aus</b> setzen, um diese Funktion zu deaktivieren oder wählen Sie eine der<br>Inaktivitätsperioden aus, um zu aktivieren. Die Optionen <b>15 Min</b> , <b>30 Min</b> , <b>1</b><br><b>Stunde</b> und <b>2 Stunden</b> werden verfügbar sein.                                                                                                    |  |  |
|    |                             | Alexa-Alarmlautstärke | Stellt die Lautstärke für Alexa-Alarme ein.                                                                                                    |  |  |
|    |                             | Abmelden              | Sie können diese Option nutzen, um sich abzumelden. Wenn Sie sich abmel-<br>den, wird die integrierte Funktion von Alexa deaktiviert.                                                                                                    |  |  |
|    | Ar                          | beiten mit Alexa      | Startet den Installationsvorgang für diese Funktion manuell. Wenn das Setup zuvor abgeschlossen wurde, ist die Option Abmelden verfügbar. Weitere Informationen finden Sie im Abschnitt <b>Alexa Ready</b> .                                                                                                    |  |  |
|    |                             | Abmelden              | Sie können diese Option nutzen, um sich abzumelden. Wenn Sie sich abmel-<br>den, werden Arbeiten mit der Alexa-Funktion deaktiviert.                                                                                                    |  |  |
|    | Go                          | oogle-Assistent       | Startet den Einrichtungsvorgang, damit Ihr TV-Gerät mit Google-Assistent-Ge-<br>räten arbeiten kann. Markieren Sie <b>Start</b> und drücken Sie <b>OK</b> . Wenn das Setup<br>zuvor abgeschlossen wurde, ist die Option Abmelden verfügbar. Wenn Sie sich<br>abmelden, wird die integrierte Funktion Google-Assistent deaktiviert. Weitere<br>Informationen finden Sie im Abschnitt <b>Google-Assistent</b> . |  |  |
| We | eiter                       | e Einstellungen       | Zeigt weitere Einstellungsoptionen für das TV-Gerät an.                                                                                                    |  |  |
|    | Me                          | enü Einblendungsdauer | Verändert die Timeout-Zeit zwischen den Menübildschirmen.                                                                                                    |  |  |
|    | Sta                         | andby-Modus LED       | Bei Einstellung auf Aus leuchtet die Standby-Modus-LED nicht auf, wenn sich das TV-Gerät im Standby-Modus befindet.                                                                                                    |  |  |
|    | Aktuelle Software/Update    |                       | Stellt sicher, dass die Firmware des TV-Geräts stets auf dem neusten Stand ist. Drücken Sie <b>OK</b> um die Menüoptionen anzuzeigen.                                                                                                    |  |  |
|    | Anwendungsversion           |                       | Zeigt die aktuelle Software-Version an.                                                                                                    |  |  |
|    | Au                          | tom. Abschaltung      | Einstellung der gewünschten Zeit, wann das Gerät automatisch auf Standby geht, wenn es nicht bedient wird. Der Wert kann zwischen 1 und 8 Stunden in Schritten von jeweils 1 Stunde liegen. Sie können diese Option deaktivieren, indem Sie diese auf <b>Off</b> stellen.                                                                                                    |  |  |
|    | Un                          | tertitel-Modus        | Diese Option wird verwendet, um den auf dem Bildschirm angezeigten<br>Untertitel-Modus ( <b>DVB</b> -Untertitel / <b>Teletext</b> -Untertitel) auszuwählen, wenn<br>beide verfügbar sind. Der Standardwert ist <b>DVB</b> -Untertitel. Diese Funktion ist<br>nur verfügbar, wenn als Länderoption Norwegen festgelegt wurde.                                                                                  |  |  |
|    | Biss Schlüssel              |                       | Biss ist ein Satelliten Signal Verschlüsselungssystem, das für einige<br>Sendungen verwendet wird. Wenn Sie bei einer Sendung einen BISS-<br>Schlüssel eingeben müssen, können Sie diese Einstellung verwenden.<br>Markieren Sie <b>Biss-Schlüssel</b> und drücken Sie die <b>OK</b> -Taste, um den<br>Schlüssel für die gewünschte Sendung einzugeben.                                                       |  |  |
|    | Ge                          | eschäftsmodus         | Wählen Sie diesen Modus, wenn der Bildschirm in einem Laden aufgestellt werden soll. Bei aktivierten <b>Geschäftsmodus</b> sind einige Elemente im TV-Menü möglicherweise nicht verfügbar.                                                                                                    |  |  |
|    | Au                          | dio-Video-Teilen      | Diese Funktion gestattet Ihnen das Teilen von auf Ihrem Smartphone oder<br>Tablet-PC gespeicherten Dateien. Sofern Sie ein kompatibles Smartphone<br>bzw. einen Tablet-PC besitzen und die geeignete Software installiert ist,<br>können Sie dort gespeicherte Bilder auf dem TV-Gerät teilen/anzeigen. Für<br>weitere Informationen, beachten Sie die Anweisungen Ihrer Sharing-Software.                    |  |  |
|    | Eir                         | nschalt Modus         | Diese Einstellung konfiguriert die Einschalt Modus. Die Optionen Letzter Zustand und Standby-Modus sind verfügbar.                                                                                                    |  |  |
|    | Vir                         | tuelle Fernbedienung  | Aktivieren oder Deaktivieren der virtuellen Fernbedienung.                                                                                                    |  |  |

| OSS                 | Zeigt die Lizenzinformationen der Open Source Software an.                                                                                                    |  |  |
|---------------------|----------------------------------------------------------------------------------------------------|--|--|
| Anwendungspriorität | Mit dieser Option können Sie Ihre Präferenz hinsichtlich der Priorität zwischen<br>den Übertragungsanwendungen und den CICAM AppMMI-Anwendungen<br>festlegen. Wenn eine CICAM in das Fernsehgerät eingelegt wird und<br>ein Konflikt zwischen den Anwendungen auftritt, wird der ausgewählten<br>Anwendungsart die Priorität eingeräumt. |  |  |

Hinweis: Diese Funktion ist möglicherweise abhängig vom jeweiligen Modell und dem bei der Erstinstallation ausgewähltem Land nicht verfügbar.

# **Allgemeine Bedienung**

# Verwendung der Programmliste

Das Gerät sortiert alle gespeicherten Fernsehsender in eine Senderliste. Sie können diese Senderliste bearbeiten, Favoriten festlegen oder aktive Sender festlegen, die aufgelistet werden sollen, indem Sie die Optionen im Menü Kanäle verwenden. Drücken Sie die OK-Taste, um die Kanalliste zu öffnen. Sie können die aufgelisteten Kanäle filtern oder erweiterte Änderungen in der aktuellen Liste vornehmen, indem Sie die Optionen Filter und Bearbeiten verwenden. Markieren Sie die gewünschte Registerkarte und drücken Sie OK, um die verfügbaren Optionen anzuzeigen.

Um den Kanal, den Sie gerade ansehen, zum **Home**-Menü **hinzuzufügen**, markieren Sie die Option Zu Home hinzufügen auf der Registerkarte **Bearbeiten** im Menü **Kanäle** und drücken Sie OK.

Hinweis: Die Befehle in Position bringen, Löschen und Bearbeiten von Namen im Menü TV > Kanäle > Bearbeiten sind für Kanäle, die von einem M7 Betreiber ausgestrahlt werden, nicht verfügbar.

# Die Favoritenlisten verwalten.

Sie können vier verschiedene Listen mit Ihren bevorzugten Sendern erstellen. Rufen Sie das Menü TV> Kanäle auf oder drücken Sie die Taste OK. um das Menü Kanäle zu öffnen. Markieren Sie die Registerkarte Bearbeiten und drücken Sie OK. um die Bearbeitungsoptionen zu sehen, und wählen Sie die Option Kanal markieren/entmarkieren. Wählen Sie den gewünschten Kanal in der Liste aus, indem Sie die Taste OK drücken, während der Kanal markiert ist. Sie können mehrere Optionen auswählen. Sie können auch die Option Alle markieren/ entmarkieren verwenden, um alle Kanäle in der Liste auszuwählen. Drücken Sie dann die Taste Zurück/ Zurückzukehren, um zu den Optionen des Menüs Bearbeiten zurückzukehren. Wählen Sie Favoriten hinzufügen/entfernen und drücken Sie erneut die OK-Taste. Die Liste mit den Favoritenkanälen wird angezeigt. Stellen Sie die gewünschte Listenoption auf Ein. Alle gewählten Sender werden zur Liste hinzugefügt. Um einen oder mehrere Sender von einer Favoritenliste zu entfernen, führen Sie diese Schritte in der aleichen Reihenfolge durch und stellen Sie die gewünschten Listenoptionen auf Aus.

Sie können die Filterfunktion im Menü Kanäle verwenden, um die Kanäle in der Kanalliste permanent nach Ihren Wünschen zu filtern. Mit Hilfe dieser Filter-Registerkarte können Sie eine der vier Favoritenlisten festlegen, die angezeigt wird, wenn die Programmliste geöffnet wird. Die ausgewählten Filteroptionen werden oben im Menü Kanäle angezeigt.

# Einstellung der Kindersicherungseinstellungen

Die Optionen des Kindersicherungseinstellungen-Menü dient dazu, einzelnen Nutzern den Zugang zu bestimmten Programmen, Sendern und zur Nutzung der Menüs zu verwehren. Diese Einstellungen befinden sich im Menü Einstellungen>Einstellungen>Kindersicherung.

Um die Menüoptionen der Kindersicherung anzuzeigen, muss eine PIN eingegeben werden. Nach der Eingabe der richtigen PIN werden die Kindersicherungseinstellungen-Menü angezeigt.

**Menüsperre:** Diese Einstellung aktiviert bzw. deaktiviert den Zugang zu allen Menüs bzw.

Jugendschutz-Sperre: Ist diese Option eingestellt, bezieht das Gerät vom Sender Altersinformationen. Ist die entsprechende Altersstufe im Gerät deaktiviert, wird der Zugriff auf die Sendung gesperrt.

Hinweis: Wenn bei der Erstinstallation in der Ländereinstellung Frankreich, Italien oder Österreich festgelegt wurde, ist der Wert für die Jugendschutz-Sperre standarmäßig auf 18 gesetzt.

Kindersicherung: Wenn diese Option auf EIN gestellt ist, kann das TV-Gerät nur über die Fernbedienung gesteuert werden. In diesem Fall sind die Steuertasten am TV-Gerät deaktiviert.

Internetsperre: Wenn diese Option aktiviert ist, werden die Anwendungen, die Internet verwenden deaktiviert. Wählen Sie **Aus**, um diese Anwendungen erneut zu veröffentlichen.

PIN einstellen: Legt eine neue PIN-Nummer fest.

Standardmäßige CICAM-PIN: Diese Option erscheint als ausgegraut, wenn kein CI-Modul in den CI-Schlitz des TV-Geräts eingesteckt wurde. Sie können die voreingestellte PIN der CI-CAM mit Hilfe dieser Option ändern.

TV PIN(\*): Durch die Aktivierung bzw. Deaktivierung dieser Option können Sie für M7 betriebene Kanäle die Sendung von PIN-Anforderungen zulassen oder unterbinden. Diese PIN-Anforderungen bieten einen Zugangskontrollmechanismus für die dazugehörigen Kanäle Wenn diese Option auf Ein gestellt ist, kann auf die Kanäle, die PIN-Anforderungen senden, nicht ohne die Eingabe der richtigen PIN zugegriffen werden.

(\*) Dieses Menü ist nur verfügbar, wenn eine M7-Betreiberinstallation durchgeführt wird.

Hinweis: Der Standard-PIN kann auf 0000 oder 1234 eingestellt worden sein. Wenn Sie während der Erstinstallation die PIN definiert haben (dies wird je nach Ländereinstellung gefordert), benutzen Sie die PIN, die Sie definiert haben.

Einige Funktionen sind je nach Modell und/oder bei der **Erstinstallation** festgelegten Länderauswahl möglicherweise nicht verfügbar.

# Elektronischer Programmführer

Mit Hilfe der elektronischen Programmführerfunktion Ihres Fernsehers können Sie den Veranstaltungskalender der aktuell installierten Sender in Ihrer Kanalliste durchsuchen. Es hängt von der entsprechenden Sendung ab, ob diese Funktion unterstützt wird oder nicht.

Um auf den **Programmführer** zuzugreifen, drücken Sie die Taste Guide auf Ihrer Fernbedienung. Sie können auch die Option **Guide** im **TV**-Menü verwenden.

Es gibt zwei verschiedene Arten von Zeitplanlayouts, **Timeline-Zeitplan** und **Jetzt / Nächste**. Um zwischen diesen Layouts zu wechseln, markieren Sie die Registerkarte mit dem Namen des alternativen Layouts auf der oberen Seite des Bildschirms und drücken Sie **OK**.

Navigieren Sie mit den Navigationstasten durch den Programmführer. Verwenden Sie die **Zurück/Zurück**-Taste, um die Registerkarten-Optionen auf der oberen Seite des Bildschirms zu verwenden.

# Zeitleiste

In dieser Layout-Option werden alle Ereignisse der aufgelisteten Kanäle nach Timeline angezeigt. Mit den Navigationstasten können Sie durch die Liste der Ereignisse blättern. Markieren Sie ein Ereignis und drücken Sie **OK**, um das Ereignisoptionsmenü anzuzeigen.

Drücken Sie die **Zurück/Zurückkehren**-Taste, um die verfügbaren Optionen zu verwenden. Markieren Sie die Registerkarte Filter und drücken Sie **OK**, um die Filteroptionen zu sehen. Um das Layout zu ändern, markieren Sie **Jetzt/Nächste** und drücken Sie **OK**. Sie können die Optionen **Vorheriger Tag** und **Nächster Tag** verwenden, um die Ereignisse des vorherigen und nächsten Tages anzuzeigen.

Markieren Sie die Registerkarte **Extras** und klicken Sie auf **OK**, um auf die folgenden Optionen zuzugreifen.

Genre markieren: Zeigt das Menü Genre markieren an. Wählen Sie ein Genre und drücken Sie die OK-Taste. Die Ereignisse im Programmführer, die dem ausgewählten Genre entsprechen, werden hervorgehoben.

**Guide Suche:** Zeigt Suchoptionen an. Mit diesen Optionen können Sie die Programmführer-Datenbank gemäß den ausgewählten Kriterien durchsuchen. Passende Ergebnisse werden aufgelistet.

Jetzt: Zeigt die aktuelle Sendung des markierten Kanals.

Zoom: Markieren Sie und drücken Sie OK, um Ereignisse in einem größeren Zeitintervall anzuzeigen.

# Jetzt/Nächste Sendung

In dieser Layout-Option werden nur die aktuellen und nächsten Ereignisse der aufgelisteten Kanäle

angezeigt. Mit den Navigationstasten können Sie durch die Liste der Ereignisse blättern.

Drücken Sie die **Zurück/Zurückkehren**-Taste, um die verfügbaren Optionen zu verwenden. Markieren Sie die Registerkarte Filter und drücken Sie **OK**, um die Filteroptionen zu sehen. Um das Layout zu ändern, markieren Sie **Timeline-Zeitplan** und drücken Sie **OK**.

## Sendungsoptionen

Benutzen Sie die Navigationstasten, um eine Sendung zu markieren und drücken Sie die **OK**-Taste, um das Menü **Optionen** anzuzeigen. Folgende Optionen stehen zur Auswahl.

Kanal auswählen: Mit dieser Option können Sie zu dem ausgewählten Kanal wechseln, um ihn anzusehen. Der Programmführer wird geschlossen.

**Mehr Info:** Zeigen Sie detaillierte Informationen zum ausgewählten Ereignis an. Verwenden Sie die Aufwärts- und Abwärtstasten, um durch den Text zu blättern.

Timer für Sendung /Timer für Sendung löschen: Wählen Sie Timer einstellen bei Ereignis Optionen und drücken Sie OK. Sie können Timer für zukünftige Ereignisse einstellen. Um einen schon eingestellten Timer zu löschen, markieren Sie die Sendung und drücken die OK-Taste. Wählen Sie die Option Timer für Sendung löschen. Der Timer wird gelöscht.

Aufnahme einstellen / löschen. Timer: Wählen Sie die Option Aufnahme und drücken Sie die Taste OK. Wenn die Sendung zu einem späteren Zeitpunkt ausgestrahlt wird, wird sie für die Aufzeichnung auf die Timer-Liste aufgenommen. Wenn die ausgewählte Sendung in diesem Moment ausgestrahlt, wird die Aufnahme sofort gestartet.

Um eine programmierte Aufnahme zu löschen, markieren Sie die Sendung und drücken Sie die **OK**.-Taste. Wählen Sie die Option **Aufn. löschen. Time**r. Der Aufnahme-Timer wird abgebrochen.

WICHTIG: Die USB-Festplatte sollte nur dann angeschlossen oder entfernt werden, wenn das TV-Gerät ausgeschaltet ist. Schalten Sie dann das TV-Gerät ein, um die Aufnahmefunktion zu aktivieren.

**Hinweise:** Sie können nicht auf einen anderen Kanal schalten, während auf dem eingestellten Kanal eine Aufnahme bzw. ein Timer aktiv ist.

Es ist nicht möglich Timer oder Aufnahme für zwei oder mehrere gleichzeitige Sendungen programmieren.

# **Teletext-Dienste**

Drücken Sie zum Öffnen die **Text**-Taste. Drücken Sie erneut, um den Misch-Modus einzuschalten, der es Ihnen ermöglicht die Teletext-Seite und die Fernsehsendung gleichzeitig zu sehen. Drücken Sie nochmals diese Taste, um den Modus wieder zu verlassen. Sofern vorhanden, werden die Abschnitte einer Teletextseite farbcodiert und können dann durch Drücken der entsprechenden Farbtaste ausgewählt werden. Folgen Sie den auf dem Bildschirm angezeigten Anweisungen.

# **Digitaler Teletext**

Drücken Sie die **Text**-Taste, um die digitalen Teletext-Informationen anzuzeigen. Steuern Sie diese Information über die Farbtasten, die Cursortasten und die **OK**-Taste. Die Bedienfunktion kann je nach Inhalt des digitalen Teletexts unterschiedlich sein. Folgen Sie den Anweisungen, die auf dem Bildschirm des digitalen Teletexts angezeigt werden. Wenn Sie wieder auf die **Text**-Taste drücken, schaltet das TV-Gerät auf normalen Fernsehbetrieb zurück.

# Softwareaktualisierung

Ihr TV-Gerät kann automatisch Aktualisierungen für die Firmware über die Sendesignale oder das Internet finden und installieren.

# Suche nach Softwareaktualisierungen über die Benutzerschnittstelle

Wählen Sie im Hauptmenü Einstellungen> Einstellungen>Weitere Einstellungen aus. Gehen Sie zu Software Upgrade und drücken Sie die OK-Taste. Wählen Sie dann Nach Aktualisierung suchen und drücken Sie OK, um nach einer neuen Softwareaktualisierung zu suchen.

Wird eine neue Softwareaktualisierung gefunden, beginnt das Gerät mit dem Herunterladen. Nachdem der Herunterlagen abgeschlossen wurde, wird eine Warnmeldung angezeigt, drücken Sie die **OK**-Taste, um das Software-Upgrade abzuschließen und das TV-Gerät neu zu starten.

# 3 Hintergrundsuche und Aktualisierungsmodus

Ihr Fernsehgerät sucht um 3:00 Uhr nach neuen Upgrades, wenn die Option **Automatische Suche aktiviert** ist und das Fernsehgerät an ein Antennensignal oder an das Internet angeschlossen ist. Wenn eine neue Software gefunden und erfolgreich heruntergeladen wurde, wird diese nach dem nächsten Einschalten installiert.

Hinweis: Ziehen Sie nicht den Netzstecker, solange während des Neustarts die LED blinkt. Wenn das Gerät nach der Aktualisierung nicht einschaltet, stecken Sie es aus und stecken es nach zwei Minuten wieder ein.

Alle Updates werden automatisch gesteuert. Wenn eine manuelle Suche ausgeführt wird und keine Software gefunden wird, ist dies die aktuelle Version.

# Fehlerbehebung & Tipps

# Das TV-Gerät schaltet sich nicht ein

Vergewissern Sie sich, dass das Netzkabel sicher in eine Steckdose eingesteckt ist. Drücken Sie die Netztaste am TV-Gerät.

# Schlechte Bildqualität

- Prüfen Sie, ob Sie das TV-Gerät richtig eingeschaltet haben.
- Niedriger Signalpegel kann Bildverzerrungen verursachen. Bitte Überprüfen Sie die Antennenanschlüsse.

• Überprüfen Sie, ob Sie die richtige Frequenz eingegeben haben, wenn diese durch manuelle Einstellung erfolgt sein sollte.

# Kein Bild

- Das Fernsehgerät empfängt keine Übertragung. Stellen Sie sicher, dass die richtige Eingangsquelle ausgewählt ist.
- Ist die Antenne richtig angeschlossen?
- Ist das Antennenkabel beschädigt?
- Wurden geeignete Stecker verwendet, um die Antenne anzuschließen?
- Wenn Sie nicht sicher sind, fragen Sie Ihren Händler.

# Kein Ton

- Sehen Sie nach, ob der Ton des Fernsehgeräts stumm geschaltet ist. Drücken Sie die Stumm-Taste oder erhöhen Sie zur Prüfung die Lautstärke.
- Es könnte sein, dass der Ton nur aus einem Lautsprecher kommt Überprüfen Sie die Balance-Einstellung im Ton-Menü.

# Fernbedienung - keine Funktion

- Möglicherweise sind die Batterien leer. Ersetzen Sie diese.
- Möglicherweise wurden die Batterien nicht richtig eingesetzt Lesen Sie dazu den Abschnitt "Einlegen der Batterien in die Fernbedienung".

# Signal an der Eingangsquelle

- Es ist möglich, dass kein Gerät angeschlossen ist.
- Überprüfen Sie das AV-K und die Anschlüsse Ihres Geräts.
- Überprüfen Sie, ob das Gerät eingeschaltet ist.

# Das Bild ist nicht in der VGA-Quelle zentriert

Um Ihr Fernsehgerät das Bild automatisch zentrieren zu lassen, rufen Sie im Menü Bild das Menü **PC-Position** auf, markieren Sie **Autoposition** und drücken Sie **OK**. Warte Sie bis es fertig ist. Um die Position des Bildes manuell festzulegen, können Sie die Optionen **H-Position** und **V-Position** verwenden. Wählen Sie die gewünschte Option und verwenden Sie zur Einstellung die Links- und Rechtspfeiltasten auf der Fernbedienung.

# Aufnahme nicht verfügbar

Um ein Programm aufzunehmen, sollten Sie zuerst ein Speichergerät an das TV-Gerät sachgerecht anschließen, wenn dieses ausgeschaltet ist. Schalten Sie dann das TV-Gerät ein, um die Aufnahmefunktion zu aktivieren. Wenn keine Aufnahme möglich ist, prüfen Sie, ob das Speichergerät richtig formatiert wurde und ausreichend Speicherplatz hat.

# USB ist zu langsam

Wenn beim Starten der Aufzeichnung die Meldung "Die Schreibgeschwindigkeit des USB-Festplatte zum

Aufnehmen zu langsam" auf dem Bildschirm erscheint, versuchen Sie den Vorgang erneut zu starten. Wenn diese Fehlermeldung weiterhin angezeigt wird, ist das USB-Speichergerät möglicherweise nicht schnell genug. Versuchen Sie es mit einem anderen USB-Speichergerät.

# Typische Anzeigemodi für den PC-Eingang

In der folgenden Tabelle werden einige der üblichen Video Display-Modi dargestellt. Unter Umständen unterstützt Ihr TV-Gerät keine verschiedenen Auflösungen.

| Index | Auflösung  | Frequenz |  |
|-------|------------|----------|--|
| 1     | <640x480   | 60Hz     |  |
| 2     | <640x480   | 75Hz     |  |
| 3     | <800x600   | 56Hz     |  |
| 4     | <800x600   | 60Hz     |  |
| 5     | <800x600   | 72Hz     |  |
| 6     | <800x600   | 75Hz     |  |
| 7     | <1024x768  | 60Hz     |  |
| 8     | <1024x768  | 70Hz     |  |
| 9     | <1024x768  | 75Hz     |  |
| 10    | <1152x864  | 75Hz     |  |
| 11    | <1280x768  | 60Hz     |  |
| 12    | <1360x768  | 60Hz     |  |
| 13    | <1280x960  | 60Hz     |  |
| 14    | <1280x1024 | 60Hz     |  |
| 15    | <1280x1024 | 75Hz     |  |
| 16    | <1400x1050 | 60Hz     |  |
| 17    | <1440x900  | 60Hz     |  |
| 18    | <1440x900  | 75Hz     |  |
| 19    | <1920x1080 | 60Hz     |  |

# AV- und HDMI-Signalkompatibilität

| Quelle   | Unterstützte                                     | Verfügbar                          |   |
|----------|--------------------------------------------------|------------------------------------|---|
|          | PAL.                                             | 0                                  |   |
| RÜCKLAUF | SECAM                                            | 0                                  |   |
| AV       | <ntsc4.43< td=""><td></td><td>0</td></ntsc4.43<> |                                    | 0 |
|          | <ntsc3.58< td=""><td></td><td>0</td></ntsc3.58<> |                                    | 0 |
|          | 480i, 480p                                       | 60Hz                               | 0 |
| VDbD     | 576i, 576p 50Hz                                  |                                    | 0 |
| TPOPI    | <720p 50Hz, 60Hz                                 |                                    | 0 |
|          | <1080i                                           | 50Hz, 60Hz                         | 0 |
|          | 480i, 480p                                       | 60Hz                               | 0 |
|          | 576i, 576p 50Hz                                  |                                    | 0 |
|          | <720p 50Hz, 60Hz                                 |                                    | 0 |
| номі     | <1080i 50Hz, 60Hz                                |                                    | 0 |
|          | <1080p                                           | 24Hz, 25Hz,<br>30Hz, 50Hz,<br>60Hz | 0 |

#### (X: Nicht verfügbar, O: Verfügbar)

In einigen Fällen kann unter Umständen ein Signal nicht richtig auf dem TV angezeigt werden. Das Problem kann durch eine Inkompatibilität in den Standards des Quellgeräts verursacht werden (DVD, Set-Top etc.). Wenn so etwas bei Ihnen auftritt, sollten Sie sich mit dem Händler und auch dem Hersteller des Ausgangsgerätes in Verbindung setzen.

# Beim USB Modus unterstützte Dateiformate

# Videodateiformate

| Erweiterung                                       | Video-Codec                  | Max. Auflösung & Bildrate & Bitrate          |  |  |
|---------------------------------------------------|------------------------------|----------------------------------------------|--|--|
| .mpg, .mpeg, .dat, .vob                           |                              |                                              |  |  |
| .ts, .trp, .m2ts                                  | IMPEG 1/2, n.204, VC1        |                                              |  |  |
| .avi                                              | MPEG1/2, MPEG4, H.264, MJPEG |                                              |  |  |
| .mp4, .m4a, .m4v, .mov, .qt,<br>.3gp, .3g2, .3gpp | MPEG1/2, H.263, MPEG4, H.264 |                                              |  |  |
| .mkv                                              | MPEG 1/2, MPEG4, H.264       | H.264: 1080Px2@30fps - 50Mbps, 1080P@60fps - |  |  |
| .flv                                              | Sorenson Sp, MPEG4, H.264    | 50Mbps <b>Andere:</b> 1080P@60fps - 50Mbps   |  |  |
| .asf, .wmv                                        | MPEG4, WMV3, VC1             |                                              |  |  |
| .webm                                             | VP9, VP8                     |                                              |  |  |
| .mp4, .mov, .3gpp, .3gp,<br>.ts,.trp, .tp, .mkv   | HEVC/H.265                   |                                              |  |  |

# Bilddateiformate

| Erweiterung | Technische Daten                | Auflösung (Breite x Höhe) |
|-------------|---------------------------------|---------------------------|
| ing inog    | Grundlinie                      | 8192 x 8192               |
| .jpg, .jpeg | Progressiv                      | 3000 x 3000               |
| hmn         | RGB 1/4/8/16/24/32 bit          |                           |
| .omp        | RLE 4/8 bit                     |                           |
|             | Graustufen, 24/32 Bit pro Pixel | 8192 x 8192               |
| .png        | Interlace-Format                |                           |
|             | Progressiv                      |                           |

| Audiodateiformate |                       |  |  |
|-------------------|-----------------------|--|--|
| Erweiterung       | Formatieren           |  |  |
|                   |                       |  |  |
| .mp3              | .mp3                  |  |  |
| .ac3              | .ac3                  |  |  |
| .aac              | AAC                   |  |  |
| .wma              | .WMA                  |  |  |
| .amr              | .AMR-NB, .AMR-WB      |  |  |
| .wav              | . MPEG La, .AAC, .PCM |  |  |

| Ext. Untertitel |                                    |  |  |
|-----------------|------------------------------------|--|--|
| Erweiterung     | Technische Daten                   |  |  |
| .ssa            | SubStation Alpha                   |  |  |
| .ass            | Fortgeschrittenes SubStation Alpha |  |  |
| .srt            | Subripper                          |  |  |
| .sub            | Micro DVD / SubViewer              |  |  |
| .sub + .idx     | VOBSub                             |  |  |
| .txt            | Micro DVD / TMPlayer / MPL2        |  |  |
| .mpl            | MPL2                               |  |  |
| .smi            | Sami                               |  |  |
| .jss            | JACOSUB                            |  |  |
| .ttml           | TTML                               |  |  |
| .txt / .sub     | DVDSUBTITLE                        |  |  |
| .lrc            | -                                  |  |  |

| Interne Untertitel      |                      |  |  |
|-------------------------|----------------------|--|--|
| Erweiterung             | Technische Daten     |  |  |
| .mkv                    | VOBSub               |  |  |
| .mkv                    | ASS/SSA/TEXT         |  |  |
| .dat, .mpg, .mpeg, .vob | DVD-Untertitel       |  |  |
| .mp4                    | DVD-Untertitel, TEXT |  |  |

# Unterstützte DVI-Auflösungen

Wenn Sie Zusatzgeräte über das DVI-Adapterkabel (DVI zu HDMI, nicht im Lieferumfang enthalten) an die Anschlüsse Ihres TV-Gerätes anschließen, können Sie die folgenden Auflösungsrichtwerte verwenden.

|            | 56Hz | 60Hz | 66Hz | 70Hz | 72Hz | 75Hz |
|------------|------|------|------|------|------|------|
| <640x400   |      |      |      | x    |      |      |
| <640x480   |      | x    | x    |      | x    | x    |
| <800x600   | x    | x    |      | x    | x    | x    |
| <832x624   |      |      |      |      |      | x    |
| <1024x768  |      | x    | x    | x    | x    | x    |
| <1152x864  |      | x    |      | x    |      | x    |
| <1152x870  |      |      |      |      |      | x    |
| <1280x768  |      | x    |      |      |      | x    |
| <1360x768  |      | x    |      |      |      |      |
| <1280x960  |      | x    |      |      |      | x    |
| <1280x1024 |      | x    |      |      |      | x    |
| <1400x1050 |      | x    |      |      |      | x    |
| <1440x900  |      | x    |      |      |      | x    |
| <1600x1200 |      | x    |      |      |      |      |
| <1680x1050 |      | x    |      |      |      |      |
| <1920x1080 |      | x    |      |      |      |      |

# Konnektivität

# Drahtgebundene Konnektivität

# Verbindung mit einem kabelgebundenen Netzwerk herstellen

- Sie müssen über ein Modem bzw. einen Router mit einem aktiven Breitbandanschluss verfügen.
- Verbinden Sie Ihr TV Gerät mit Ihrem Modem / Router über ein Ethernet Kabel. An der Rückseite Ihres TV-Geräts befindet sich ein LAN-Eingang.

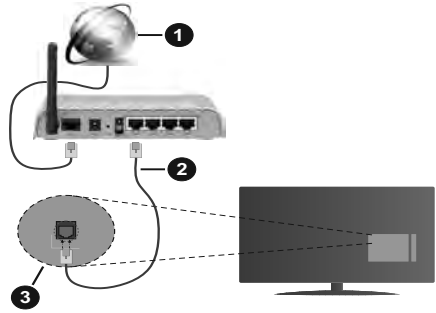

- 1. Breitband ISP Verbindung
- 2. LAN (Ethernet)-Kabel
- 3. LAN Eingang an der Rückseite des TV Geräts

Um die verkabelten Einstellungen zu konfigurieren, siehe Netzwerk-Einstellungen im Menü Einstellungen.

 Abhängig von Ihrer Netzwerkkonfiguration können Sie möglicherweise Ihren Fernseher mit Ihrem LAN verbinden. Verwenden Sie in diesem Fall ein Ethernet -Kabel, um Ihren Fernseher direkt mit der Netzwerk-Steckdose zu verbinden.

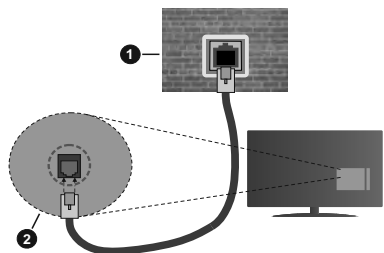

- 1. Netzwerk Wandsteckdose
- 2. LAN-Eingang an der Rückseite des TV-Geräts

# Konfiguration der Einstellungen für kabelgebundene Geräte

# Netzwerktyp

Als Netzwerktyp können Sie Netzwerkkabel, WLAN oder aber Deaktiviert auswählen, entsprechend der aktiven Verbindung zum TV-Gerät. Wählen Sie

die Option **Drahtgebundenes Gerät**, wenn Sie die Einstellung über ein Ethernet herstellen.

# Internetgeschwindigkeitstest

Wählen Sie die Option Internetgeschwindigkeitstest, und drücken Sie die **OK**-Taste. Das TV-Gerät überprüft nun die Internetverbindungsbandbreite und zeigt anschließend die Resultate an.

# Erweiterte Einstellungen

Markieren Sie **Erweiterte Einstellungen**, und drücken Sie die **OK**-Taste. Auf dem nächsten Bildschirm können Sie die IP- und DNS-Einstellungen des TV-Geräts ändern. Markieren Sie gewünschten Optionen, und drücken Sie die Links- oder Rechts-Taste, um die Einstellung von **Automatisch** auf **Manuell** zu ändern. Sie können nun die IP und / oder die DNS-Werte eingeben. Wählen Sie den entsprechenden Punkt im Dropdown-Menü, und geben Sie die neuen Werte mit Hilfe der nummerischen Tasten der Fernbedienung ein. Markieren Sie **Speichern** und drücken Sie die **OK**-Taste, um die Einstellungen zu speichern.

# **Drahtlose Verbindung**

# Anschluss an ein drahtloses Netzwerk

Der Fernseher kann keine Verbindung zu einem Netzwerk mit versteckter SSID herstellen. Um die SSID Ihres Modems sichtbar zu machen, müssen Sie die SSID-Einstellungen über die Modem-Software ändern.

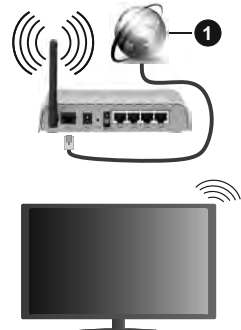

1. Breitband ISP Verbindung

Ein WLAN-N-Router (IEEE 802.11a/b/g/n) mit den simultanen Frequenzbändern von 2,4 und 5 GHz ist darauf ausgelegt, eine größtmögliche Bandweite zu ermöglichen. Optimiert für zügiges und schnelleres HD Video Streaming, schnellere Dateiübertragung sowie Wireless Gaming.

- Die Frequenz und der Kanal unterscheiden sich je nach Gebiet.
- Die Übertragungsgeschwindigkeit ist abhängig von der Entfernung und Anzahl der Hindernisse zwischen den übertragenden Produkten, der Konfiguration dieser Produkte, den Funkwellen und den Produkten, die Sie verwenden. Abhängig

von den Funkwellen der DECT-Telefone oder anderen WLAN 11b-Geräten, kann die Übertragung auch abgebrochen oder unterbrochen werden. Die Richtwerte der Übertragungsgeschwindigkeit sind die theoretischen Maximalwerte für die Wireless Standards. Sie sind nicht die tatsächlichen Geschwindigkeiten der Datenübertragung.

- Welcher Ort die beste Übertragungsqualität bietet, hängt von den jeweiligen Bedingungen ab.
- Die WLAN-Funktion des TV-Geräts unterstützt Modems des Typs 802.11 a, b, g & n. Es wird dringend empfohlen, dass Sie das IEEE 802.11n-Kommunikationsprotokoll nutzen, um Probleme bei der Videowiedergabe zu vermeiden.
- Sie müssen die SSID Ihres Modems ändern, wenn in der Umgebung andere Modems mit der gleichen SSID vorhanden sind, sonst können Verbindungsprobleme auftreten. Wenn Sie Probleme mit der drahtlosen Verbindung haben, benutzen Sie eine Kabelverbindung.

#### Konfiguration der kabellosen Geräteeinstellung

Öffnen Sie das Menü **Netzwerk** und wählen Sie als **Netzwerk-Typ** die Option **Drahtloses Gerät**, um den Verbindungsprozess zu starten.

Markieren Sie die Option **Drahtlose Netzwerke** scannen und drücken Sie **OK**, um eine Suche nach verfügbaren drahtlosen Netzwerken zu starten. Alle gefundenen Netzwerke werden aufgelistet. Markieren Sie Ihr gewünschtes Netzwerk aus der Liste, und drücken Sie **OK**. Ein Netzwerk mit versteckter SSID kann von anderen Geräten nicht erkannt werden. Wenn Sie eine Verbindung zu einem Netzwerk mit versteckter SSID herstellen möchten, scrollen Sie in der Liste der erkannten drahtlosen Netzwerke nach unten, markieren Sie die Option **Neues Netzwerk hinzufügen** und drücken Sie **OK**. Geben Sie den Namen des Netzwerks ein und wählen Sie den Sicherheitstyp mit Hilfe der zugehörigen Verbindungsoptionen aus.

Hinweis: Wenn das Modem den N-Modus unterstützt, sollten Sie die N-Modus-Einstellungen bevorzugen.

Falls das gewählte Netzwerk passwortgeschützt ist, geben Sie das richtige Passwort bitte über die virtuelle Tastatur ein. Sie können diese Tastatur über die Navigationstasten und die **OK**-Taste auf der Fernbedienung steuern.

Warten Sie, bis die IP-Adresse auf dem Bildschirm angezeigt wird.

Dies bedeutet, dass die Verbindung nun hergestellt ist. Um die Drahtlosverbindung zu trennen, markieren Sie **Netzwerktyp** und drücken Sie die Links oder Rechts-Taste, um diese Option auf **Deaktiviert** zu setzen.

Wenn Sie eine Verbindung zu einem drahtlosen Netzwerk hergestellt haben, wird im Menü **Netzwerk** die Option **Verbindung trennen** angezeigt und Ihr drahtloses Netzwerkprofil wird ebenfalls gespeichert. Daher wird Ihr TV-Gerät automatisch mit demselben Netzwerk verbunden, wenn Sie zur drahtlosen Verbindung wechseln. Um die Verbindung zu einem drahtlosen Netzwerk zu trennen und das gespeicherte drahtlose Netzwerkprofil zu löschen, markieren **Sie** Verbindung trennen und drücken Sie **OK**.

Wenn Ihr Router über eine WPS-Taste verfügt, können Sie Ihren Bildschirm, mit dem Modem/Router verbinden, ohne zuvor das Passwort einzugeben oder das Netzwerk hinzuzufügen. Wählen Sie die WPS drücken auf Ihrem WLAN-Router Option aus und drücken Sie die OK-Taste. Gehen Sie zu Ihrem Modem/ Router und drücken Sie die dortige WPS-Taste, um die Verbindung herzustellen. Ihnen wird in Ihrem TV-Gerät eine Verbindungsbestätigung angezeigt, sobald die Geräte gekoppelt wurden. Wählen Sie OK, um fortzufahren. Weitere Einstellungen sind nicht nötig.

Wählen Sie die Option Internetgeschwindigkeitstest, und drücken Sie die OK-Taste, um Ihre Internetgeschwindigkeit zu testen. Markieren Sie Erweiterte Einstellungen und drücken Sie die OK-Taste, um das Menü Erweiterte Einstellungen zu öffnen. Nehmen Sie die Einstellungen mit Hilfe der Navigations- und der Nummerischen Tasten vor. Markieren Sie Speichern und drücken Sie die OK-Taste, um die Einstellungen zu speichern.

#### Andere Informationen

Der Status der Verbindung wird als **Verbunden** oder **Nichtverbunden** angezeigt, wie auch die aktuelle IP-Adresse, wenn eine Verbindung hergestellt worden ist.

# Ihr Mobilgerät überWLAN verbinden

 Wenn Ihr Mobilgerät WLAN-fähig ist, können Sie es über einen Router an Ihren Fernseher anschließen, um auf die dort verfügbaren Inhalte zuzugreifen. Dazu muss Ihr Mobilgerät über eine geeignete Sharing-Software verfügen.

Verbinden Sie Ihr Fernsehgerät mit Ihrem Router, indem Sie die in den obigen Abschnitten beschriebenen Schritte ausführen.

Anschließend verbinden Sie Ihr Mobilgerät mit dem Router und aktivieren Sie die Sharing-Software auf dem Mobilgerät. Dann wählen Sie die Dateien, welche Sie mit Ihrem Fernseher teilen möchten.

Wenn die Verbindung ordnungsgemäß hergestellt wurde, können Sie über die AVS-Funktion (Audio Video Sharing) Ihres Fernsehgeräts auf die freigegebenen Dateien zugreifen, die auf Ihrem Mobilgerät installiert sind.

Markieren Sie die Option **AVS (Audio Video Sharing)** im Menü **Quellen** und drücken Sie **OK**. Verfügbare Medienserver im Netzwerk werden angezeigt. Wählen Sie Ihr Mobilgerät, und drücken Sie **OK**, um fortzufahren.  Falls verfügbar, können Sie eine virtuelle Fernbedienung-Anwendung vom Server Ihres Anbieters für Mobilgeräte-Apps herunterladen.

*Hinweis:* Diese Funktion wird möglicherweise nicht für alle Mobilgeräte unterstützt.

## Netzwerk-Standby-Modus

Netzwerk-Standby-Modus ist ein Standard, der es ermöglicht, dass ein Gerät durch eine Netzwerknachricht eingeschaltet oder geweckt wird. Die Nachricht wird an das Gerät durch ein Programm gesendet, das auf einem fernliegenden Gerät ausgeführt wird, das mit demselben lokalen Netzwerk verbunden ist, wie beispielsweise ein Smartphone.

Ihr TV-Gerät ist WoL und WoWLAN kompatibel. Diese Funktion ist möglicherweise während der Erstinstallation deaktiviert. Um diese Funktion zu aktivieren stellen Sie die Option **Netzwerk-Standby-Modus** im Menü **Netzwerk** Aufwachen. Es ist notwendig, dass sowohl das Gerät, von dem die Netzwerknachricht an das TV-Gerät gesendet wird, als auch das TV-Gerät an das gleiche Netzwerk angeschlossen sind. Der Netzwerk-Standby-Modus wird nur auf Android-Geräten unterstützt und kann ausschließlich über die YouTube- bzw. die Netflix App verwendet werden.

Um diese Funktion des TV-Geräts zu verwenden, sollte die Fernbedienung wenigsten einmal bei eingeschaltetem TV-Gerät angeschlossen werden. Wenn das TV-Gerät ausgeschaltet ist, muss die Verbindung beim nächsten Einschalten erneut hergestellt werden. Andernfalls ist diese Funktion nicht verfügbar. Das ist nicht der Fall, wenn das TV-Gerät in den Standby-Modus geschaltet wurde.

Die Leistung einiger Geräte auf dem Markt kann aufgrund der verwendeten Softwarearchitektur variieren. Um die Funktion Netzwerk-Standby-Modus mit einer besseren Leistung nutzen zu können, stellen Sie sicher, dass Ihr Gerät über die neueste Firmware-Version verfügt.

Wenn Sie möchten, dass Ihr Fernsehgerät im Standby-Modus weniger Strom verbraucht, können Sie diese Funktion deaktivieren, indem Sie die Option Netzwerk-Standby-Modus auf Off stellen.

# Drahtlosanzeige

Wireless Display ist ein Standard zum Streamen von Video und Sound-Inhalten . Diese Funktion sorgt dafür, dass Sie Ihren TV als Wireless Display nutzen können.

# Verwendung mit mobilen Geräten

Es gibt verschiedene Standards die es ermöglichen Bildschirme ihres mobilen Geräts und TVs zu teilen, einschließlich Grafik-, Video- und Audio-Inhalten.

Stecken Sie den WLAN-USB Dongle zuerst an den TV, falls dieser nicht über internes WLAN verfügt.

Drücken Sie dann die **Quelle**-Taste auf der Fernbedienung, und wechseln Sie zur **Wireless Display**-Quelle.

Ein Bildschirm erscheint, der besagt, dass der TV bereit zur Verbindung ist.

Öffnen Sie die Sharing-Anwendung auf Ihrem mobilen Gerät. Diese Anwendungen heißen bei jeder Marke anders, bitte sehen Sie im Handbuch Ihres mobilen Geräts hinsichtlich weiterer Informationen nach.

Scannen Sie nach Geräten. Nachdem Sie Ihren TV gewählt und verbunden haben, wird der Bildschirm Ihres Geräts auf Ihrem TV angezeigt werden.

Hinweis: Diese Funktion kann nur genutzt werden, wenn das mobile Gerät dieses Feature unterstützt. Wenn bei der Verbindung Probleme auftreten, überprüfen Sie, ob die von Innen verwendete Betriebssystemversion diese Funktion unterstützt. Möglicherweise gibt es Inkompatibilitätsprobleme mit den Betriebssystemversionen, die nach der Produktion dieses Fernsehgeräts veröffentlicht werden. Die Scan- und Verbindungsprozesse unterscheiden sich je nach dem von Ihnen verwendeten Programm

# Fehlerbehebung - Konnektivität

# WLAN-Netzwerk nicht verfügbar

- Stellen Sie sicher, dass die Firewall-Einstellungen Ihres Netzwerks die drahtlose Verbindung Ihres Fernsehers zulassen.
- Benutzen Sie die Netzwerkverbindung, um erneut nach drahtlosen Netzwerken zu suchen.

Falls das WLAN-Netzwerk nicht richtig funktioniert, versuchen Sie eine Verbindung über das drahtgebundene Heimnetz zu herzustellen. Weitere Informationen zu diesem Vorgang finden Sie im Abschnitt **Drahtgebundene Netzwerkverbindung**.

Wenn sich auch keine drahtgebundene Verbindung zum TV-Gerät herstellen lässt, überprüfen Sie das Modem (Router). Liegt kein Problem mit dem Router vor, überprüfen Sie die Internetverbindung des Modems.

# Verbindung ist langsam

Sehen Sie im Handbuch Ihres WLAN-Modems nach, um Informationen über die Reichweite, die Verbindungsgeschwindigkeit, die Signalqualität und weitere Einstellungen zu erhalten. Sie benötigen einen Hochgeschwindigkeitsanschluss für das Modem.

# Unterbrechung während der Wiedergabe oder verlangsamte Reaktion

Versuchen Sie in diesem Fall Folgendes:

Halten Sie mindestens drei Meter Abstand zu Mikrowellenherden, Mobiltelefonen, Bluetooth-Geräten oder anderen WLAN -kompatiblen Geräten. Versuchen Sie, den aktiven Kanal des WLAN-Routers zu ändern.

# Internetverbindung nicht verfügbar/ Audio-Video-Sharing funktioniert nicht

Wenn die MAC-Adresse (eine eindeutige Kennnummer) Ihres PCs oder Modems dauerhaft registriert wurde, ist es möglich, dass Ihr Fernsehgerät möglicherweise keine Verbindung mit dem Internet aufnehmen kann. In einem solchen Fall wird die MAC-Adresse jedes Mal authentifiziert, wenn Sie Verbindung zum Internet aufnehmen. Dies ist eine Vorsichtsmaßnahme gegen unbefugten Zugriff. Da Ihr Fernseher über eine eigene MAC-Adresse verfügt, kann Ihr Internetdienstanbieter die MAC-Adresse Ihres Fernsehers nicht validieren. Aus diesem Grund kann Ihr Fernseher nicht mit dem Internet Verbindung aufnehmen. Kontaktieren Sie Ihren Internetdienstanbieter und lassen Sie sich erklären, wie Sie ein anderes Gerät, wie zum Beispiel Ihr TV-Gerät, mit dem Internet verbinden können.

Es ist auch möglich, dass der Verbindungsaufbau wegen eines Firewall-Problems scheitert. Wenn Sie denken, dass dies zu Ihrem Problem führt, kontaktieren Sie Ihren Internetdienstanbieter. Eine Firewall könnte z.B. Konnektivitätsprobleme verursachen oder WLAN-Netzwerke verbergen, wenn Sie das TV-Gerät im Audio-Video-Sharing-Modus verwenden oder über die Audio-Video-Sharing-Funktion surfen möchten.

# Ungültige Domain

Stellen Sie sicher, dass Sie bereits auf Ihrem PC mit einem autorisierten Benutzernamen / Passwort angemeldet sind, und weiterhin, dass Ihre Domain im Medienserver-Programm auf Ihrem PC aktiv ist, bevor Sie mit dem Datenaustausch beginnen. Eine ungültige Domain kann zu Problemen beim Browsen durch Dateien im Audio-Video-Sharing-Modus führen.

# Verwendung des Audio-Video-Sharing-Netzwerkdienstes

Die Audio-Video-Sharing-Funktion verwendet einen Standard, der die Darstellung von digitalen Elektronikgeräten vereinfacht und deren Verwendung in Heimnetzwerken erleichtert.

Mit diesem Standard können Sie auf einem im Heimnetzwerk angeschlossenen Medienserver gespeicherte Fotos und Videos anzeigen und Musikdateien hören.

# 1. Installation der Serversoftware

Die Audio-Video-Sharing-Funktion kann nicht ohne das auf Ihrem PC installierte Server-Programm verwendet werden. Außerdem muss die erforderliche Mediaserver-Software auch auf dem dazugehörigem Gerät installiert sein. Bereiten Sie Ihren PC mit einem geeigneten Serverprogramm vor.

# 2. Anschluss an ein kabelgebundenes oder drahtloses Netzwerk

Lesen Sie die das Thema **Drahtgebundene/ Drahtlose Konnektivität** betreffenden Kapitel für ausführliche Informationen zur Konfiguration.

# 3. Aktivieren Sie Audio-Video-Teilen

Gehen Sie zum Menü Einstellungen>Einstellungen>Weitere Enstellungen und aktivieren Sie die Audio-Video-Sharing-Option.

## 4. Wiedergabe von gemeinsam genutzten Dateien via Medienbrowser

Markieren Sie die Audio Video Sharing Option im Quellenmenü mit den Richtungstasten und drücken Sie OK. Verfügbare Medienservergeräte im Netzwerk werden aufgelistet. Wählen Sie einen aus und drücken Sie OK um fortzufahren. Der Medienbrowser wird dann angezeigt.

Weitere Informationen zur Wiedergabe von Dateien finden Sie im Menüabschnitt **Mediabrowser**.

Trennen Sie im Falle von Netzwerkproblemen Ihr TV-Gerät vom Netz und stellen Sie anschließend die Verbindung wieder her. Trick-Modus und Springen werden von der Audio-Video-Sharing-Funktion nicht unterstützt.

PC/HDD/Media Player oder andere kompatible Geräte sollten für eine bessere Wiedergabequalität mit einer drahtgebundenen Verbindung verwendet werden.

Für schnelleres File-Sharing zwischen anderen Geräten wie Computer, verwenden Sie eine LAN-Verbindung.

**Hinweis:** Bei manchen PCs kann die Audio-Video-Sharing-Funktion möglicherweise aufgrund der Administrator- und Sicherheitseinstellungen (wie z. B. beruflich genutzte Geräte) nicht verwendet werden.

# Apps

Sie können über das **Home**-Menü auf die auf Ihrem Fernsehgerät installierten Anwendungen zugreifen. Drücken Sie die **Menü**-Taste auf der Fernbedienung, das **Home**-Menü wird nun angezeigt. Markieren Sie eine App und drücken Sie **OK** zum Starten.

Um die auf Ihrem TV-Gerät installierten Apps zu verwalten können Sie die im **TV**-Menü die Option **Mehr Apps** verwenden. Sie können eine installierte App zum **Startmenü** hinzufügen, starten oder entfernen. Markieren Sie App und drücken Sie **OK**, um alle verfügbaren Anwendungen anzuzeigen.

Sie können auch neue Apps vom Anwendungsmarkt hinzufügen. Um auf den Markt zuzugreifen, markieren Sie die Option **Markt** im **TV**-Menü und drücken Sie **OK**. Verfügbare Apps werden angezeigt. Sie können die Anwendung auch über das Menü **Mehr Apps** aufrufen.

Sie können Ihre Anpassungen im Home-Menü, einschließlich der App-bezogenen, auf die Standardeinstellungen zurücksetzen, indem Sie die Option Apps zurücksetzen im Menü Einstellungen verwenden (die Verfügbarkeit hängt vom TV-Modell und seinen Funktionen ab). Markieren Sie diese Option und drücken Sie OK. Zur Bestätigung wird eine Meldung angezeigt: Markieren Sie JA und drücken Sie **OK**, um fortzufahren. Beachten Sie, dass Sie diesen Vorgang innerhalb der nächsten wenigen Minuten nicht mehr durchführen können.

#### Anmerkungen:

Mögliche mit den Apps auftretende Probleme könnten durch den Inhalt-Service-Anbieter verursacht sein.

Internetdienste Drittanbieter können sich ändern, abgebrochen oder jederzeit eingeschränkt werden.

#### Internet-Browser

Um den Internetbrowser zu verwenden, öffnen Sie zunächst das Menü **Home**. Dann starten Sie die Internet-Browser-Anwendung, die ein orangefarbenes Logo mit Erdsymbol hat.

Auf dem Startbildschirm des Browsers sind die Vorschaubilder (sofern vorhanden) für die Links verfügbarer Websites als eine**Schnellzugriff**optionen gemeinsam mit dem Menüpunkt **Schnellzugriff** bearbeiten sowie der Option **Zum Schnellzugriff** hinzufügen aufgelistet.

Um den Webbrowser zu navigieren, verwenden Sie die Richtungstasten auf der Fernbedienung oder einer angeschlossenen Maus. Um die Browseroptionsleiste anzuzeigen, bewegen Sie den Cursor hin an das obere Seitenende. Verlaufs-, Registerkarten- und Lesezeichen-Optionen sowie die Browserleiste, auf der sich die Vor- und Zurückschaltfläche, die Schaltfläche "Neuladen", die URL/Suchleiste, der Schnellzugriff und die Opera-Schaltfläche befinden, sind verfügbar.

Um die gewünschte Website zum Schnellzugriff hinzuzufügen, bewegen Sie den Cursor hin an das obere Seitenende oder drücken Sie. Die Browserleiste wird nun angezeigt. Markieren Sie die Schnellzugriff-Schaltfläche, und drücken Sie OK-Taste. Wählen Sie dann die Zum Schnellzugriff hinzufügen-Option, und drücken Sie OK-Taste, Füllen Sie die Felder für Name und Adresse aus, markieren Sie OK und drücken Sie die OK-Taste zum Hinzufügen. Wenn Sie sich auf der Seite befinden, die Sie der Kurzwahlliste hinzufügen möchten, markieren Sie die Schaltfläche Vewd und drücken Sie die Taste OK. Markieren Sie dann die Zum Schnellzugriff hinzufügen-Option im Untermenü, und drücken Sie erneutOK-Taste. Name und Adresse werden entsprechend der Seite, auf der Sie sich befinden, ergänzt, Markieren Sie die OK-Taste, und drücken Sie zum Hinzufügen die OK-Taste erneut.

Sie können auf die **Vewd** Menü-Optionen zur Steuerung im Browser verwenden Markieren Sie die **Vewd-**Taste und drücken Sie die **OK-**Taste, um die verfügbaren seitenspezifischen und allgemeinen Optionen anzuzeigen.

Es gibt mehrere Möglichkeiten, mit Hilfe des Webbrowsers nach einer Website zu suchen oder diese zu öffnen. Geben Sie die Adresse einer Website (URL) in die Such/Adressleiste ein, und markieren Sie auf die Schaltfläche **Eingeben** auf der virtuellen Tastatur und drücken Sie die **OK**-Taste, um auf die Seite zu gehen.

Geben Sie die Suchbegriffe in die Such/Adressleiste ein, und markieren Sie auf die Schaltfläche **Eingeben** auf der virtuellen Tastatur und drücken Sie die **OK**-Taste, um die Suche nach der entsprechenden Seite zu starten.

Markieren Sie ein Vorschaubild, und drücken Sie zum die **OK**-Taste, die damit verknüpfte Website aufzurufen.

Ihr TV-Gerät ist kompatibel mit USB-Mäusen. Stecken Sie den Adapter Ihrer Maus oder Ihrer drahtlosen Maus in den USB-Eingang Ihres TV-Gerätes, um leichter und schneller Navigieren zu können.

Einige Internetseiten enthalten Flash-Inhalte. Diese werden vom Browser nicht unterstützt.

Ihr TV-Gerät unterstützt keine Download-Prozesse aus dem Internet über den Webbrowser.

Es werden möglicherweise nicht alle Internetseiten unterstützt. Je nach aufgerufener Seite kann dies zu Problemen mit den Inhalten führen. Unter bestimmten Umständen werden Videoinhalte möglicherweise nicht abgespielt werden können.

# HBBTV-System

HbbTV (Hybrid Broadcast-Breitband-TV) ist ein neuer Industriestandard, der nahtlos über den Fernsehempfang bereitgestellte TV-Dienste mit solchen, die über Breitband verfügbar sind, verbindet und den Zugriff auf reine Internetdienste über die angeschlossen Fernsehgeräte und Set-Top-Boxen ermöglicht. Zu den über HbbTV angebotenen Diensten gehören traditionelle Fernsehsender, Catch-up-Dienste, Video-on-Demand, elektronischer Programmführer, interaktive Werbung, Personalisierung, Abstimmungen, Spiele, soziale Netzwerke und andere Multimedia-Anwendungen.

HbbTV-Apps sind in den Kanälen verfügbar und werden durch den jeweiligen Sender vorgestellt. Der Rundfunksender markiert einen der Anwendungen als "Autostart"-Anwendung, die von der Plattform automatisch gestartet wird. Die Autostart-Apps sind generell mit einem kleinen roten Punktsymbol markiert, um dem Benutzer anzuzeigen, dass hier eine HbbTV-App auf diesem Kanal zur Verfügung steht. Drücken Sie auf den roten Punkt drücken, um die Seite der App zu öffnen. Nachdem die Seite angezeigt wird, kann der Benutzer zum ursprünglichen Status des roten Punktsymbols zurückkehren, indem er erneut auf den roten Punkt drückt. Der Benutzer kann zwischen dem roten Punksymbolmodus und dem vollen UI-Modus der Anwendung hin- und herspringen, indem er den roten Punkt drückt. Es ist zu beachten, dass die Umschaltfunktion für die rote Taste von der Anwendung bereitgestellt wird und einige Anwendungen sich möglicherweise anders verhalten (andere Farbtasten, wie z.B. Grün, Gelb, Blau, können für einige andere Funktionen, z.B. Shurtcuts, definiert werden).

Schaltet der Benutzer in einen anderen Kanal, während die HbbTV-Anwendung aktiv ist, (entweder mit dem roten Punkt-Modus oder über den vollen UI-Modus) kann folgendes passieren.

- Die Anwendung kann weiter laufen.
- Die Anwendung kann beendet werden.
- Die Anwendung kann beendet werden und eine andere Autostart-Rote-Punkt-Anwendung kann gestartet werden.

HbbTV macht es möglich, dass die Anwendungen über Breitband oder Broadcast wieder gefunden werden können. Der Sender kann entweder beide Möglichkeiten aktivieren oder eine von ihnen. Hat die Plattform keine betriebsbereite Breitband-Verbindung, kann die Plattform immer noch die Anwendungen über Broadcast übermitteln.

Die roten Autostart-Punkt-Anwendungen liefern im Allgemeinen Links zu anderen Anwendungen. Der Benutzer kann dann zu anderen Anwendungen schalten, indem er die zur Verfügung stehenden Links verwendet. Die Anwendungen verfügen in der Regel über eine Option zum Beenden, normalerweise müsste das über die Schaltfläche **Beenden** gehen.

HbbTV-Anwendungen verwenden Schlüssel auf der Fernbedienung, um mit dem Benutzer interagieren zu können. Wird eine HbbTV-Anwendung gestartet wird, werden manche Schlüssel über die Anwendung gesteuert. Beispielswiese kann die numerische Kanalauswahl möglicherweise in einer Teletext-Anwendung nicht mehr laufen, bei der die Nummer die Teletext-Seiten anzeigen.

Für das HbbTV ist eine AV-Streaming-Fähigkeit der Plattform erforderlich. Es gibt zahlreiche Anwendungen, die VOD liefern (Video-On-Demand/ auf Abruf) und Catch-Up-TV-Dienste. Der Benutzer kann die Schlüssel Pause, Stopp, Vorwärts und Rückwärtsspulen an der Fernbedienung verwenden, um mit dem AV-Inhalt interagieren zu können.

Hinweis: Sie können diese Funktion im Menü Datenschutzeinstellungen im Menü Einstellungen>Einstellungen aktivieren oder deaktivieren.

# Smart Center

Smart Center ist eine mobile App, die auf iOS- und Android-Plattformen läuft. Sie können so ganz einfach Ihre Lieblingssendungen und Liveprogramme von Ihrem Smart TV-Gerät auf Ihr Tablet oder Mobiltelefon streamen. Außerdem können Sie die Portalanwendungen starten, Ihr Tablet als Fernbedienung Ihres Fernseher nutzen, sowie Mediadateien teilen. Hinweis: Die Verfügbarkeit aller Funktionen dieser App ist abhängig vom jeweiligen TV-Modell und dessen Eigenschaften.

### Erste Schritte

Um die internetbasierten Funktionen nutzen zu können, muss Ihr Modem/Router mit dem Internet verbunden sein.

**WICHTIG:** Stellen Sie sicher, das Fernseher und Mobilgerät mit demselben Netzwerk verbunden sind.

Zum Teilen von Media-Inhalten muss die Option Audio Video Sharing aktiviert werden (sofern vorhanden). Drücken Sie die Menü-Taste auf der Fernbedienung, wählen Sie Einstellungen>Einstellungen>Weitere Einstellungen und drücken Sie OK. Markieren Sie Audio-Video-Sharing und stellen dies auf Aktiviert. Ihr Fernseher ist jetzt bereit, um Ihr Mobilgerät anzuschließen.

Installieren Sie die Smart Center-Anwendung auf Ihrem Mobilgerät.

Starten Sie die Smart Center-Anwendung. Wenn alle Verbindungen richtig konfiguriert sind, sehen Sie auf Ihrem Mobilgerät den Namen Ihres Fernsehers. Falls der Name Ihres Fernseher nicht in der Liste erscheint, warten Sie eine Weile und tippen dann noch einmal auf das **Neu Laden** Widget. Wählen Sie Ihr TV-Gerät aus der Liste.

#### Mobilgerät-Anzeige

Auf dem Hauptbildschirm können Sie auf verschiedene Funktionen zugreifen.

Die Anwendung lädt ein aktuelle Kanalliste vom Fernseher, sobald sie startet.

MEINE KANÄLE: Die Programme der ersten vier Kanäle auf der von Fernseher geladenen Liste werden angezeigt. Sie können die aufgelisteten Programme ändern. Halten Sie dafür die Programmvorschaubilder gedrückt. Eine Liste der Kanäle wird angezeigt, und Sie können Kanäle beliebig auswechseln.

**TV:** Sie können sich Inhalte über den TV-Tab ansehen. In diesem Modus können Sie durch die von Ihrem Fernseher geladene Kanalliste navigieren und auf die Miniaturansichten klicken, um die Informationsseiten anzuzeigen.

AUFNAHMEN: Sie können Ihre aktiven Aufnahmen (sofern vorhanden) und Erinnerungen über diesen Tab ansehen. Um ein Element zu löschen, drücken Sie die Löschtaste, die sich in jeder Reihe findet.

**EPG** (Elektronischer Programmführer): Sie können die Sendezeiten ausgewählter Kanallisten über diesen Tab sehen. Sie können auch durch die Kanäle navigieren, indem Sie auf den ausgewählten Kanal im EPG-Raster drücken. Bitte beachten Sie, dass das Aktualisieren/ Neuladen der EPG-Informationen abhängig von der Qualität Ihres Netzwerks und Internet-Dienstes einige Zeit dauern kann. Hinweis: Eine Internet-Verbindung ist für WEB-basierte EPG-Informationen erforderlich.

**EINSTELLUNGEN:** Konfigurieren Sie die Anwendung nach Ihren Wünschen. Sie können ändern;

Ruhebildschirm (Nur in IOS): Die Anzeige des Geräts wechselt automatisch in den Ruhezustand, wenn eine bestimmte Zeit verstrichen ist. Standardmäßig ist dieser deaktiviert, d.h. dass die Anzeige sich nicht abschaltet.

Selbst-aktivierendes FollowMeTV: Die FollowMeTV-Funktion (sofern vorhanden) startet automatisch, wenn diese Einstellung aktiviert ist. Standardmäßig deaktiviert.

Automatische Verbindung zum Fernseher: Sofern aktiviert verbindet sich Ihr Mobilgerät automatisch mit dem Fernseher, zu dem die letzte Verbindung bestand, und überspringt dabei die Anzeige TV-Geräte-Suche.

Fernsehgerät wechseln (Nur in IOS): Zeigt das aktuell verbundene TV-Gerät. Sie können auf diese Einstellung drücken, um zur Anzeige "TV-Gerät suchen" zu gehen und zu einem anderen Apparat zu wechseln.

**Benutzerdefinierte Kanalliste bearbeiten:** Sie können Ihre benutzerdefinierte Kanalliste in dieser Einstellung bearbeiten.

Wählen Sie eine Kanallistenquelle: Sie können die in dieser Anwendung zu verwendende Kanallistenquelle auswählen. Als Optionen sind "TV-Liste" und "Benutzerdefinierte Liste" möglich. Zusätzlich können Sie die Option "Meine Auswahl erinnern" aktivieren, um die Kanallistenauswahl dauerhaft festzulegen. In diesem Fall wird die ausgewählte Quelle, sofern sie erreichbar ist, in der Anwendung verwendet.

**Version-Nr.:** Zeigt die aktuelle Version der Anwendung an.

# Informationsseite

Um die jeweilige Informationsseite zu öffnen, tippen Sie ein Programm an. Auf der Informationsseite finden Sie detaillierte Informationen zu den von Ihnen gewählten Programmen. Auf dieser Seite finden sich Tab wie z. B. "Einzelheiten", "Cast&Crew" und "Videos".

**DETAILS:** Dieser Tab bietet eine Zusammenfassung und weitere Informationen über ausgewählte Programme. Dort finden Sie auch Links zu den Facebook- und Twitterseiten ausgewählter Programme.

**CAST&CREW:** Zeigt alle an diesem Programm Beteiligten an.

**VIDEOS:** Bietet Youtube-Videos zu ausgewählten Programmen an.

Hinweis: Für einige Fumktionen ist möglicherweise eine Internetverbindung erforderlich.

# FollowMe TV-Funktion (sofern verfügbar)

Tippen Sie auf das **FOLLOW ME TV**-Widget, das sich links unten auf dem Bildschirm Ihres Mobilgeräts befindet, um das Layout der **FollowMe TV**-Funktionen zu ändern.

Tippen Sie auf das Play-Icon um das Streaming vom Fernseher auf Ihr Mobilgerät zu starten. Nur verfügbar, wenn Ihr Gerät innerhalb der Reichweite Ihres Router ist.

# Spiegel-Modus

Dieser Modus der FollowMe TV-Funktion ist standardmäßig aktiviert und erlaubt das Streaming von Inhalten anderer ausgewählter TV-Quellen und des Medienbrowsers.

#### Anmerkungen:

Bitte beachten Sie, dass digitale (DVB-T/C/S) SD-Kanäle unterstützt werden.

Mehrsprachige Audio-Unterstützung und Untertitel Ein-/Aus-Funktion sind nicht funktionsfähig.

Die Performance des Streams kann in Abhängigkeit von der Qualität Ihrer Verbindung schwanken.

#### Seite Medien teilen

Um auf das Widget **Medien teilen** zuzugreifen, tippen Sie auf den **Aufwärtspfeil** in der unteren linke Seite des Bildschirms.

Wenn das Widget Medien teilen berührt wird, erscheint eine Anzeige, in der Sie den Mediendateityp zu Teilen mit Ihrem Fernseher aussuchen können.

**Hinweis:** Nicht alle Bilddateiformate werden unterstützt. Die Funktion ist nicht verfügbar, wenn die Audio Video Sharing-Funktion nicht unterstützt wird.

#### Smart Remote-Funktion

Sie können Ihr Mobilgerät als Fernbedienung für Ihr TV-Gerät benutzen, sobald es mit dem Fernseher verbunden ist. Um das Smart-Fernbedienung-Funktionsfeature zu nutzen, tippen Sie auf die Taste **Aufwärtspfeil** auf der linken Seite unten auf dem Bildschirm.

#### Spracherkennung

Sie können auf das Widget **Mikrofon()** tippen und Ihre Anwendung steuern, indem Sie Sprachbefehle wie "Volume Up/Down!" (Volumen Hoch/Runter!), "Programme Up/Down!!" (Programm Hoch/Runter) geben.

Hinweis: Die Funktion ist nur für Android-Geräte verfügbar.

#### Tastatur-Seite

Die Tastaturseite kann auf zwei Wegen geöffnet werden; durch das Drücken des Widgets **Tastatur (** ) auf dem Anwendungsbildschirm oder automatisch durch den Erhalt eines Kommandos durch den Fernseher.

# Anforderungen

1. Smart TV

- 2. Netzwerkanschluss
- Mobilgerät mit Android oder iOS-Plattform (Android-Betriebssystem 4.0 oder höher, iOS 6 oder höhere Version)
- 4. Smart Center-App (in den Online-Stores für Android- oder iOS-basierte Apps erhältlich)
- 5. Router-Modem
- USB-Speichergerät im FAT32-Format (erforderlich für USB Recording-Funktionen, sofern verfügbar)

#### Anmerkungen:

Für Android-Geräte, die Bildschirmgrößen Normal (mdpi), Groß (hdpi) und Extragroß (xhdpi) werden unterstützt. Geräte mit 3"-Bildschirmen oder kleiner, werden nicht unterstützt.

Für iOS-Geräte, alle Bildschirmgrößen werden unterstützt.

Die Benutzeroberfläche der Smart-Center-Anwendung kann sich entsprechend der von Ihnen auf Ihrem Gerät installierten Version ändern.

# Alexa Ready

Alexa ist der cloudbasierte Sprachdienst von Amazon, der auf vielen sprachgesteuerten Assistenzgeräten verfügbar ist. Mit der integrierten Alexa-Funktion und funktioniert mit Alexa Eigenschaften können Sie Ihr TV-Gerät als Alexa-Gerät verwenden und die Funktionen Ihres TV-Geräts mit Alexa steuern.

# Alexa Built-in

Sie können Ihr TV-Gerät als Alexa-Gerät verwenden. Dazu benötigen Sie eine Mikrofonbox (\*). Nachdem Sie Ihre Mikrofonbox an Ihr TV-Gerät angeschlossen haben, sollte der Einrichtungsvorgang abgeschlossen sein. Das Setup kann auf die nachfolgend beschriebenen Arten durchgeführt werden.

(\*) Die Mikrofonbox kann separat erworben werden, wenn sie nicht im Lieferumfang enthalten ist. Weitere Informationen erhalten Sie von Ihrem Händler oder der Verkaufsstelle, bei der Sie Ihren Fernseher gekauft haben.

- Schließen Sie die Mikrofonbox direkt an Ihr TV-Gerät an.
- Verwenden Sie die Option Alexa Built-in im Menü Einstellungen>Einstellungen>Sprachassistent
- Führen Sie die erstmalige Installation auf Ihrem TV-Gerät durch. Der Setup-Assistent wird nach Abschluss des Installationsvorgangs angezeigt

Der Installations-Assistent wird Sie durch das Setup-Vorgang führen. Lesen Sie dazu auch die Bedienungsanleitung des Mikrofonbox für weitere Informationen.

# Alexa Startbildschirm

Sobald das Setup abgeschlossen ist, wird die Alexa-Startbildschirmfunktion integriert. Diese Funktion ist ein Umgebungsbildschirm, der angezeigt wird, wenn keine Benutzeraktivität erkannt wird. Auf dem Alexa-Startbildschirm werden ein Hintergrundbild, Uhrzeit- und Datumsinformationen sowie Vorschläge für Sprachbefehle angezeigt.

Sie können die Option Alexa-Startbildschirm im Menü Einstellungen> System> Sprachassistent> Alexa Built-in verwenden, um die Einstellungen dieser Funktion zu konfigurieren. Um zu Aktivieren, können Sie auf eine der Inaktivitätsperioden oder zum deaktivieren auf Aus setzen.

Der Alexa-Startbildschirm wird nur angezeigt, wenn ein Webbrowser oder eine andere Video-on-Demand-Anwendung außer Netflix ausgeführt wird. Es wird angezeigt, wenn während des vordefinierten Inaktivitätszeitraums keine Benutzeraktivität erkannt wird, es sei denn, eine Medienwiedergabe wird ausgeführt. Das Ansehen eines Films wird beispielsweise nicht als Inaktivität des Benutzers angesehen.

Sie können die Fernbedienungstasten drücken, um sie auszublenden. Ausnahmsweise können Sie mit den Lautstärketasten +/- die Lautstärke regeln, auch wenn der Alexa-Startbildschirm ausgeführt wird.

# Arbeiten mit Alexa

Sie können die Funktionen Ihres TV-Geräts mit Alexa steuern. Zu diesem Zweck sollte der Setup-Vorgang abgeschlossen sein. Das Setup kann auf die nachfolgend beschriebenen Arten durchgeführt werden.

- Verwenden Sie die Option Funktionen mit Alexa im Menü Einstellungen> Einstellungen> Sprachassistent
- Führen Sie die erstmalige Installation auf Ihrem TV-Gerät durch. Der Setup-Assistent wird nach Abschluss des Installationsvorgangs angezeigt

#### Einrichtungsprozess

Der Installations-Assistent wird Sie durch das Setup-Vorgang führen.

 Wenn Sie Ihr Alexa-Gerät zum ersten Mal installieren, wird nach Abschluss des Installationsvorgangs der Setup-Assistent angezeigt. Markieren Sie auf dem ersten Bildschirm die Option Mehr erfahren und drücken Sie OK. Auf dem nächsten Bildschirm werden Sie über die Funktion informiert. Markieren Sie Start und drücken Sie OK, um fortzufahren.

Wenn Sie den Setup-Assistenten nach der Erstinstallation überspringen, können Sie die Option Funktionen mit Alexa im Menü Einstellungen-Einstellungen-Sprachassistent verwenden, um das Setup später manuell auszuführen. Auf dem ersten Bildschirm werden Sie über die Funktion informiert. Markieren Sie Start und drücken Sie OK, um fortzufahren.

 Ein Authentifizierungscode wird erstellt und auf dem Bildschirm angezeigt. Verwenden Sie Ihren Computer oder ein anderes Gerät mit Internetzugang, um die auf dem Bildschirm angezeigte Internetadresse (URL) aufzurufen. Sie werden zu einer Seite weitergeleitet, auf der Sie sich zuerst bei Ihrem Amazon-Konto anmelden können, sofern Sie noch nicht angemeldet sind. Anschließend werden Sie zu einer Seite weitergeleitet, auf der Sie den auf dem TV-Gerät angezeigten Authentifizierungscode eingeben und Ihr Fernsehgerät verknüpfen können zu Ihrem Amazon-Konto.

- Wenn der Verknüpfungsvorgang erfolgreich war, werden Sie aufgefordert, einen Namen für Ihr TV-Gerät mit der Bezeichnung ,freundlicher Namen' (FN) festzulegen. Ein "Freundlicher Name" ist ein Name, der Sie an Ihr TV-Gerät erinnert, z.B. "Wohnzimmer TV", "Küchen TV", "Esszimmer TV" usw. Wählen Sie einen leicht auszusprechenden Namen. Sie werden diesen Namen sagen, um Alexa mitzuteilen, welchen Fernseher Sie steuern wollen. Wenn andere Parameter eingestellt sind, markieren Sie OK und drücken Sie OK.
- Beispiele zur Verwendung der Funktion werden auf dem nächsten Bildschirm angezeigt. Drücken Sie OK, um die Einrichtung abzuschließen.

Wenn Sie das Setup nach der Erstinstallation durchgeführt haben, kehren Sie zum ersten Bildschirm des Setup-Assistenten zurück, wenn Sie auf OK klicken. Drücken Sie in diesem Fall Exit oder markieren Sie Setup später und drücken Sie OK, um das Setup zu beenden.

Sobald die Einrichtung abgeschlossen ist, können Sie die Funktionen Ihres TV-Geräts mit Alexa steuern.

*Hinweis:* Stellen Sie sicher, das die Geräte mit dem Internet verbunden sind.

# Beispielbefehle

Hier sind einige Sprachbefehle, die Sie verwenden können:

| Befehl                                         | Funktion                                         |  |  |
|------------------------------------------------|--------------------------------------------------|--|--|
| Alexa, turn on ' <b>FN</b> '                   | Schaltet den Fernseher<br>ein                    |  |  |
| Alexa, turn off ' <b>FN</b> '                  | Schaltet den Fernseher<br>aus                    |  |  |
| Alexa, play ' <b>FN</b> '                      | Startet die Medienwie-<br>dergabe                |  |  |
| Alexa, pause ' <b>FN</b> '                     | Unterbricht die Medienwie-<br>dergabe            |  |  |
| Alexa, resume ' <b>FN</b> '                    | Setzt die Medienwieder-<br>gabe fort             |  |  |
| Alexa, stop ' <b>FN</b> '                      | Stoppt die Medienwie-<br>dergabe                 |  |  |
| Alexa, fast forward on 'FN'                    | Fördert Medien im schnel-<br>len Vorlaufmodus    |  |  |
| Alexa, rewind on 'FN'                          | Spult Medien zurück                              |  |  |
| Alexa, set the volume of<br>' <b>FN'</b> to 50 | Setzt die Lautstärke auf<br>die angegebene Stufe |  |  |

| Befehl                                                        | Funktion                                                                                              |  |  |
|---------------------------------------------------------------|----------------------------------------------------------------------------------------------------|--|--|
| Alexa, turn the volume up on ' <b>FN</b> '                    | Erhöht die Lautstärke um<br>10 Einheiten                                                              |  |  |
| Alexa, turn the volume down on ' <b>FN</b> '                  | Verringert die Lautstärke<br>um 10 Einheiten                                                          |  |  |
| Alexa, mute 'FN'                                              | Schaltet den Ton stumm                                                                                |  |  |
| Alexa, unmute 'FN'                                            | Schaltet den Ton ein                                                                                  |  |  |
| Alexa, change the input to<br>"input_name" on ' <b>FN</b> '   | Das Fernsehgerät schaltet<br>auf die Eingangsquelle mit<br>dem angegebenen Namen<br>um (z.B. HDMI 1). |  |  |
| Alexa, change channel to<br>"channel_number" on ' <b>FN</b> ' | Das Fernsehgerät schaltet<br>auf den Kanal mit der<br>angegebenen Nummer um<br>(z.B. Kanal 200).      |  |  |
| Alexa, change channel to<br>"channel_name" on ' <b>FN</b> '   | Der Fernseher schaltet auf<br>den Kanal mit dem ange-<br>gebenen Namen um                             |  |  |
| Alexa, channel up on ' <b>FN</b> '                            | Das Fernsehgerät schaltet<br>auf den nächsthöheren<br>Kanal um, falls verfügbar                       |  |  |
| Alexa, channel down<br>on ' <b>FN</b> '                       | Das Fernsehgerät schaltet<br>auf den nächstniedrigeren<br>Kanal um, falls verfügbar                   |  |  |
| Alexa, next channel on<br>' <b>FN</b> '                       | Das Fernsehgerät wech-<br>selt zum nächsten Sender<br>der Senderliste                                 |  |  |

FN ist die Abkürzung für "Freundlicher Name".

# Amazon DART

Sobald das Setup abgeschlossen ist, wird die DART-Funktion (Dash Replenishment Through Alexa) integriert. Mit dieser Funktion können neue Batterien automatisch bestellt werden, wenn die Batterie der Fernbedienung fast leer ist. Sie können die Alexa App verwenden, um DART-Einstellungen zu konfigurieren, z.B. den Batterietyp, den Sie bestellen möchten.

# Google-Assistent

Ihr TV-Gerät funktioniert mit Hey Google zur Sprachsteuerung Ihrer angeschlossenen Geräte und Apparate zusammen.

# Funktioniert mit Hey Google

Mit dieser Funktion können Sie die Funktionen Ihres Fernsehgeräts mit Google-Assistent-Geräten steuern. Zu diesem Zweck sollte der Setup-Vorgang abgeschlossen sein.

# Vor dem Setup

Führen Sie die folgenden Schritte aus, bevor Sie mit der Einrichtung Ihres TV-Geräts beginnen.

- Installieren Sie die Google Home-Anwendung auf Ihrem Mobiltelefon und melden Sie sich bei Ihrem Konto an.
- Fügen Sie das Assistentengerät Ihrem Konto hinzu

- Wählen Sie die **Vsmart TV**-Aktion aus der Liste der Aktionen in der Anwendung aus
- Ein Bildschirm wird angezeigt, auf dem Sie den Authentifizierungscode eingeben, der während des Einrichtungsvorgangs auf Ihrem TV-Gerät erstellt wird, um Ihr TV-Gerät mit Ihrem Konto zu verknüpfen.
   Fahren Sie mit der Einrichtung Ihres TV-Geräts fort, um den Authentifizierungscode abzurufen

# Einrichtungsprozess

Die Einrichtung kann mit der Option **Google-**Assistent im Menü Einstellungen> Einstellungen > Sprachassistent durchgeführt werden. Der Installations-Assistent wird Sie durch das Setup-Vorgang führen.

- Markieren Sie Auf dem ersten Bildschirm Start und drücken Sie OK, um fortzufahren
- Auf dem nächsten Bildschirm werden Sie aufgefordert, einen Namen für Ihr TV-Gerät zu bestimmen, der als "Freundlicher Name" (FN) bezeichnet wird. Ein "Freundlicher Name" ist ein Name, der Sie an Ihr TV-Gerät erinnert, z.B. "Wohnzimmer TV", "Küchen TV", "Esszimmer TV" usw. Wählen Sie einen leicht auszusprechenden Namen. Wenn andere Parameter eingestellt sind, markieren Sie OK und drücken Sie OK
- Ein Authentifizierungscode wird erstellt und auf dem Bildschirm angezeigt. Geben Sie den Code ein, den Sie auf dem TV-Gerätin der Google Home-Anwendung sehen

Sobald die Einrichtung abgeschlossen ist, können Sie die Funktionen Ihres TV-Geräts mit Google-Assistent steuern.

**Hinweis:** Stellen Sie sicher, das die Geräte mit dem Internet verbunden sind. Sie können nur ein TV-Gerät mit Ihrem Konto verknüpfen.

# **Beispielbefehle**

Sagen Sie einfach "Hey Google", um Ihr TV-Gerät nur mit Ihrer Stimme zu steuern.

| Befehl                     | Funktion                              |  |
|----------------------------|---------------------------------------|--|
| turn on ' <b>FN</b> '      | Schaltet den Fernseher<br>ein         |  |
| turn off ' <b>FN</b> '     | Schaltet den Fernseher<br>aus         |  |
| pause on ' <b>FN</b> '     | Unterbricht die Medienwie-<br>dergabe |  |
| resume on ' <b>FN</b> '    | Setzt die Medienwieder-<br>gabe fort  |  |
| stop on ' <b>FN</b> '      | Stoppt die Medienwie-<br>dergabe      |  |
| volume up on ' <b>FN</b> ' | Zur Erhöhung der Laut-<br>stärke      |  |

| Befehl                                                   | Funktion                                                                                         |  |  |
|----------------------------------------------------------|--------------------------------------------------------------------------------------------------|--|--|
| volume down on ' <b>FN</b> '                             | Zur Verringerung der<br>Lautstärke                                                               |  |  |
| set mute volume on 'FN'                                  | Schaltet den Ton stumm                                                                           |  |  |
| switch input to "input_<br>name" on ' <b>FN</b> '        | Das Fernsehgerät schaltet<br>auf die Eingangsquelle mit                                          |  |  |
| switch to "input_name"<br>on ' <b>FN</b> '               | dem angegebenen Namer<br>um (z.B. HDMI 1).                                                       |  |  |
| change channel to "chan-<br>nel_number" on ' <b>FN</b> ' | Das Fernsehgerät schaltet<br>auf den Kanal mit der<br>angegebenen Nummer um<br>(z.B. Kanal 200). |  |  |
| change channel to "chan-<br>nel_name" on ' <b>FN</b> '   | Der Fernseher schaltet auf<br>den Kanal mit dem ange-<br>gebenen Namen um                        |  |  |
| channel up on ' <b>FN</b> '                              | Das Fernsehgerät schaltet<br>auf den nächsthöheren<br>Kanal um, falls verfügbar                  |  |  |
| channel down on ' <b>FN</b> '                            | Das TV-Gerät schaltet auf<br>den nächstniedrigeren<br>Kanal um, falls verfügbar                  |  |  |

FN ist die Abkürzung für "Freundlicher Name".

Google ist eine Marke von Google LLC.

# Informationen zur DVB -Funktionalität

Dieser DVB-Empfänger kann nur in den Ländern verwendet werden, für die er vorgesehen ist.

Dieser DVB-Empfänger entspricht den zum Zeitpunkt seiner Herstellung aktuellen DVB-Standards, dennoch kann auf Grund von Änderungen in den Übertragungssignalen und -Technologien keine Garantie für die Kompatibilität mit künftigen DVB-Übertragungstechniken übernommen werden.

Einige Digital-TV-Funktionen sind unter Umständen nicht in allen Ländern verfügbar.

Wir streben laufend nach Verbesserung unserer Produkte, daher behalten wir uns jegliche Änderungen ohne vorherige Ankündigung vor.

Wenn Sie Fragen zum Gerät oder zu weiterem Zubehör haben, wenden Sie sich bitte an den Händler, bei dem Sie das Gerät gekauft haben.

# Hinweis zur Konformität

Dieses Gerät entspricht den grundlegenden Anforderungen und den weiteren entsprechenden Vorgaben der Richtlinie 2014/53/EU.

Die offizielle Konformitätserklärung finden Sie unter <u>www.</u> <u>nabo.at</u> (siehe vorletzte Seite).

Dieses Gerät ist ausschließlich für die Verwendung in geschlossenen Räumen geeignet. Dieses Gerät kann in allen Ländern der EU verwendet werden.

# Information zu Unicable:

Dieser LCD-Fernseher entspricht dem europäischen Industriestandard EN50494 (2007) "Einkabelsignalverteilung", bei dem die empfangenen Satellitensignale über ein einziges koaxiales Kabel verteilt werden.

Importiert durch: Baytronic Handels GmbH Harterfeldweg 4; A-4481 Asten

# Definition der Begriffe

# Bildverhältnis

Dieser Begriff bezieht sich auf das Verhältnis von Bildhöhe und -breite.

# AVL

Automatische Lautstärkebegrenzung.

# Helligkeit

Diese Steuerung definiert den allgemeinen Helligkeitsgrad des Gesamtbilds.

# Kontrast

Damit wird der Bereich der optischen Dichte und der Ton des Gesamtbilds eingestellt.

# Component-Audioeingänge

Wird für den normalen, analogen Audioanschluss zwischen Geräten verwendet.

# HDMI

High Definition Multimedia Interface. Dieser Anschluss liefert ein unkomprimiertes digitales Video- und Audiosignal hoher Qualität. Dabei werden Audiound Videosignale über einen einzigen Anschluss ausgegeben.

# NTSC

Der in den USA verwendete Standard für Zeilen-TV-Signale, der auch in einigen anderen Ländern verwendet wird.

# OSD

Bildschirmanzeige (On Screen Display). Informationen wie Kanalnummer und Lautstärke, die auf dem Bildschirm des TV-Gerätes angezeigt werden.

# PAL

Europäische Norm für Zeilen-TV-Signale.

# SECAM

Ein in Frankreich und einigen anderen Ländern verwendetes Videoformat, das dem Format PAL ähnlich ist.

# Scart

Analoger Audio-/Video-Anschluss mit 21 Pins. Wird hauptsächlich bei TV-Geräten in Europa verwendet.

# Schärfe

Eine Steuerung, die den Effekt einer größeren Auflösung durch Hell-/Dunkelübergänge erzeugt.

# System

Definiert die Übertragungsart des TV-Bildes, da das Übertragungssystem nicht in allen Ländern dasselbe ist.

# VGA

VGA ist ein verbreiteter Standard für die Grafikanzeige auf PCs.

# LPCM

LPCM steht für Pulse Code Modulation und ist ein digitales Audiosignal.

# MPEG

Kurzform für Moving Picture Experts Group. Dabei handelt es sich um einen internationalen Standard für die Kompression von bewegten Bildern. Auf einigen DVDs sind die digitalen Audiosignale in diesem Format komprimiert und aufgenommen.

| Α            | VESA WALL MOUNT MEASUREMENTS |    |    |
|--------------|------------------------------|----|----|
|              | B Hole Pattern<br>Sizes (mm) | w  | н  |
| P            |                              | 75 | 75 |
| С            | Screw Sizes                  |    |    |
| D Length (X) | min. (mm)                    | 7  |    |
|              | max. (mm)                    | 8  |    |
| Е            | Thread (Y)                   | M4 |    |

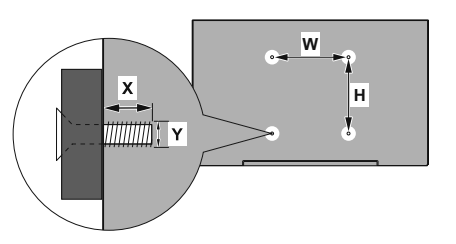

|             | A                                             | В                                               | C                    | D               | E                  |
|-------------|-----------------------------------------------|-------------------------------------------------|----------------------|-----------------|--------------------|
| English     | VESA WALL MOUNT MEASUREMENTS                  | Hole Pattern Sizes (mm)                         | Screw Sizes          | Length (X)      | Thread (Y)         |
| Deutsch     | MASSANGABEN FÜR VESA-WANDMONTAGE              | Lochmustergrößen (mm)                           | Schraubengrößen      | Länge (X)       | Gewinde (Y)        |
| Français    | DIMENSIONS DU SUPPORT DE FIXATION MURALE VESA | Dimensions des modèles de trous de montage (mm) | Dimensions des vis   | Longueur (X)    | Filetage (Y)       |
| Italiano    | Misurazioni installazione a parete VESA       | Dimensioni schema foro (mm)                     | Dimensioni vite      | Lunghezza (X)   | Filettatura (Y)    |
| Português   | MEDIÇÕES DE MONTAGEM MURAL VESA               | Dimensões do molde de furação (mm)              | Tamanhos do parafuso | Comprimento (X) | Rosca (Y)          |
| Español     | MEDIDAS DEL MONTAJE DE PARED VESA             | Tamaños de patrón para agujero (mm)             | Tamaños de tornillo  | Longitud (X)    | Rosca (Y)          |
| Türkçe      | VESA DUVARA MONTAJ APARATI ÖLÇÜLERİ           | Açılacak Delik Ölçüleri (mm)                    | Vida Ölçüleri        | Uzunluk (X)     | Yüzey (Y)          |
| Ελληνικ     | ΔΙΑΣΤΑΣΕΙΣ ΒΑΣΗΣ ΤΟΙΧΟΥ VESA                  | Μεγέθη σχήματος οπών (mm)                       | Μεγέθη βιδών         | Μήκος (Χ)       | Σπείρωμα (Y)       |
| Polski      | WYMIARY DO MONTAŻU NAŚCIENNEGO VESA           | Rozmiary szablonu otworów (mm)                  | Rozmiary wkrętów     | Długość (X)     | Gwint (Y)          |
| čeština     | ROZMĚRY DRŽÁKU NA ZEĎ VESA                    | Rozměry velikosti děr (mm)                      | Rozměry šroubů       | Délka (X)       | Závit (Y)          |
| Magyar      | VESA FALI TARTÓ MÉRETEK                       | Lyukak méretének nagysága(mm)                   | Csavar méret         | Hossz (X)       | Menet (Y)          |
| Română      | MĂSURĂTORI SUPORT PERETE VESA                 | Dimensiuni tipar gaură (mm)                     | Dimensiuni şuruburi  | Lungime (X)     | Filet (Y)          |
| Svenska     | VESA VÄGGMONTERINGSMÅTT                       | Hålmönsterstorlear (mm)                         | Skruvstorlekar       | Längd (X)       | Tråd (Y)           |
| Nederlands  | VESA WANDMONTAGE METINGEN                     | Grootte booropening (mm)                        | Schroefgroote        | Lengte (X)      | Draad (Y)          |
| Suomi       | VESA-SEINÄASENNUKSEN MITAT                    | Reikäkuvion koot (mm)                           | Ruuvinkoot           | Pituus (x)      | Kierre (Y)         |
| Norsk       | VESA VEGGMONTERINGSMÅL                        | Hullmønster størrelser (mm)                     | Skruestørrelser      | Lengde (x)      | Tråd (Y)           |
| Dansk       | VESA VÆGMONTERINGS-MÅL                        | Hulmønster-størrelser (mm)                      | Skruestørrelser      | Længde(X)       | Tråd (Y)           |
| Русский     | РАЗМЕРЫ НАСТЕННОГО КРЕПЛЕНИЯ VESA             | Размеры системы отверстий                       | Размеры винтов       | Длина(X)        | Резьба (Y)         |
| беларуская  | ПАМЕРЫ НАСЦЕННАГА МАЦАВАННЯ VESA              | Памеры сістэмы адтулін                          | Памеры вінтоў        | Даўжыня (Х)     | Разьба (Y)         |
| македонски  | МЕРКИ ЗА МОНТИРАЊЕ НА ЅИД ЗА "ВЕСА"           | Шема на големини на дупката (мм)                | Големина на шрафот   | Должина (X)     | Навој (Ү)          |
| українська  | РОЗМІРИ НАСТІННОГО КРІПЛЕННЯ VESA             | Відстань між кріпильними отворами, мм           | Розміри гвинтів      | Довжина (X)     | Діаметр різьби (Y) |
| Srpski      | DIMENZIJE VESA ZIDNOG NOSAČA                  | Dimenzije šablona za bušenje                    | Dimenzije zavrtnjeva | Dužina (X)      | Navoj (Y)          |
| Slovenčina  | ROZMERY DRŽIAKA NA STENU VESA                 | Rozmery veľkosti dier (mm)                      | Rozmery skrutiek     | Dĺžka (X)       | Závit (Y)          |
| Slovenščina | MERE STENSKEGA NOSILCA VESA                   | Velikosti vzorca lukenj (mm)                    | Velikosti vijakov    | Dolžina (X)     | Navoj (Y)          |
| Hrvatski    | VESA MJERE ZIDNOG DRŽAČA                      | Veličine uzorka otvora (mm)                     | Veličine vijka       | Dužina (X)      | Navoji (Y)         |
| Bosanski    | DIMENZIJE VESA ZIDNOG NOSAČA                  | Dimenzije šablona za bušenje                    | Dimenzije vijaka     | Dužina (X)      | Navoj (Y)          |
| Български   | РАЗМЕРИ ЗА КОМПЛЕКТ ЗА МОНТАЖ НА СТЕНА VESA   | Размери на отвора (mm)                          | Размер на болта      | Дължинаt (X)    | Резба (Y)          |
| Lietuvių    | VESA TVIRTINIMO PRIE SIENOS MATAVIMAI         | Angos šablono dydis (mm)                        | Varžtų dydis         | Ilgis (X)       | Sriegis (Y)        |
| Latviešu    | VESA SIENAS STIPRINĀJUMA IZMĒRI               | Caurumu šablona izmērs (mm)                     | Skrūvju izmēri       | Garums (X)      | Vītne (Y)          |
| Eesti       | VESA SEINALE KINNITAMISE MÕÕDUD               | Kruvi suuruse mõõt (mm)                         | Kruvi suurus         | Kõrgus(x)       | Keere (Y)          |
| Shqip       | PËRMASAT E NJËSISË SË MONTIMIT NË MUR VESA    | Madhësitë modele të vrimave (mm)                | Madhësitë e vidhave  | Gjatësia (X)    | Filetimi (Y)       |
| عربى        | مقاييس VESA للتثبيت على الجدار                | أحجام الثقوب (مم)                               | أحجام البراغي        | الطول (X)       | السن (Y)           |
| עברית       | מידות מתקן התלייה על הקיר מסוג VESA           | גודל תבניות החורים (מ"מ)                        | גודל הברגים          | (X) אורך        | (Y) תבריג          |
| فارسى       | اندازه گیری انصال دیواری VESA                 | اندازه های الگوی سوراخ (میلی متر)               | اندازھ ھای پیچ       | طول (X)         | رشته (Y)           |

- TR: İşbu belgede; Baytronic Handels GmbH, telsiz ekipmanı tipi TFT IDTV 'nin 2014/53/AB sayılı direktife uygun olduğunu beyan eder. AB uygunluk beyanının tam metni internet adresinde mevcuttur: www.nabo.at
- EN: Hereby, Baytronic Handels GmbH, declares that the radio equipment type TFT IDTV is in compliance with Directive 2014/53/EU. The full text of the EU declaration of conformity is available at the following internet address: www.nabo.at
- BG: С настоящото Baytronic Handels GmbH, декларира, че този тип радиосъоръжение TFT IDTV е в съответствие с Директива 2014/53/ЕС. Цялостният текст на ЕС декларацията за съответствие може да се намери на следния интернет адрес: <u>www.nabo.at</u>
- CZ: Tímto Baytronic Handels GmbH, prohlašuje, že typ rádiového zařízení TFT IDTV je v souladu se směrnicí 2014/53/EU. Úplné znění EU prohlášení o shodě je k dispozici na této internetové adrese: <u>www.nabo.at</u>
- DA: Hermed erklærer Baytronic Handels GmbH, at radioudstyrstypen TFT IDTV er i overensstemmelse med direktiv 2014/53/EU. EU-overensstemmelseserklæringens fulde tekst kan findes på følgende internetadresse: <u>www. nabo.at</u>
- DE: Hiermit erklärt Baytronic Handels GmbH, dass der Funkanlagentyp TFT IDTV der Richtlinie 2014/53/EU entspricht. Der vollständige Text der EU-Konformitätserklärung ist unter der folgenden Internetadresse verfügbar: www.nabo.at
- EL: Με την παρούσα ο/η Baytronic Handels GmbH, δηλώνει ότι ο ραδιοεξοπλισμός TFT IDTV πληροί την οδηγία 2014/53/ ΕΕ. Το πλήρες κείμενο της δήλωσης συμμόρφωσης ΕΕ διατίθεται στην ακόλουθη ιστοσελίδα στο διαδίκτυο: www.nabo.at
- ES: Por la presente, Baytronic Handels GmbH, declara que el tipo de equipo radioeléctrico TFT IDTV es conforme con la Directiva 2014/53/UE. El texto completo de la declaración UE de conformidad está disponible en la dirección Internet siguiente: www.nabo.at
- ET: Käesolevaga deklareerib Baytronic Handels GmbH, et käesolev raadioseadme tüüp TFT IDTV vastab direktiivi 2014/53/EL nõuetele. ELi vastavusdeklaratsiooni täielik tekst on kättesaadav järgmisel internetiaadressil: <u>www. nabo.at</u>
- FI: Baytronic Handels GmbH, vakuuttaa, että radiolaitetyyppi TFT IDTV on direktiivin 2014/53/EU mukainen. EUvaatimustenmukaisuusvakuutuksen täysimittainen teksti on saatavilla seuraavassa internetosoitteessa: www.nabo.at
- FR: Le soussigné, Baytronic Handels GmbH, déclare que l'équipement radioélectrique du type TFT IDTV est conforme à la directive 2014/53/UE. Le texte complet de la déclaration UE de conformité est disponible à l'adresse internet suivante: <u>www.nabo.at</u>
- HR: Baytronic Handels GmbH, ovime izjavljuje da je radijska oprema tipa TFT IDTV u skladu s Direktivom 2014/53/ EU. Cjeloviti tekst EU izjave o sukladnosti dostupan je na sljedećoj internetskoj adresi: <u>www.nabo.at</u>

- HU: Baytronic Handels GmbH, igazolja, hogy a TFT IDTV típusú rádióberendezés megfelel a 2014/53/EU irányelvnek. Az EU-megfelelőségi nyilatkozat teljes szövege elérhető a következő internetes címen: www.nabo.at
- IT: Il fabbricante, Baytronic Handels GmbH, dichiara che il tipo di apparecchiatura radio TFT IDTV è conforme alla direttiva 2014/53/UE. Il testo completo della dichiarazione di conformità UE è disponibile al seguente indirizzo Internet: <u>www.nabo.at</u>
- LT: Aš, Baytronic Handels GmbH, patvirtinu, kad radijo įrenginių tipas TFT IDTV atitinka Direktyvą 2014/53/ES. Visas ES atitikties deklaracijos tekstas prieinamas šiuo interneto adresu: <u>www.nabo.at</u>
- LV: Ar šo Baytronic Handels GmbH, deklarē, ka radioiekārta TFT IDTV atbilst Direktīvai 2014/53/ES. Pilns ES atbilstības deklarācijas teksts ir pieejams šādā interneta vietnē: <u>www.nabo.at</u>
- MT: B'dan, Baytronic Handels GmbH, niddikjara li dan it-tip ta' taghmir tar-radju TFT IDTV huwa konformi mad-Direttiva 2014/53/UE. It-test kollu tad-dikjarazzjoni ta' konformità tal-UE huwa disponibbli f'dan l-indirizz tal-Internet li ĝej: www.nabo.at
- NL: Hierbij verklaar ik, Baytronic Handels GmbH, dat het type radioapparatuur TFT IDTV conform is met Richtlijn 2014/53/EU. De volledige tekst van de EUconformiteitsverklaring kan worden geraadpleegd op het volgende internetadres: www.nabo.at
- PL: Baytronic Handels GmbH, niniejszym oświadcza, że typ urządzenia radiowego TFT IDTV jest zgodny z dyrektywą 2014/53/UE. Pełny tekst deklaracji zgodności UE jest dostępny pod następującym adresem internetowym: www.nabo.at
- PT: O(a) abaixo assinado(a) Baytronic Handels GmbH, declara que o presente tipo de equipamento de rádio TFT IDTV está em conformidade com a Diretiva 2014/53/ UE. O texto integral da declaração de conformidade está disponível no seguinte endereço de Internet: <u>www.</u> <u>nabo.at</u>
- RO: Prin prezenta, Baytronic Handels GmbH, declară că tipul de echipamente radio TFT IDTV este în conformitate cu Directiva 2014/53/UE. Textul integral al declaraţiei UE de conformitate este disponibil la următoarea adresă internet: <u>www.nabo.at</u>
- SK: Baytronic Handels GmbH, týmto vyhlasuje, že rádiové zariadenie typu TFT IDTV je v súlade so smernicou 2014/53/EÚ. Úplné EÚ vyhlásenie o zhode je k dispozícii na tejto internetovej adrese: www.nabo.at
- SL: Baytronic Handels GmbH, potrjuje, da je tip radijske opreme TFT IDTV skladen z Direktivo 2014/53/ EU. Celotno besedilo izjave EU o skladnosti je na voljo na naslednjem spletnem naslovu: www.nabo.at
- SV: Härmed försäkrar Baytronic Handels GmbH, att denna typ av radioutrustning TFT IDTV överensstämmer med direktiv 2014/53/EU. Den fullständiga texten till EU-försäkran om överensstämmelse finns på följande webbadress: www.nabo.at

# HERSTELLERGARANTIE

Wichtiges Dokument! Bitte mit Kaufnachweis 2 Jahre aufbewahren.

Wir freuen uns, dass Sie sich für den Kauf eines LED-TV's unseres Hauses entschieden haben und wünschen Ihnen viel Spaß mit diesem hochwertigen Produkt. Unsere strenge Fertigungskontrolle gewährleistet die hohe Qualität unserer Geräte. Für den Fall, dass Sie dennoch eine berechtigte Beanstandung haben, gewähren wir eine Garantie ab Kaufdatum für die Dauer von **2 JAHREN**.

# **SERVICE HOTLINE**

# Österreich 0720 20 40 96

Email nabo@kundendienst.email

> Wir wünschen Ihnen viel Spaß mit Ihrem neuen LED-TV

Unsere Garantiebedingungen sowie unsere Kontaktdaten für Reparatur und Service finden Sie bitte unter:

https://www.nabo.at/service/hilfe-support/

Wir möchten Sie darauf hinweisen, dass im Rahmen Ihrer Service-Anfragen erforderliche personenbezogene Daten verarbeitet werden. Weitere Informationen über die Verarbeitung Ihrer personenbezogenen Daten im Rahmen Ihrer Service-Anfrage finden Sie bitte unter: https://www.nabo.at/datenschutzerklaerung/

Baytronic Handels GmbH, Harterfeldweg 4, A-4481 Asten

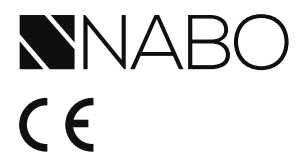

Vertrieb durch: Baytronic Handels GmbH Harterfeldweg 4 A-4481 Asten www.nabo.at

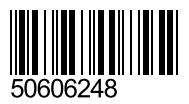